# Manual

## WAC TIME STAMP

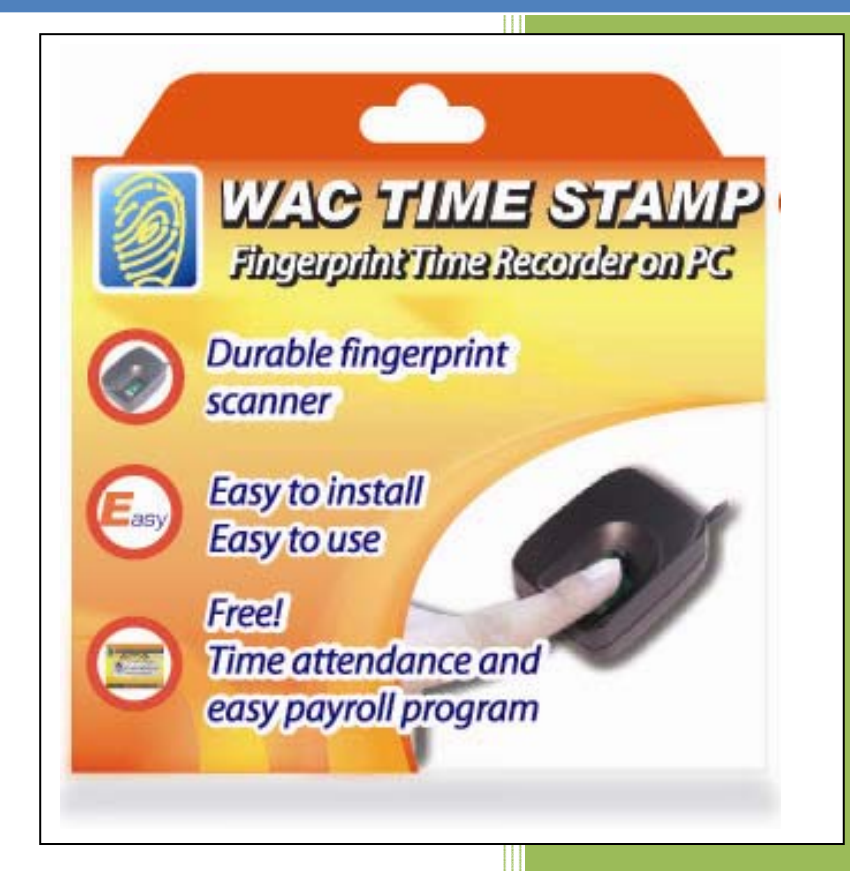

| Content                                                               |  |
|-----------------------------------------------------------------------|--|
| 1. Overview                                                           |  |
| 2. Installation steps                                                 |  |
| 2.1. Install Driver USB 2.04                                          |  |
| 2.2. Install Driver Hard Lock6                                        |  |
| 2.3. Install WAC Time Recorder V.3.1                                  |  |
| 2.4. Install WAC Time Stamp V.3.1                                     |  |
| 3. Operation                                                          |  |
| 3.1 Administrator10                                                   |  |
| 1. Add user12                                                         |  |
| 2. Delete user13                                                      |  |
| 3. Edit user13                                                        |  |
| 3.2 Time Recorder                                                     |  |
| 3.2.1. Time Recorder                                                  |  |
| 1 Annual holidays                                                     |  |
| 2) Department/ position                                               |  |
| 3.4. Time attendant program                                           |  |
| 3.5. ExportWAC program                                                |  |
| 4. WAC Payroll (Salary calculation Program)                           |  |
| 4.1. Payroll Program                                                  |  |
| 4.1.1. Steps to calculate employee's salary by total or department 51 |  |
| 4.1.2. The steps of each employee salary calculation                  |  |
| 4.1.3. The steps of employee's business leave – sick leave            |  |
| 4.1.4. The steps of salary record cancellation                        |  |
| 4.1.5. The steps to print report62                                    |  |
| 4.2. The steps to data Export67                                       |  |
| 4.2.1. Export as Excel File                                           |  |
| 4.2.2. Export as Text File                                            |  |
| 4.2.3. Export as Html File                                            |  |
| 5. The steps for Backup System74                                      |  |

## 

5.1. Backup......75 

## 1. Overview

The major components of a WAC TIME STAMP are as list: -

- Enroll office store/ add/ delete/ edit employee's information and fingerprint templates. Besides, it includes office hours of each employee or department.
- 2. Time attendant calculate and edit employee's attendance.
- 3. Time recorder time record in-out of each day, it displays employee's information while scanning; name, position, picture, department, time in-out.
- 4. Payroll office calculate salary with tax and social insurance.
- 5. Administrator program manage all administrator's information; add, delete, edit administrator and access authorize of each administrator.
- 6. Backup & Restores automatically edited information.

## 2. Installation steps

- 2.1. Plug fingerprint scanner FS80 into USB port of computer.
- 2.2. In CD program, go to folder No.1 Driver USB 2.0 in order to install FS80's driver.
- 2.3. In CD program, go to folder No.2 Driver Hard Lock in order to install hard lock's driver (Version 200 users and unlimited only)
- 2.4. In CD program, go to folder No.3 Install WAC Time Recorder V.3.1 in order to install Time Recorder.
- 2.5. In CD program, go to folder No.4 Install WAC Time Stamp V.3.1 in order to install WAC Time Stamp.

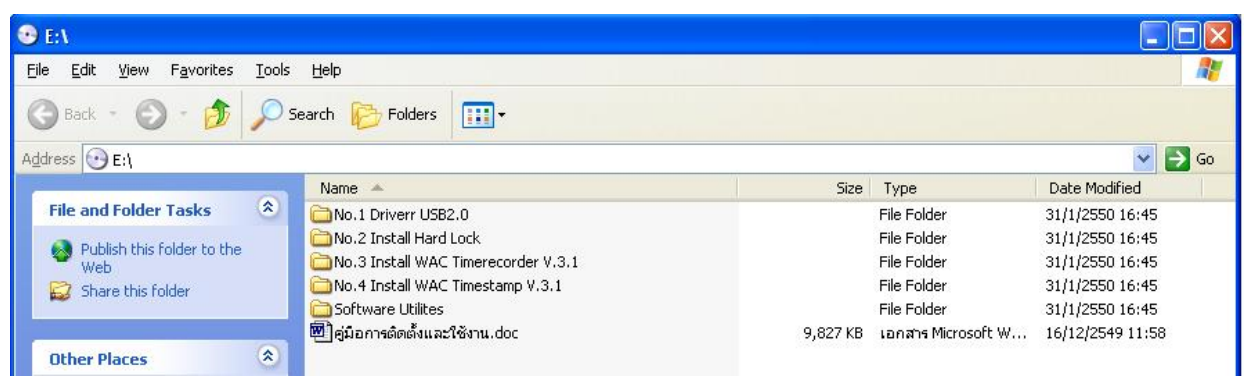

In CD program

## 2.1. Install Driver USB 2.0

- Plug FS80 into port USB at a computer, after that dialog as beside will be popup.
- Click yes, this time only then click Next.

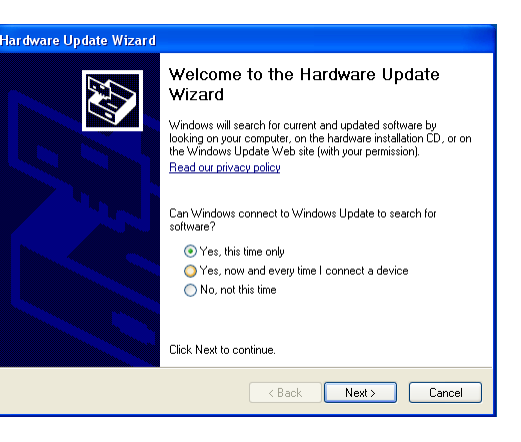

- Click at Install from a list or Specific location (Advance)
- Then click Next

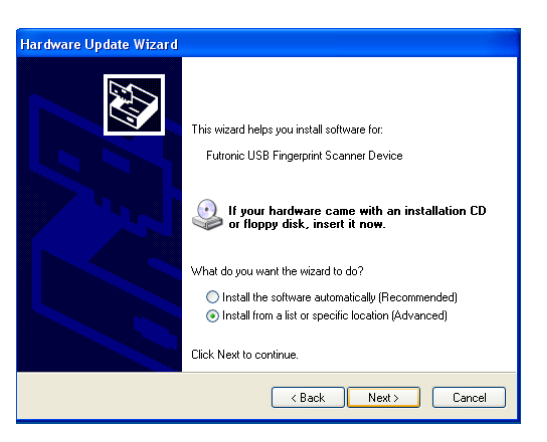

- ➤ Mark ✓ before Include this Location in the search
- Then click browse.

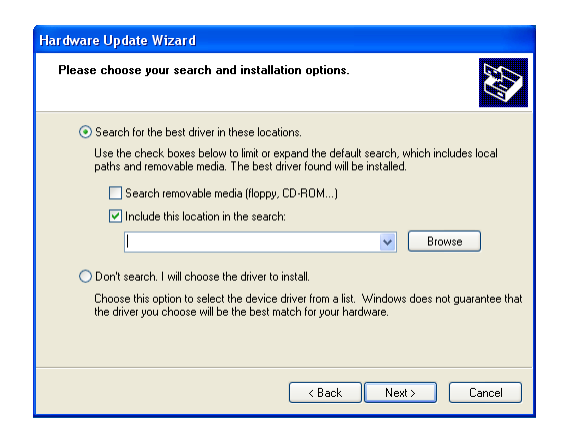

**?**×

^

- Select driver path as beside picture.
- Click OK, and then back to the main screen, click next.

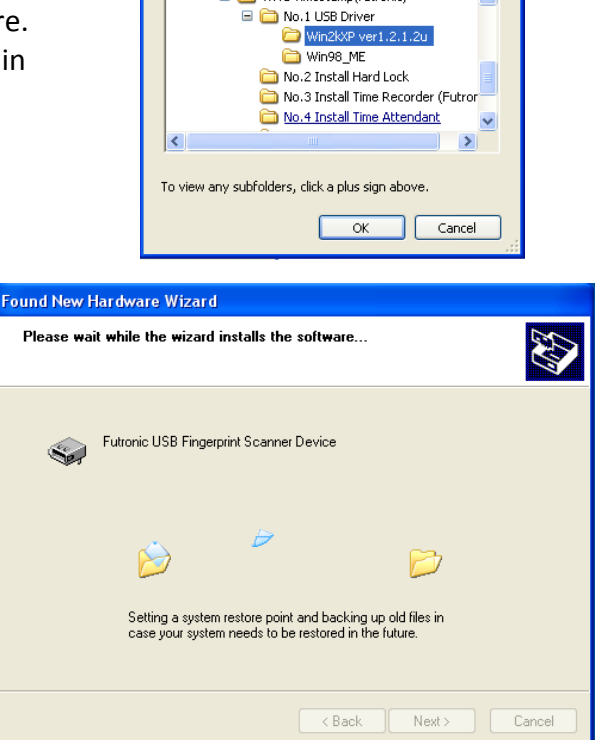

Browse For Folder

Select the folder that contains drivers for your hardware

🖃 🚞 WAC Timestamp(futronic)

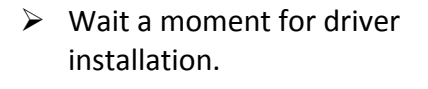

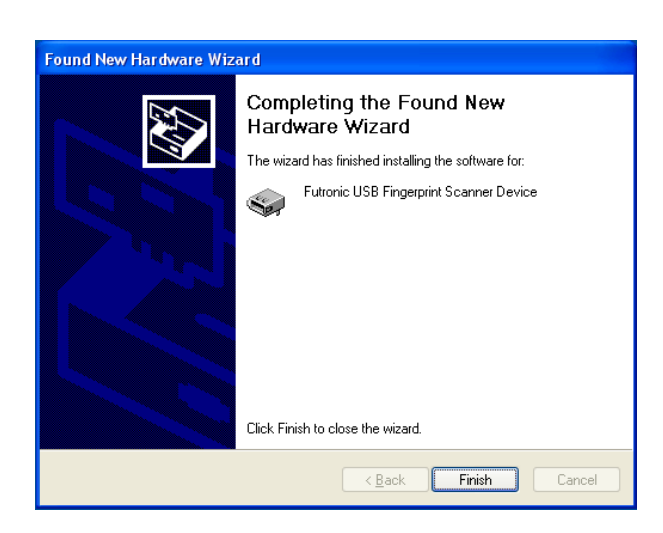

Click Finish.

| Select Language 🛛 🗙                                                            |
|--------------------------------------------------------------------------------|
| Please select the language that you would like to use during the installation. |
| U.S. English<br>Deutsch                                                        |
| OK Cancel                                                                      |

## 2.2. Install Driver Hard Lock

- Go to Folder Install Hard Lock (or look for icon hadse )
- Double clicks at this icon for installation.
- Select language, then press OK.
- > Click Next.

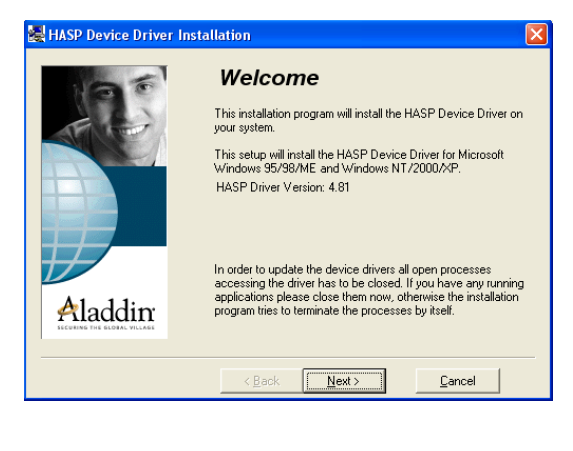

| 😹 HASP Device Driver In | stallation                                                                                                    |  |
|-------------------------|----------------------------------------------------------------------------------------------------|--|
| 190                     | Installation status                                                                                                    |  |
| Aladdin                 | The versions of installed drivers:<br>hardlock.sys: 3.0<br>hvldd.dtl: 0.0<br>aksueb.sys: 1.20<br>haspvdd.dtl: 4.65<br>haspnt.sys: 4.65<br>akspccard.sys: 1.1<br>The version of each driver file to be installed:<br>hardlock.sys: 3.0<br>hvldd.dtl: 2.15<br>aksueb.sys: 1.28<br>haspnt.sys: 4.65<br>akspc.card.sys: 1.1 |  |
|                         | Next >                                                                                                    |  |

WAC RESEARCH CO.,LTD. 11/587 Moo. 10, Ladpraowanghin Rd., Ladprao, Bangkok, Thailand 10230. Tel: 6625303809-10, 6625381038, 6625399352 Fax: 6625383098 E-mail: sales@wacinfotech.com Website: www.wacinfotech.com

#### Click Next.

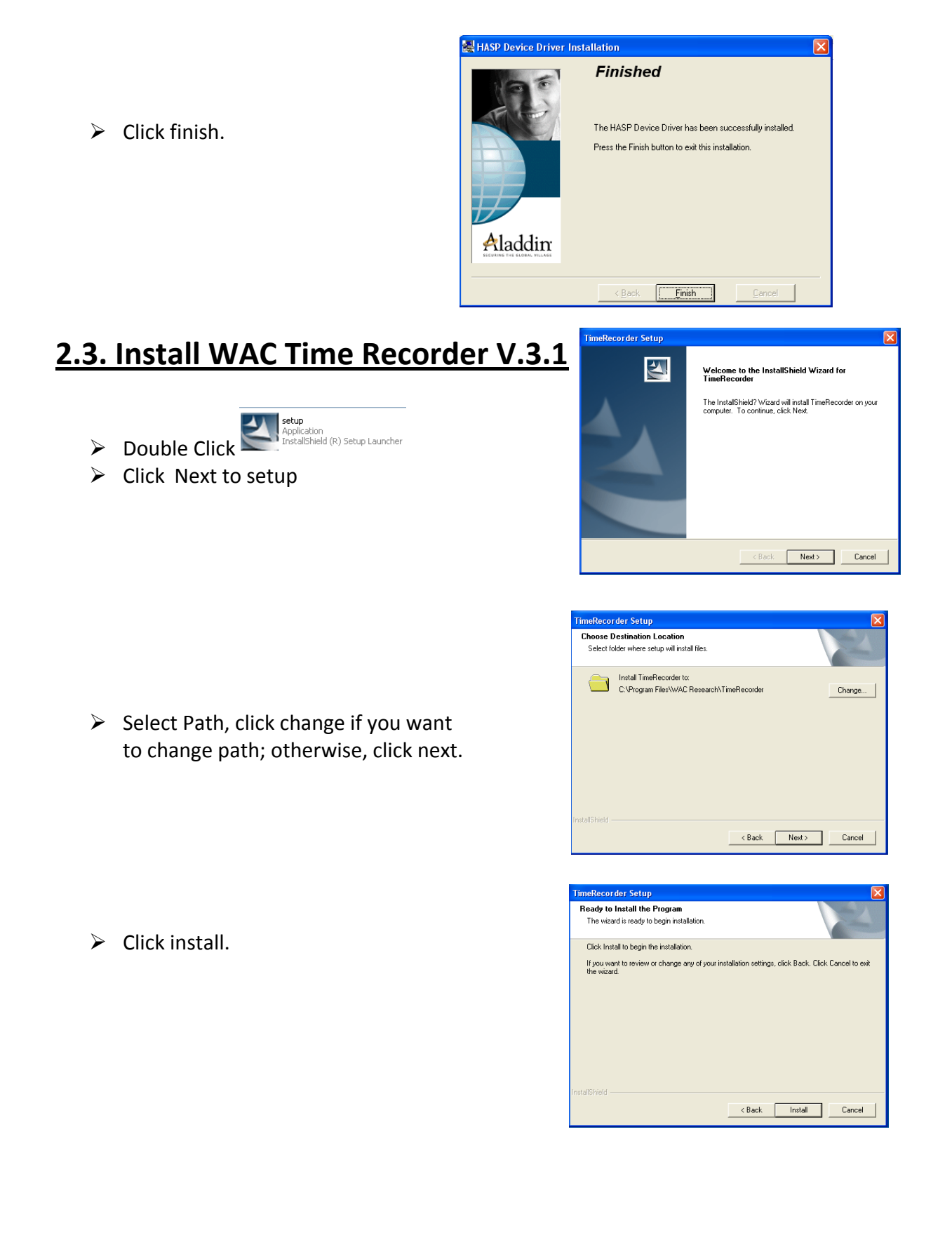

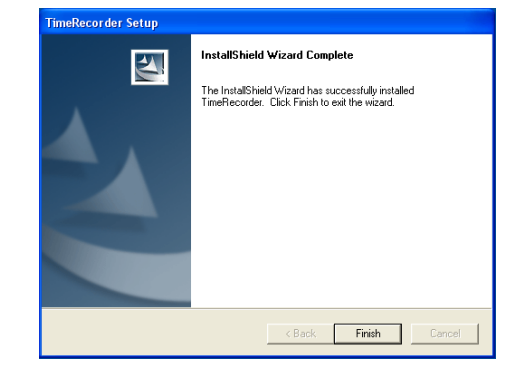

## 2.4. Install WAC Time Stamp V.3.1

➢ Go to Folder Time Stamp.

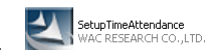

Double clicks atClick Next.

Click finish.

 Butilize Rights find WAC Time Records

 Install/Pack Ward which WAC Time Records with weak travely arrive in the field ward with the second and the second arrive and the second arrive and the second arrive and the second arrive and the second arrive arrive arrive and the second arrive arrive ar

Select Path, click change if you want to change path; otherwise, click next.

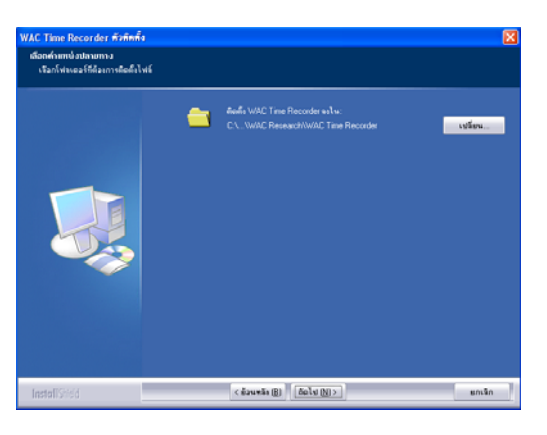

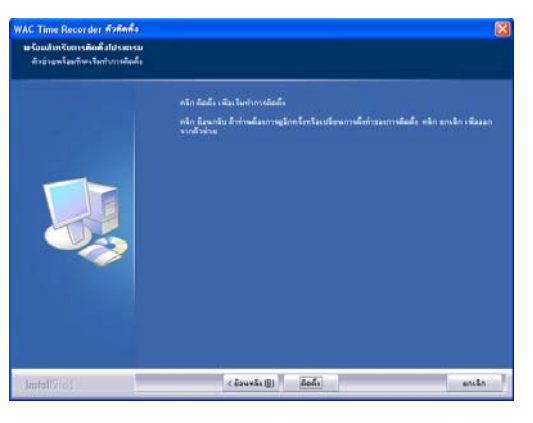

WAC RESEARCH CO.,LTD. 11/587 Moo. 10, Ladpraowanghin Rd., Ladprao, Bangkok, Thailand 10230. Tel: 6625303809-10, 6625381038, 6625399352 Fax: 6625383098 E-mail: sales@wacinfotech.com Website: www.wacinfotech.com

Click next

Select restart later, and then click finish.

| กระสองที่ รอย่างในออนุรอล์หลัง<br>ก่อนได้ขณาคนกระได้โด่งแกรมได้ ข่านเหลือก โดกระช่างรงสองกลุ่มเสิรเคอร์ไรหลังการไ |
|----------------------------------------------------------------------------------------------------|
| ● દેશે, કેંદ્રવળમાં દિવાળનો પ્રાથમિક કરવા છે. કાર્યું છે કે કે કે કે કે કે કે કે કે કે કે કે કે                   |
|                                                                                                    |

#### **\*\*\* For database SQL server only**

After finished installation, go to CD program > folder Software Utilities > double clicks at Configuration Connection Tools.exe.

| 🖪 Configura      | tion C         | Connection Tools                |  |  |
|------------------|----------------|---------------------------------|--|--|
| Connection Value |                |                                 |  |  |
| <u>U</u> se      | r ID:          |                                 |  |  |
| <u>P</u> assw    | ord:           |                                 |  |  |
|                  | <u>)</u> SN:   | (None)                          |  |  |
| Dri              | i <u>v</u> er: | Microsoft Access Driver (*.mdb) |  |  |
| Data <u>b</u> a  | ase:           |                                 |  |  |
| <u>S</u> ei      | ver:           | 127.0.0.1                       |  |  |
| Ī                | <u>P</u> ort:  |                                 |  |  |
| <u> </u>         |                |                                 |  |  |

User ID: not fill anything

#### Password: fill wacinfotech

<u>D</u>SN: (None)

Driver: select Microsoft Access Driver (\*.mdb)

## Database: link to database C:\Program files\WACResearch\Wac Time recorder\Database\localdb.mdb

<u>Server: fill IP address of computer which is installed WAC TIME STAMP.</u> If all programs are installed in the same computer, fill 127.0.0.1 <u>Port: not fill anything</u>

Click at test, if it completes, click at OK then it's ready to use.

\*\*\* Configuration Connection Tools.exe uses for setting every computer which is installed programs. For further information, please contact us at sales@wacinfotech.com

## 3. Operation

## 3.1 Administrator

Administrator program is a main menu of WAC TIME STAMP. You can access Time Recorder, Time Attendant, Payroll, Backup and Enroll program from this menu. Moreover, it uses to protect unauthorized users and set right to access wac time stamps for authorized user.

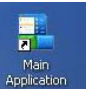

1. Double clicks at Application on desktop in order to run administrator program. When the main application menu is popup, click at Admin.

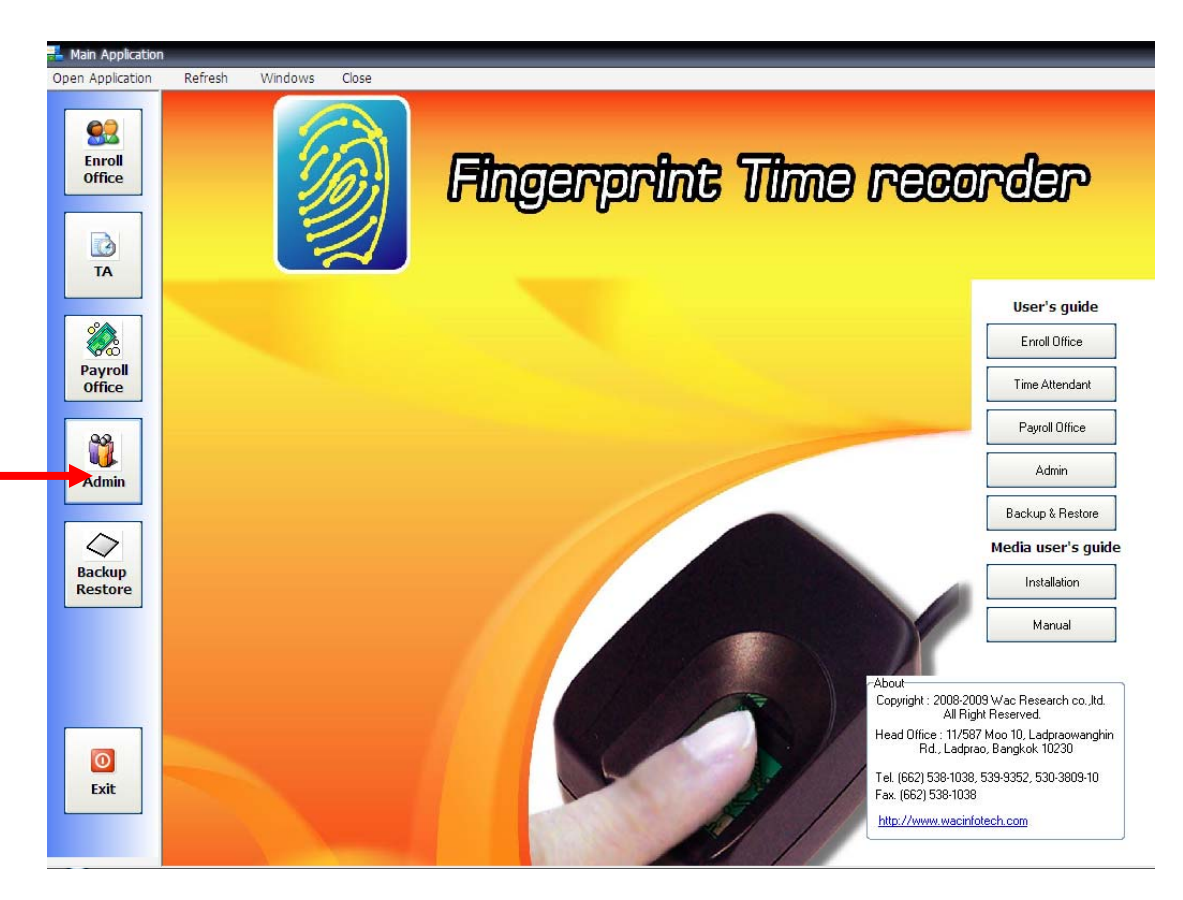

## Fill username: scott and password: tiger in a login dialog, then click enter button on keyboard.

|                            | User name<br>Password                           |                                                                                                 | tiger       |
|----------------------------|-------------------------------------------------|-------------------------------------------------------------------------------------------------|-------------|
|                            |                                                 |                                                                                                 |             |
| S Admini                   | strator<br>User Administrato<br>User permission | r                                                                                               |             |
|                            | ype User<br>) User<br>) Administrator           | User name Password Confirm Password                                                             | Save Delete |
| admini:<br>scott<br>system | strator                                         | Status Programs<br>Enroll Office<br>Export<br>Time Attendant Office<br>Time Recorder<br>Payroll | Permission  |
|                            |                                                 | *Note R=Read<br>RW=Read / Write                                                                 | E xit       |

2. The administrator program has operation steps as below: -

#### 1. Add user

- Click add (1)
- Specify username and password (2)
- Mark before user's type, the default is
- "User"
- Select user authorization (3)
- Save (4) and exit

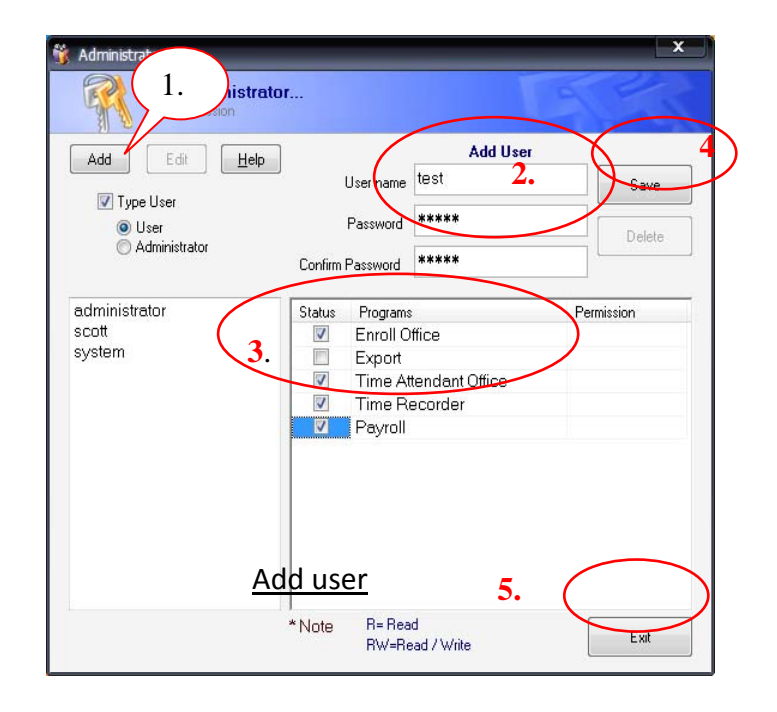

| Status | Programs              | Permission |
|--------|-----------------------|------------|
| 1      | Enroll Office         |            |
|        | Export                | R          |
|        | Time Attendant Office | RW         |
|        | Time Recorder         |            |
|        | Payroll               |            |

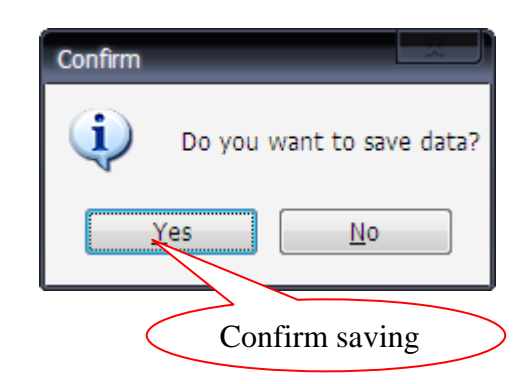

\*\*\* <u>Note</u> R means not allowed editing programs.RW means allowed editing and using all programs.

### 2. Delete user

- 1. Click at username which wants to delete.
- 2. Click at delete.
- 3. Click at Yes for confirmed deletion.

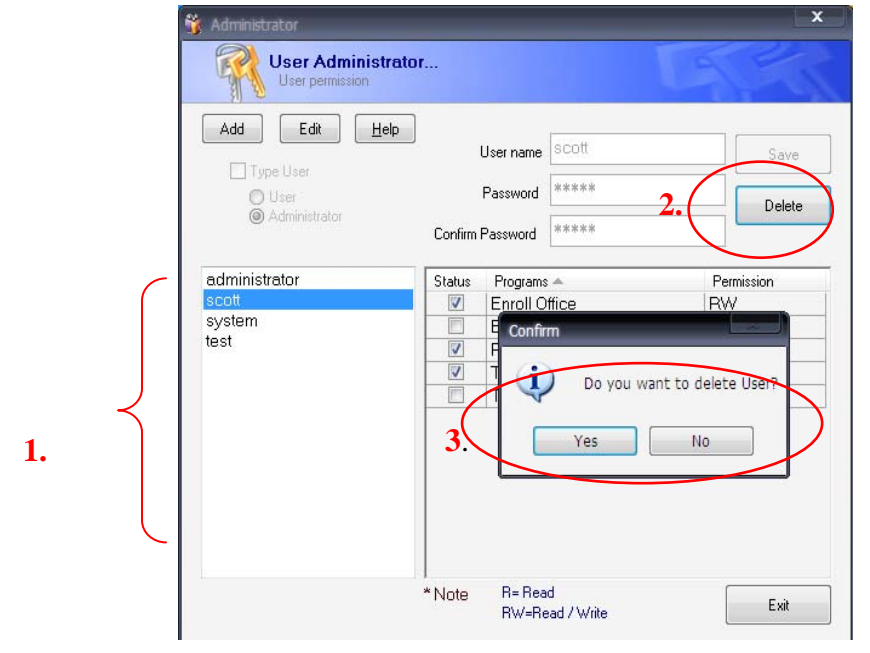

## 3. Edit user

- 1. Click edit.
- 2. Fill username and password
- Specify user's type, the default is user
- 3. Mark ✓ to set user's permission
- 4.Click save then, click yes for
- confirmed editable user.

| Administrator                                    | 1.<br>                                                                                       | E                                     |           |
|--------------------------------------------------|----------------------------------------------------------------------------------------------|---------------------------------------|-----------|
| Add Edit<br>Type User<br>O User<br>Administrator | Help<br>User name<br>Password<br>Confirm Password                                            | Add User<br>admin<br>***** 2.<br>**** | Save 4    |
| administrator<br>scott<br>system<br>test         | Status Pegranis<br>Constraints<br>Enroll 01<br>Export<br>Time Att<br>V<br>Time Re<br>Payroll | fice<br>endant Office 3<br>corder     | ermission |
|                                                  | Confirm                                                                                      | want to save dat                      | a?        |
|                                                  | <u>Y</u> es                                                                                  | <u>N</u> o                            | Exit      |

## 3.2 Time Recorder

Configuration

After being installed program, set time recorder configuration before operation.

After being installed time recorder in server, the steps for set client-server operation are as below: -

1. Go to Start Menu > Programs > WAC Time Recorder in order to go to database

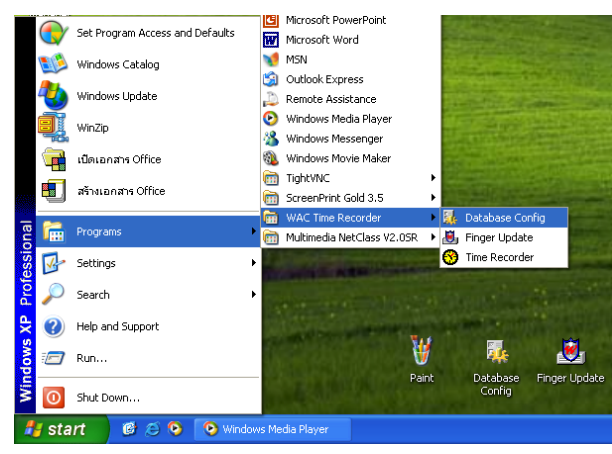

Picture 1 : Run database configuration

2. Click at build button to select database connection. Select > MicroSoft OLE DB Provider for ODBC Driver, then click at Create DSN

| Database Server                              | OLEDB Provider         Connection           Microsoft Jet 4.0 OLE DB Provider         1.Select           Microsoft OLE DB Provider For ODBC Driver         1.Select |
|----------------------------------------------|----------------------------------------------------------------------------------------------------|
| Data Link Build                              |                                                                                                    |
| ทำแหน่งที่เก็บรูปภาพพนักงาน(ใช้ในการ Update) | 2 Click                                                                                                    |
|                                              | 2. Click                                                                                                    |
|                                              |                                                                                                    |
| OK Close                                     |                                                                                                    |
|                                              | UK Calcel                                                                                                    |

Picture 2

Picture 3

- 3. Specify database information in server
  - 3.1 Select database type as Microsoft Access Driver (\*.mdb)
  - 3.2 Given name to DSN Name.
  - 3.3 Browse for database in server.

| Driver    | Microsoft Acces | s Driver (*.mdb) | $\square$ |
|-----------|-----------------|------------------|-----------|
| )SN Name  | wac_client      |                  | 3.2       |
| Database  |                 |                  |           |
| User ID : |                 |                  | 3.3       |
| assword : |                 |                  |           |
| Server:   |                 |                  |           |
| Connete   |                 | Delated          |           |

Picture 4: Specify database information in server.

**Ex.** Search for database **"wac-fdda3bef9b7"** in server. In case of the program **No.3 WAC Time Recorder** and **No.4 WAC Time Recorder** is installed in difference PC. The database needs to share before operation. The sharing method depends on windows version, in this case will be described 2 sharing methods thus:

 Go to C:/Program Files/ folder Wac Research, then click right mouse to select Sharing and Security as beside picture

| 🗎 WAC Researc |                                          |   |
|---------------|------------------------------------------|---|
|               | Open                                     |   |
|               | Explore                                  |   |
|               | Open Command Window Here                 |   |
|               | Search                                   |   |
|               | Sharing and Security                     |   |
|               | Add to archive                           |   |
|               | Add to "WAC Research.rar"                |   |
|               | Compress and email                       |   |
|               | Compress to "WAC Research.rar" and email |   |
|               | ل WinZip                                 | • |
|               | Send To                                  | • |
|               | Cut                                      |   |
|               | Сору                                     |   |
|               | Paste                                    |   |
|               | Create Shortcut                          |   |
|               | Delete                                   |   |
|               | Rename                                   |   |
|               | Properties                               |   |

2) The sharing dialog will be popup, this depends on windows version.

<u>Type1</u>

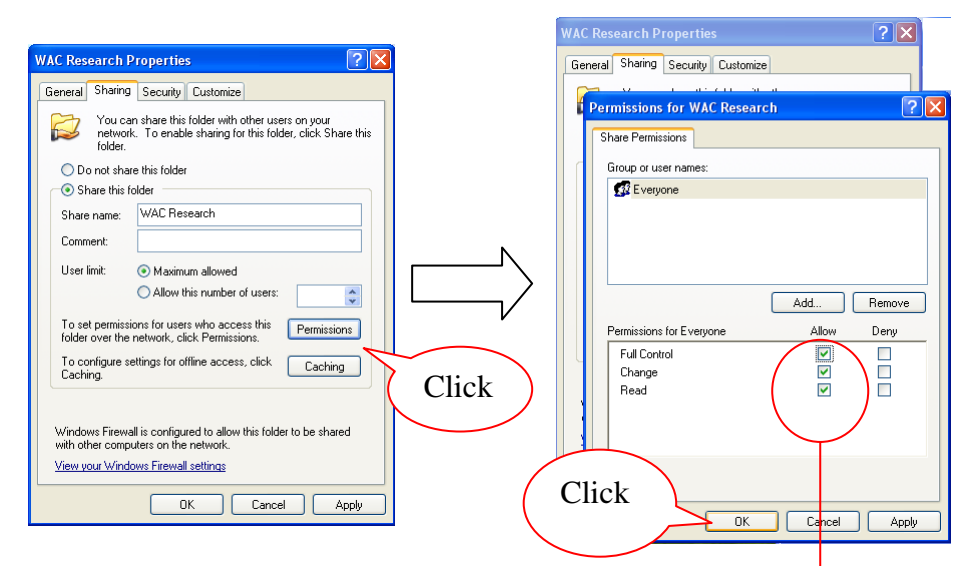

Mark  $\checkmark$  after permission item then, click OK.

| <u>Type 2</u> | WAC Research Properties                                                                                                    |                                   |
|---------------|----------------------------------------------------------------------------------------------------|-----------------------------------|
|               | General Sharing Customize                                                                                                    |                                   |
|               | Local sharing and security<br>To share this loider with other users of this computer<br>only, drag it to the <u>Shared Document</u> folder.<br>To make this loider and its subloiders private so that<br>only you have access, select the following check box. |                                   |
|               | Make this tolder private     Network sharing and security     To share this tolder with both network users and other     users of this computer, select the first check box below     and type a share name.                                                   |                                   |
|               | Share bia Hader on the retwork     Share name: WAC Research     WAL Research     WAL Network users to change my files     team more about <u>sharing and security</u>                                                                                          | Mark ✓ both 2 boxes then click OK |
| Click         | Windows Fitemedia configured to allow this felden to be shared<br>with other computers on the network.<br><u>View your Windows Fitewall settings</u> OK Cancel Apply                                                                                           |                                   |

After that the sharing symbol (hand) is appeared at the Folder Wac Research as picture below

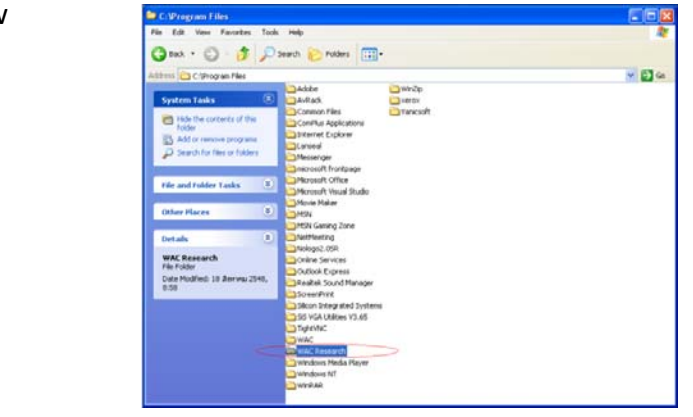

#### Picture 9 : Shared Folder

3.4 After browse database in server (3.3), the dialog as below will be shown. Normally, the default path is C:\Program Files\WAC Research\WAC Time Recorder\Database\localdb.mdb

| <b>.</b> | Config                                            |                                                                                                    |                                                                                                    |                                                                                                    |                                   | 🚺 Cor | nfig                                                             |                              | ×                   |      |                |
|----------|---------------------------------------------------|----------------------------------------------------------------------------------------------------|----------------------------------------------------------------------------------------------------|----------------------------------------------------------------------------------------------------|-----------------------------------|-------|------------------------------------------------------------------|------------------------------|---------------------|------|----------------|
| _        | Open                                              |                                                                                                    |                                                                                                    |                                                                                                    | 2 🛛                               | 0     | pen                                                              |                              |                     |      | ? 🛛            |
|          | Look in:                                          | 🧐 My Network                                                                                                    | Places                                                                                                    | -                                                                                                    | -                                 |       | Look in:                                                         | Database                     |                     |      | •              |
|          | My Recent<br>Documents<br>Desktop<br>My Documents | epson (f) on 1<br>Example Prog<br>Finger Scan 1<br>Full Hours on Mac-fdd<br>In stall WACT.<br>My Document<br>My Document<br>My Document<br>My Document<br>My Document<br>My Document<br>My Document<br>My Document<br>My Document<br>My Document<br>My Document<br>My Document<br>My Document<br>My Document<br>My Document | fong<br>ram WB on Quno<br>Saber967<br>3. WAC 2 riz on Quno<br>Quno<br>abber967<br>A on Master_Jab<br>-foddasher967<br>s on Datacenter<br>s on Wackae<br>ictures on Master_Jab<br>n Datacenter | New Folder on Datacenter Contention of the service on Net Contention of the service on Net Contention on Net Contention | bef9b7<br>9b7<br>Jab<br>Jacbef9b7 |       | My Recent<br>Documents<br>Desktop<br>My Documents<br>My Computer | 2 localdb<br>2 localdb 1111  | Click               | Clic | k              |
|          | My Network                                        | File name:<br>Files of type:                                                                                                    | Documents and Settin                                                                                                    | gs on Datacenter 🗾 💌                                                                                                    | Open<br>Cancel                    |       | My Network                                                       | File name:<br>Files of type: | localdb<br>×.*      | •    | Open<br>Cancel |
|          | Flaces                                            |                                                                                                    | C Open as read-only                                                                                                    |                                                                                                    | 1                                 |       | 110000                                                           |                              | C Open as read-only |      |                |

Picture 10 & 11: Browse for Localdb.mdb in server

3.5 Click at Create DSN, if the message "Done!" appears, the connection is completed.

| 👫 ODBC 🔀                                     |                                                                                                    |
|----------------------------------------------|----------------------------------------------------------------------------------------------------|
| Driver Microsoft Access Driver (*.mdb)       | Config 🛛 🔀                                                                                                    |
| DSN Name wac_client                          |                                                                                                    |
| Database \\\Wac-fdda3bef9b7\wac research\\WA | Done!                                                                                                    |
|                                              |                                                                                                    |
| Create DSN Delete DSN                        | > ОК                                                                                                    |
|                                              | and the second second s |
| ( Click                                      |                                                                                                    |
| Picture 12                                   | Picture 13                                                                                                    |

4. After that being test connection, click at Tab Connection > select DSN Name > Use Specified username and password (the password is "wacinfotech"), then click at Test Connection. If the connection works, there is a message "Test Connection Complete!!!" If not, the message is "Test Connection Failed!!!"

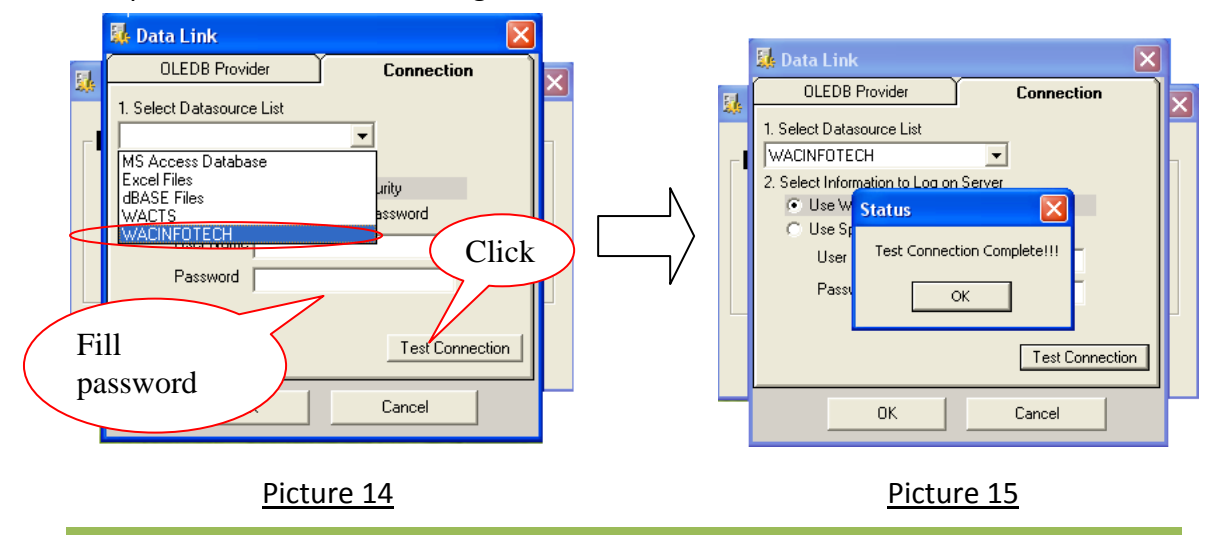

5. Click OK to exit from data link dialog; notice that the data source is changed to "wacinfotech". For the employee image source path is not filled anything, the system will manage automatically.

| Data Link | DSN=wac;UID   | )=;PWD=wa  | acinfotech; | Build |
|-----------|---------------|------------|-------------|-------|
| Employee  | e image sourc | ce path(Fo | or update)  | D.    |
|           |               |            |             |       |
|           |               |            |             |       |

Picture 16

- If the dialog as below shows, the database configuration is completed.

| Status     | 2000 I   |         | ×        |
|------------|----------|---------|----------|
| Database o | onfigura | tion co | mplete!! |
| [[         | ÖK       |         |          |
|            |          |         |          |

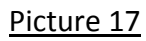

#### 3.2.1. Time Recorder

Time recorder program uses for record employee time in-out, the concept of this program is simple, speed and correct record employee's attendance. The configuration's step as below: -

#### 3.2.1.1. Time Recorder setting

1.1) Run Time Recorder by going to Start Menu > Programs >WAC Time Recorder, the time recorder screen as picture below.

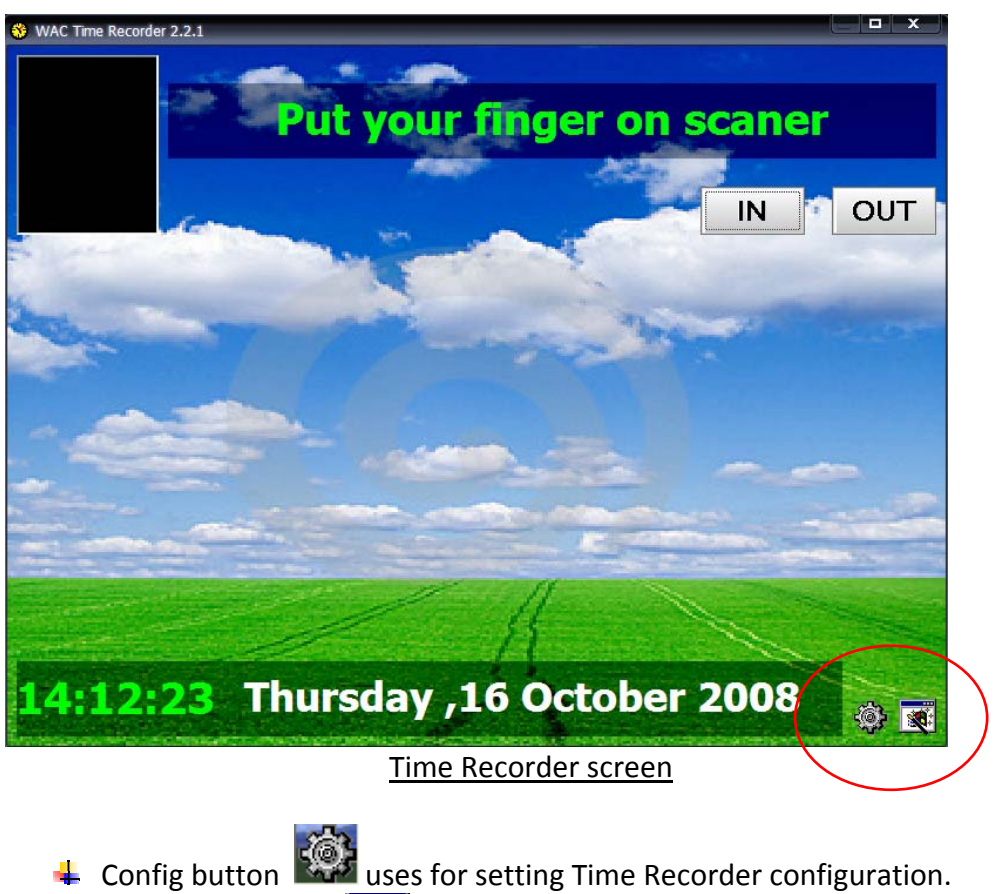

- FullScreen button 🔯 to preview in full screen.

1.2) Click at to set time recorder configuration, on password popup (as left picture), click at confirm password without filled anything. Then, the setting's window will popup.

|                                        | Options                                                                                                    |
|----------------------------------------|----------------------------------------------------------------------------------------------------|
| Password<br>14 Back Confirm<br>Confirm | Program       Fingerprint       Config       Date Time       About         Computer Name       ILLUSION-0414CF         Language       Use Window format         © Luse Window format       ©         © Custom       Default (English)         Time stamp record       ©         © Open window full screen |
|                                        | Click here to exit<br>program                                                                                                    |

#### 1.3) Go to tab fingerprint, to set fingerprint verification.

|                          | Options                                   |
|--------------------------|-------------------------------------------|
|                          | Program Fingerprint Config DateTime About |
| Automatically verify 1:N | Computer Name ILLUSION-0414CF             |
| Verify 1:1               | Default (English)                         |
|                          | Enroll Password Close                     |

1.4) User can set required background and auto responder, while stamping time in-out, by setting at Configuration tab.

|                | Options X                                                                                                    |
|----------------|----------------------------------------------------------------------------------------------------|
|                | Program Fingerprint Config DateTime About                                                                                                    |
|                | Database Config                                                                                                    |
| Background     | Image         Wallpaper         C:\Documents and Settings\All Users\Documents\My Pict                                                                                                    |
| Auto responder | Sound         Match verify         C:\Program Files\WAC Research\Recorder\Sound\Englis)         Mismatch verify         C:\Program Files\WAC Research\Recorder\Sound\Englis)         Searching         C:\Program Files\WAC Research\Recorder\Sound\Englis)         Take off your finger         C:\Program Files\WAC Research\Recorder\Sound\Englis)         Alarm clock         OK       Cancel |

1.5) while time recorder program is running, time cannot be changed. If user wants to change time, go to change time tab.

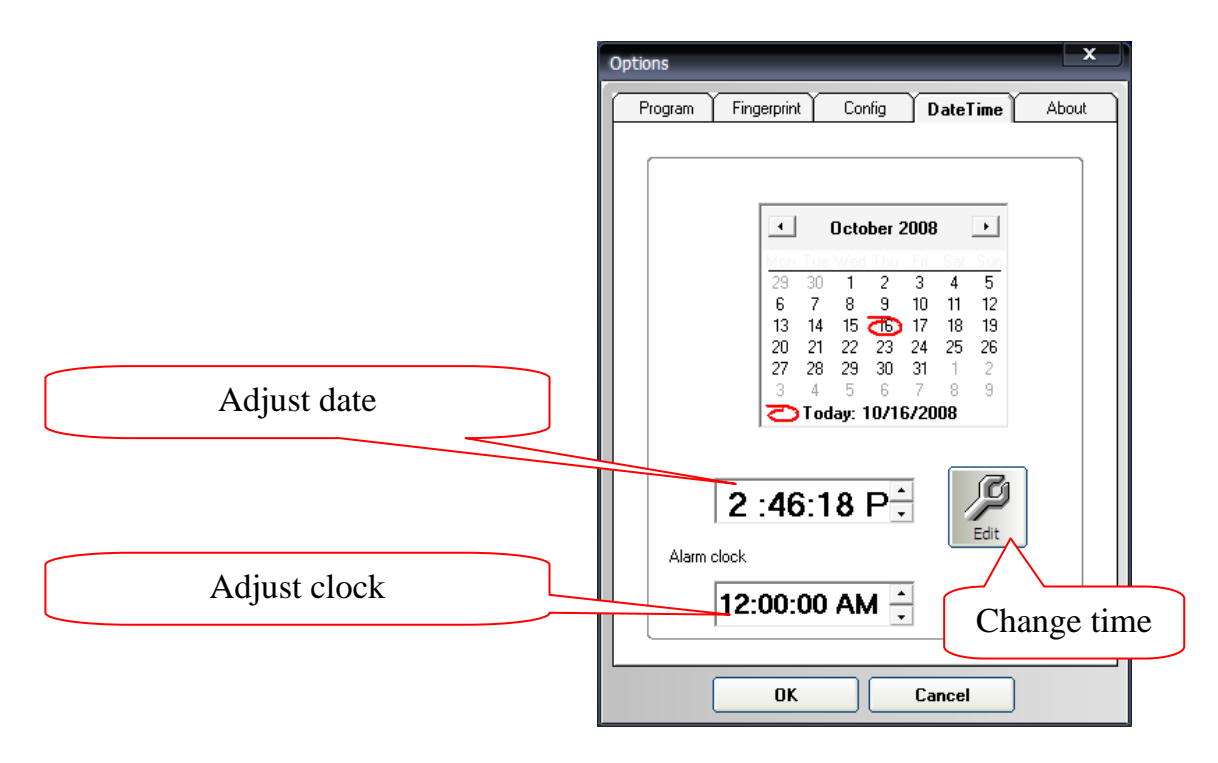

#### 3.2.1.2. Record clock in-out in Time Recorder program

Attendant record can be set as automatic and manual. 2 methods are a little differences.

2.1) Automatic – employees can scan fingerprint for clock in-out

| automatically or press 🛄 N / 🤇 | before stamp fingerprint. |
|--------------------------------|---------------------------|
|--------------------------------|---------------------------|

- Main auto screen

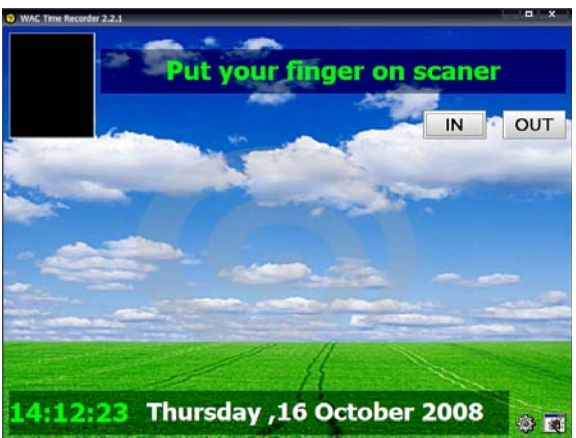

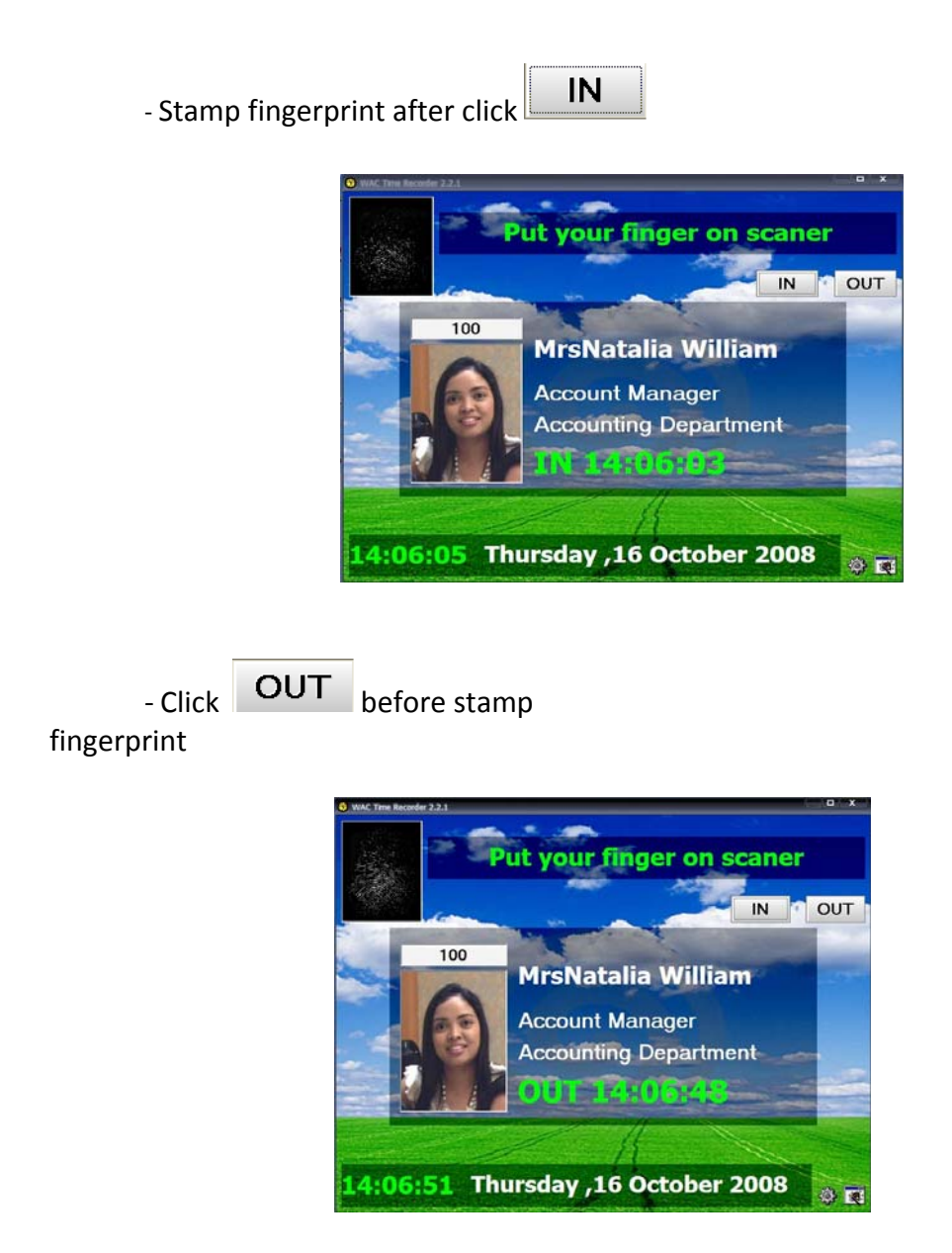

#### \*\*\* <u>Note</u>

Actually, employees can stamp fingerprint without click IN/ OUT, the system will check a correct time in-out automatically.

2.2) Manual – manually fill employee ID before stamp fingerprint. In addition, press

IN or OUT before stamp

fingerprint.

- Main manual screen

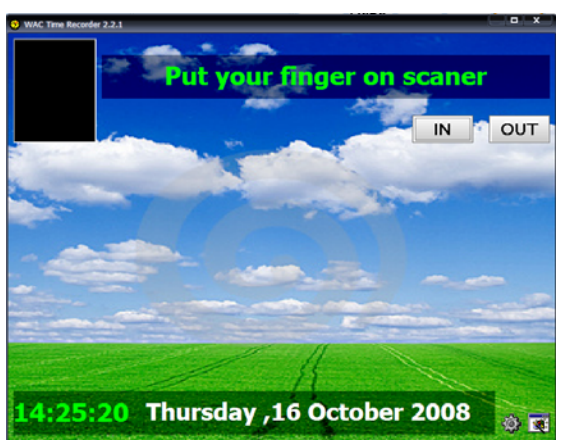

- Press employee ID, click IN, then stamp fingerprint.

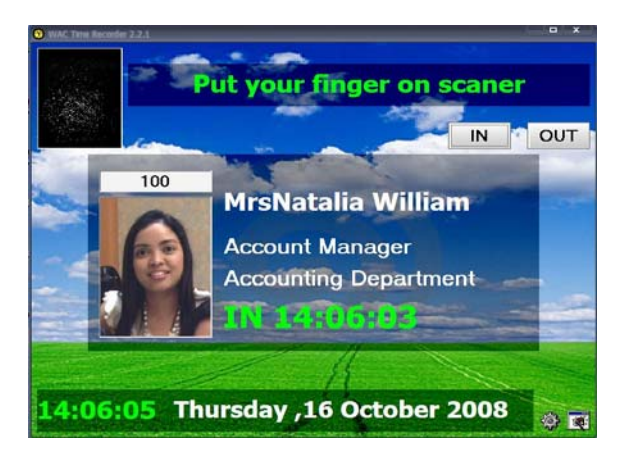

- Press employee ID, click **OUT** before stamp fingerprint.

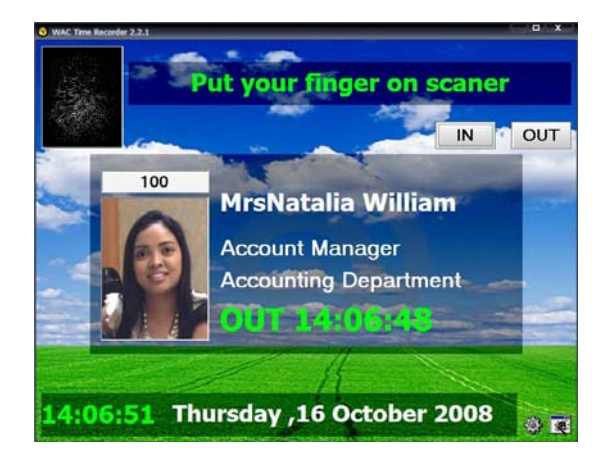

#### \*\*\* <u>Note</u>

Employees can press employee ID then stamp fingerprint, the system will check a correct time in-out automatically.

#### \*\*\* <u>Note</u>

If fingerprint verification isn't match with database, the warning screen will popup as below.

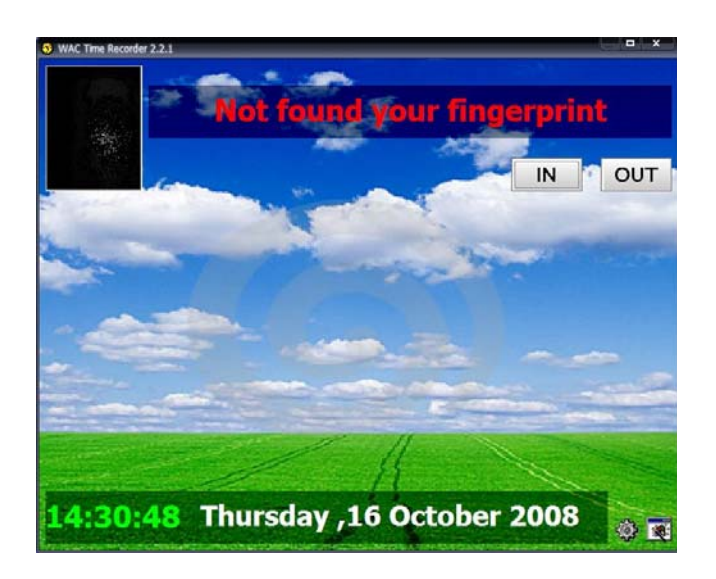

#### \*\*\* <u>Remark</u>

While time recorder program is running, the fingerprint scanner needs to plug in all time; otherwise, the program is error. The exit is close time recorder program, plug fingerprint scanner, then run the program again.

#### Error example

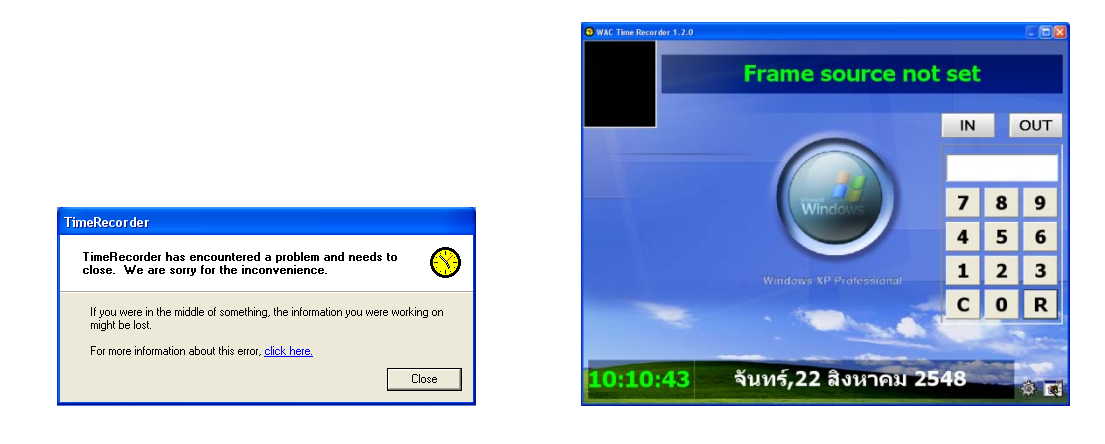

### **3.3 Enroll Office**

Enroll Office is created for recording employee info; history, picture, income, shift, working hours and fingerprint. Moreover, it can record annual holiday and add department/ position.

1. Run Enroll office by double clicks at icon on the main application screen.

Main Application

on desktop then click at Enroll office

After that, fill username and password in login dialog.

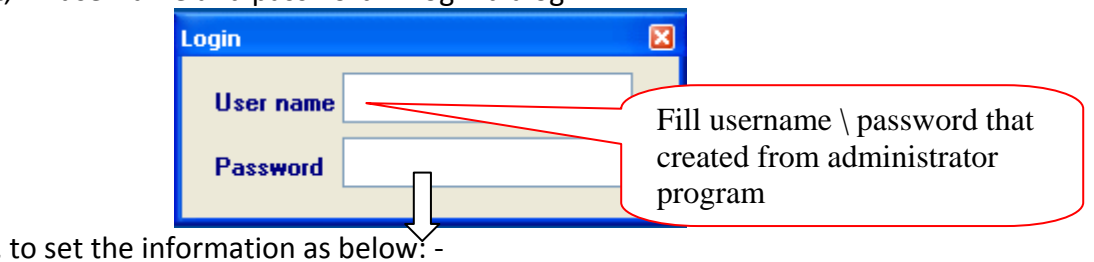

Next, to set the information as below: -2.

| Select Detail : |                                                                                                    |                                                                                                    |                                                                                                    |                                                                                |                          |
|-----------------|----------------------------------------------------------------------------------------------------|----------------------------------------------------------------------------------------------------|----------------------------------------------------------------------------------------------------|--------------------------------------------------------------------------------|--------------------------|
|                 |                                                                                                    | Wac Research                                                                                                    |                                                                                                    |                                                                                |                          |
| oin             | Polure Employee                                                                                                    | Fingerprint Registratio                                                                                                    | VIII Status                                                                                                    | Finger Type                                                                    |                          |
|                 | O Scopension                                                                                                    | togn 6                                                                                                    | Save X Delete                                                                                                   | e Finger 🛛 🎆 Venty Fin                                                         | oer ]                    |
|                 | Scheman Scheman                                                                                                    | Agerption                                                                                                    | Save X Delete                                                                                                   | e Finger 🛛 🎆 Vertly Fin                                                        | 0er                      |
|                 | Capenion<br>Renge<br>Utse Distress of Scher<br>Employee Detail<br>Employee Detail                                                                                                    | Logn Logn Logn Logn Logn Logn Logn Logn                                                                                                    | d Save X Delete                                                                                                 | e Finger 🛛 🎆 Venty Fin                                                         | ger<br>Baht              |
|                 | O forme<br>O Responses<br>Employee Detail<br>ID<br>Nome                                                                                                    | Start work Amount of vac<br>20 Rowma 2551                                                                                                    | d Save X Delete<br>officers<br>Department<br>Postion                                                            | e Finger 🛛 🎆 Verity Fin                                                        | oor<br>Boht<br>• Go      |
|                 | Constantial at the imployee Detail I Schere Imployee Detail I Schere Imployee Detail II D Imployee Detail IID Imployee Detail IID Imployee Detail  | Start work Amount of vac<br>20 Rowma 2551                                                                                                    | Save X Delete<br>ations Department<br>Postion<br>Period Time                                                    | • Finger ) 🗱 Verity Fin<br>• B                                                 | ger<br>Beht<br>• Go      |
|                 | Officer of the second of the second of the s | Berend the 1<br>start work Amount of vac<br>20 Rowma 2551                                                                                                    | Save X Delete<br>ations Department<br>Position<br>Period Time<br>General De<br>Identification                   | a Finger R Verty Fin                                                           | oor<br>Saht<br>• Go      |
|                 | Offerences<br>Firster Network of Firster<br>Employee Detail<br>ID<br>Name<br>Other Details<br>Addross                                                                                                    | Compared the private of the second the second the second the second the second the second the second text second second | Save X Delete<br>ations Jape of income<br>Department<br>Period Time<br>General De<br>Identification<br>Beithday | e Finger E Verdy Fin<br>• B<br>tails<br>n cord<br>asser-as-a<br>20 Asympu 2551 | oer<br>Soht<br>• Go<br>• |

Exit

## 1. Annual holidays

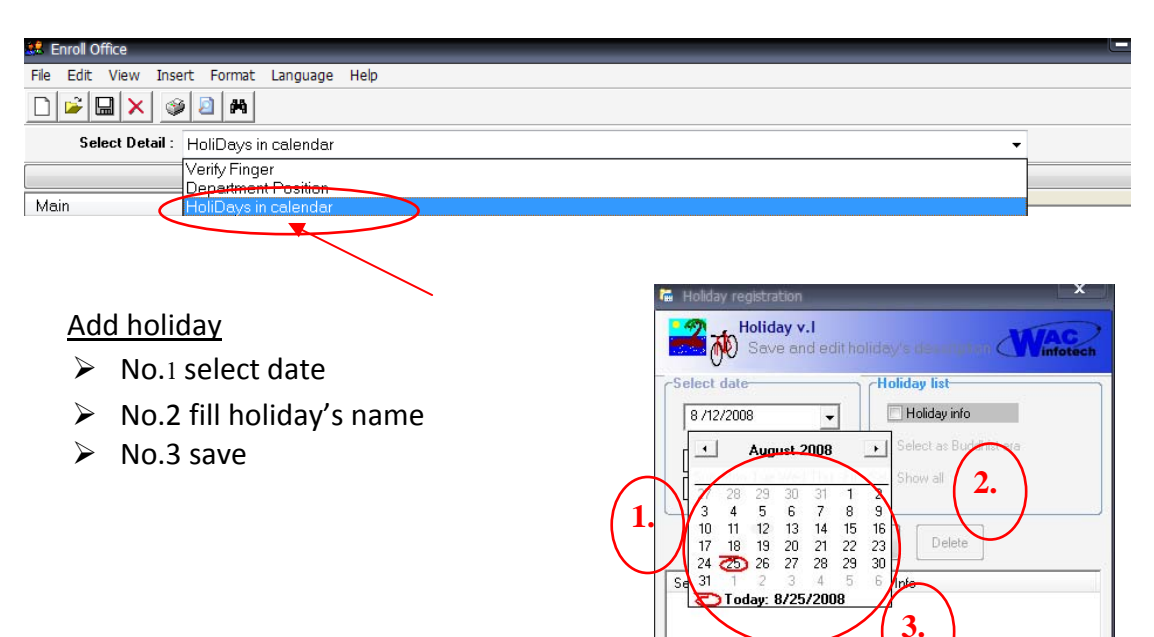

Show the list

#### **Delete holiday**

- ➢ No.1 select holiday by mark ✓ before selected holiday.
- ➢ No.2 mark ✓ to delete
- ➢ No.3 click at delete

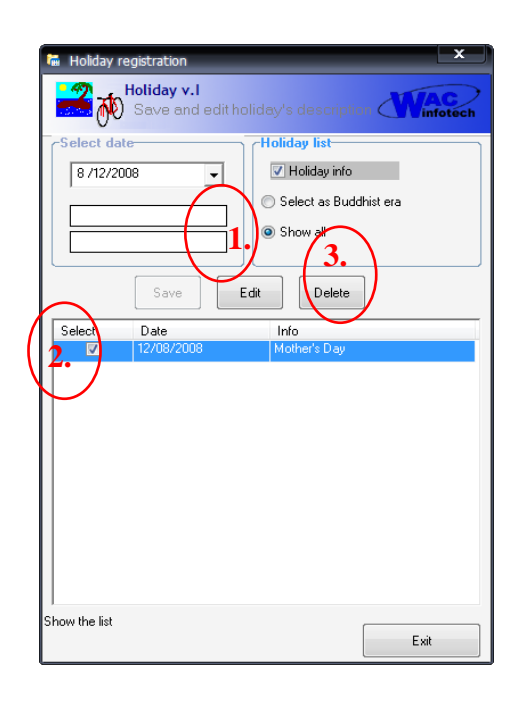

#### <u>Edit holiday</u>

- ➢ No.1 select holiday by mark ✓ before date
- No.2 double clicks at holiday field and edit
- ➢ No.3 mark ✓ to edit information
- ➢ No.4 − click edit and OK

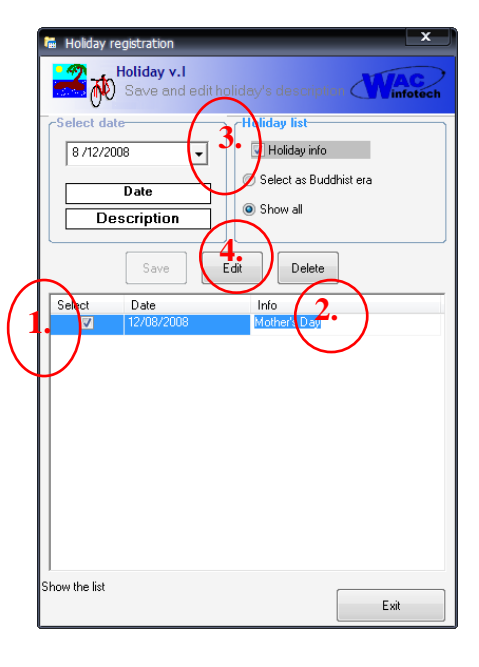

## 2) Department/ position

| Enroll Office  |                                                      | - # × |
|----------------|------------------------------------------------------|-------|
| File Edit View | Insert Format Language Help                          |       |
|                | <ul> <li>Ø 2 M</li> </ul>                            |       |
| Select D       | etail : Department-Position                          |       |
|                | Venity Einger                                        |       |
| Main           | HolDays in calendar                                  |       |
|                |                                                      |       |
|                |                                                      |       |
|                | Department/ group                                    |       |
|                | Specify department information, group and A infotoch |       |
|                | Department/ group                                    |       |
|                | O Department's                                       |       |
|                | Department                                           |       |
|                | Note                                                 |       |
|                |                                                      |       |
|                | · · · · · · · · · · · · · · · · · · ·                |       |
|                | Position ?                                           |       |
|                | New     Destilate's descriptions                     |       |
|                | Description                                          |       |
|                | Position                                             |       |
|                | Note                                                 |       |
|                | *                                                    |       |
|                | Background                                           |       |
|                | Explorer Style Save Deleta Exit                      |       |
|                | Custom Colours                                       |       |

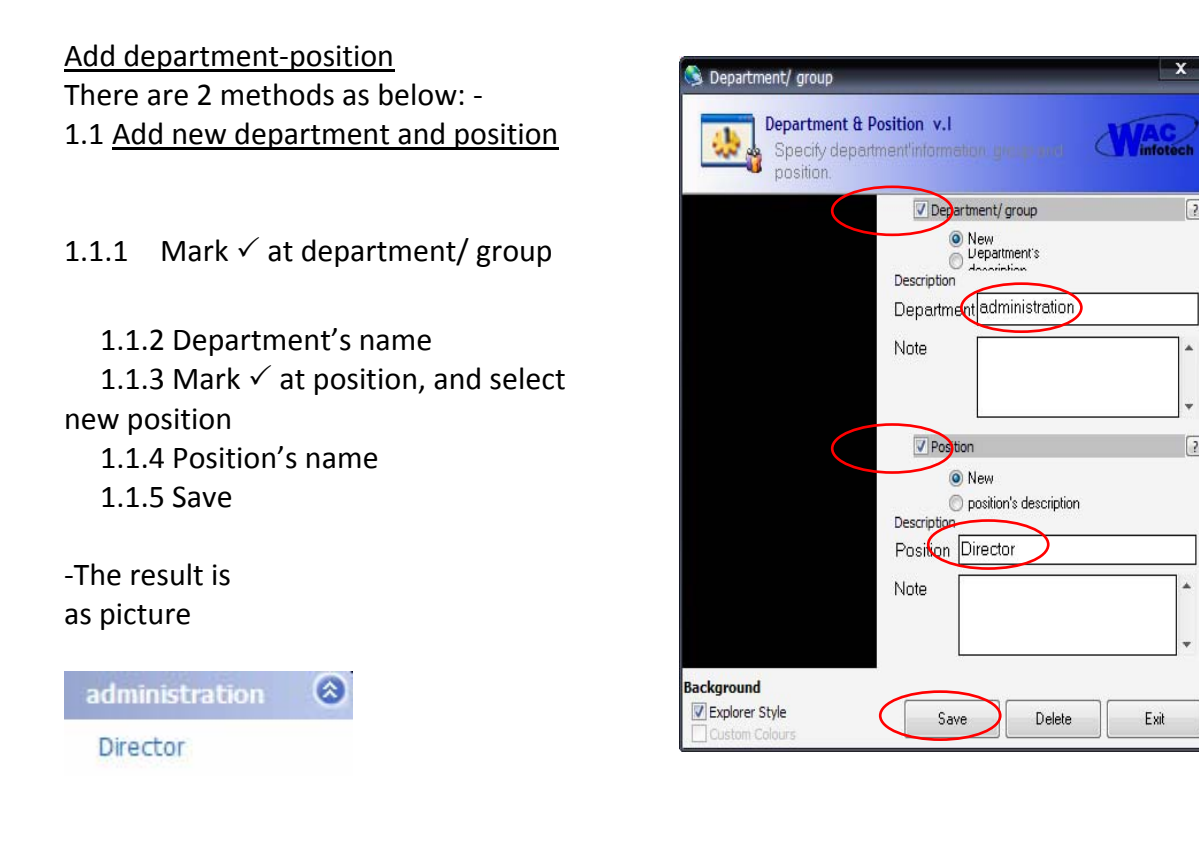

#### 1.2 Add new position in existent department

- 1.2.1 Mark ✓ at department/ group
- 1.2.2 Select department description
- 1.2.3 Select required department
- 1.2.4 Mark ✓ at new position
- 1.2.5 Specify position's name
- 1.2.6 Click at Save

#### - The result is as below

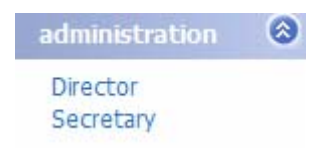

| position.      |                                       |
|----------------|---------------------------------------|
| administration | Department/group                      |
| Director       | Oppartment's     description          |
|                | Department administration             |
|                | Note                                  |
|                |                                       |
|                |                                       |
| $\sim$         | Position                              |
|                | New                                   |
|                | position's description<br>Description |
|                | Position Secretary                    |
|                | Note                                  |
|                |                                       |

### \*\*\*Caution Don't save position in the same name with an exist file even though file's path are difference.

#### **Delete** position

The first is checking employees are selected in position; delete all of them before delete selected position.

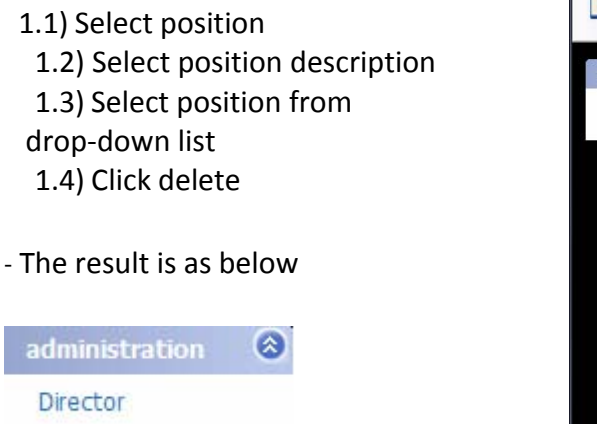

| 1              | Department/ group  | ?        |
|----------------|--------------------|----------|
| administration | New<br>Uppartments |          |
| Director       | Description        |          |
| Secretary      | Department         |          |
|                | Noto               |          |
|                | Note               |          |
|                | $\frown$           |          |
|                |                    |          |
|                | V Position         | ?        |
|                | New                |          |
|                | Description        | $\frown$ |
|                | Position Drector   | •        |
|                | Note Director      |          |
|                | Secretary          |          |
|                |                    | -        |
|                |                    |          |
| ackground      |                    |          |
|                | Save Delete Fvi    |          |

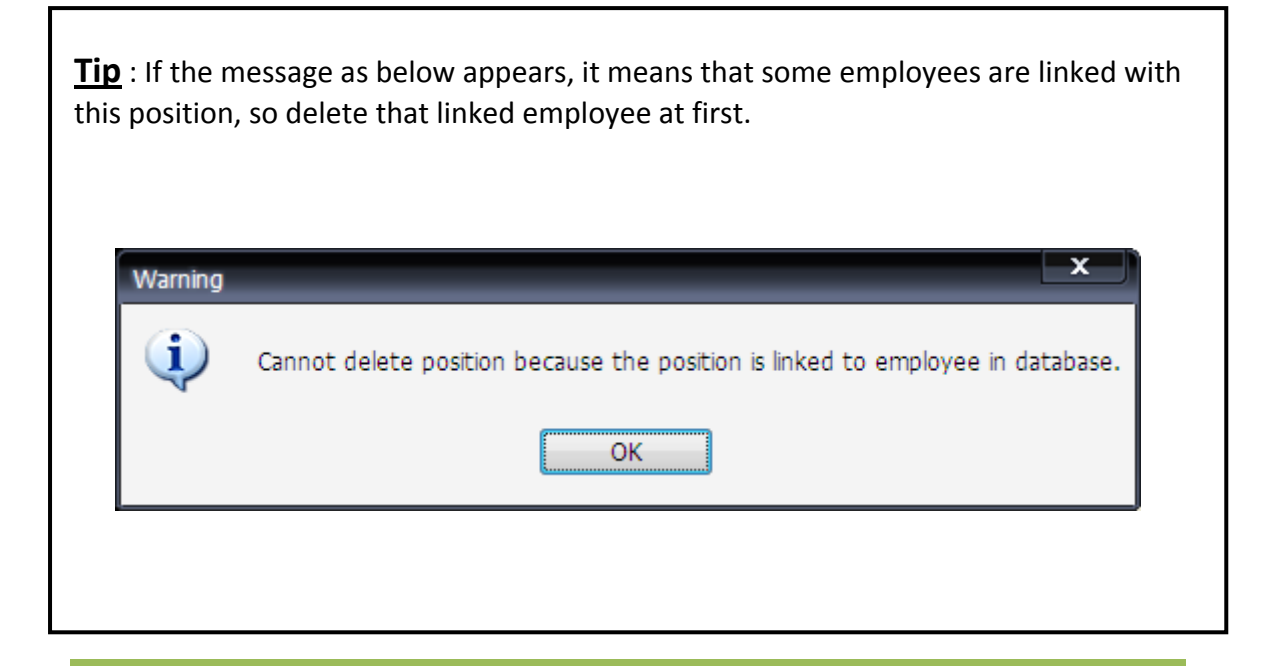

3. After setting department and position, click at schedule time tab to set working hours for each position or department.

| Em             | nployee Detail                | Schedule pe   | riod time 1  |           |                      | _          |            |         |                   |       |      |
|----------------|-------------------------------|---------------|--------------|-----------|----------------------|------------|------------|---------|-------------------|-------|------|
| s              | Shift's setting<br>Department | Administratio | on 🗸         | Position  | secretary            | $\bigcirc$ | Save Time  | 🔘 Add T | <b>ime</b><br>Ime | Winfo | tech |
| Ĺ              | Day                           | Status !      | Start scanne | Late time | wc IN1               | OUT1       | IN2        | OUT2    | IN3               | OUT3  |      |
|                | Monday<br>Tuesday             |               |              |           | Tuesday<br>Wednesday | Work       |            |         |                   |       |      |
| Click l        | here to                       | copy          |              | $\Sigma$  | Thursday<br>Eridau   | Holiday    |            |         |                   |       |      |
| inform<br>days | hation to                     | o all         |              |           | Saturday             |            | $\bigcirc$ | /       |                   |       |      |
| au jo          |                               |               |              |           | Sunday               |            |            |         |                   | •     |      |
|                | Сору                          | Clear         |              |           |                      |            |            |         |                   |       |      |

- No.1 select required department No.2 – select required position
- No.3 select day's status
- No.4 set time in-out in "\_\_:\_\_" format

| Day       | Status | Start scanned | Late time wo | N1       | OUT1 🔺 | IN2 | OUT2 | IN3 | OUT3 |
|-----------|--------|---------------|--------------|----------|--------|-----|------|-----|------|
| Monday    | Work   | 07.00         | 08.35        | 08.00    | 17.00  |     |      |     |      |
| Tuesday   |        |               |              |          |        |     |      |     |      |
| Wednesday |        |               |              |          |        |     |      |     |      |
| Thursday  |        |               |              | $\smile$ |        |     |      |     |      |
| Friday    |        |               |              |          |        |     |      |     |      |
| Saturday  |        |               |              |          |        |     |      |     |      |
| Sunday    |        |               |              |          |        |     |      |     |      |
|           |        |               |              |          |        |     |      |     |      |
|           |        |               |              |          |        |     |      |     |      |
|           |        | _             |              |          |        |     |      |     |      |

) for save time in-out schedule

4. Record employee info

No.5 – click at save (

4.1) Click new at menu

| 🞎 Enroll Office           |                                       |  |
|---------------------------|---------------------------------------|--|
| File Edit View            | Insert Format Language Help           |  |
| New Ctrl+N<br>Save Ctrl+S | 1 1 1 1 1 1 1 1 1 1 1 1 1 1 1 1 1 1 1 |  |
| Exit                      | iil : HoliDays in calendar 🔹          |  |

#### 4.2) Complete employee's info in the blank

🚽 Save

| Lenroll Office                                     |                                                                                                    |
|----------------------------------------------------|----------------------------------------------------------------------------------------------------|
| File Edit View Insert Format                       | Language Help                                                                                                    |
| D 🗳 🔜 🗙 🚳 🗿 🛤                                      |                                                                                                    |
| Select Detail : HoliDays i                         | n calendar 🗸                                                                                                    |
|                                                    | Wac Research                                                                                                    |
| Main<br>Administration<br>Manager<br>▷ 🐮 secretary | Picture Employee  Picture Path / 5k  Work Status Fingerprint Registration  Superation Superation Su |
|                                                    | Use ID instead of fingerprint         Employee Detail         Schedule period time 1         ID       001         August       22, 2008 •         Department       Go         Position       •         Period Time                                                                                                    |
|                                                    | Other Details Address Address                                                                                                    |
|                                                    | Province     Postcode     Birthday     June     12, 1980       rone number     Blood type                                                                                                    |
| Z Grid Lines                                       |                                                                                                    |

4.3) Click picture's path (Picture Path / 5k) to browse employee's picture then

click open

| Look in:     | 🗀 Images       |               | ~            | G 🟚 | 📂 📖 |        |    |
|--------------|----------------|---------------|--------------|-----|-----|--------|----|
|              |                | <b>F</b> ]014 | <b>1</b> 027 | -   |     |        |    |
| 2            | 002            | m 014         | ■ 027        |     |     |        |    |
| Mu Basant    | 002            | 015           | EmpEake      |     |     |        |    |
| Documents    | 003            | 017           | Empi disc    |     |     |        |    |
|              | 005            | 018           |              |     |     |        |    |
|              | 006            | 019           |              |     |     |        |    |
| Deskter      | 007            | 020           |              |     |     |        |    |
| Desktop      | 008            | 021           |              |     |     |        |    |
|              | 009            | 022           |              |     |     |        |    |
|              | 010            | 023           |              |     |     |        |    |
|              | 011            | <b>1</b> 024  |              |     |     |        | _  |
| ty Documents | 12 012         | 025           |              |     |     |        |    |
|              | 1013           | 🖻 026XCX      |              |     |     | ( Cli  | cl |
|              |                |               |              |     |     |        | 01 |
|              |                |               |              |     |     |        |    |
| My Computer  | File name:     |               |              |     | ~   | Open   |    |
|              | r no ridino.   |               |              |     |     |        |    |
|              | Files of type: |               |              |     | *   | Cancel |    |
|              |                | Open as read  | -only        |     |     |        |    |

4.4) Register fingerprint, the registry menu as below

Blue circle – available finger

Green circle – registered finger

Gray circle - finger which is selected for register fingerprint

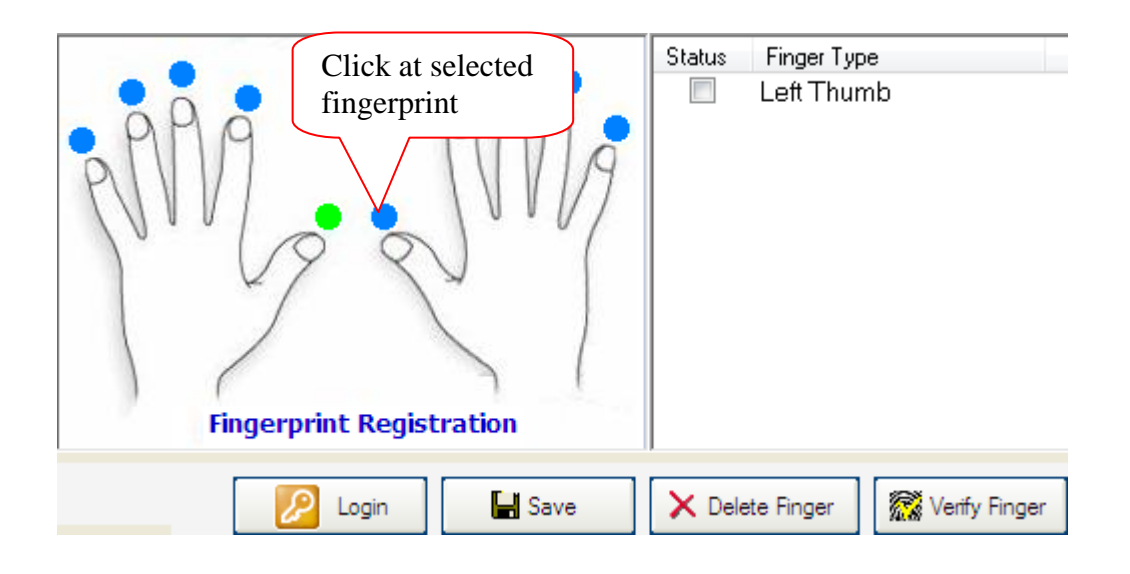

Scan fingerprint 4 times as dialog below, please note that do not stay your finger on the scanner, after that click at finish.

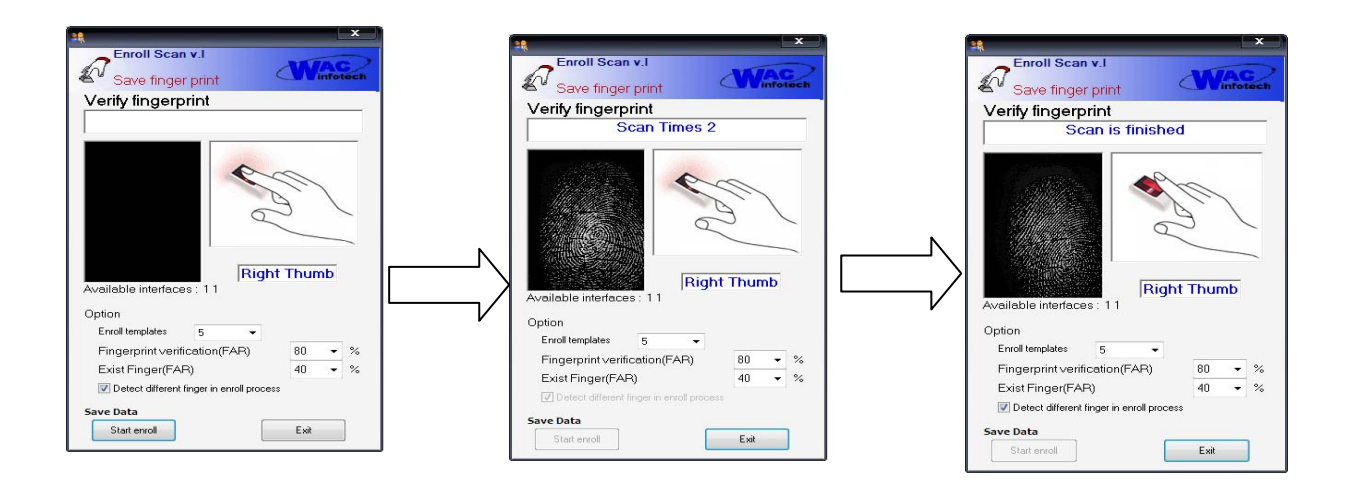

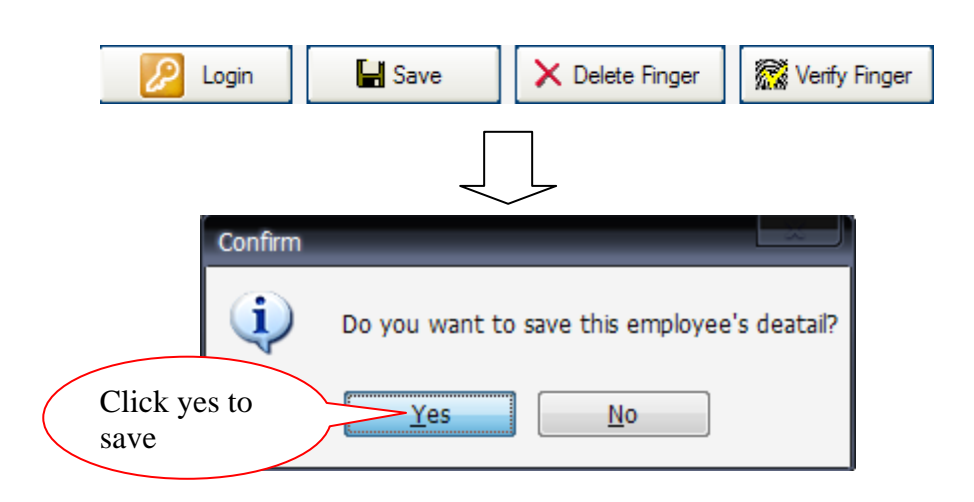

4.5) After register fingerprint and complete employee info, click at save then, click yes to confirm.

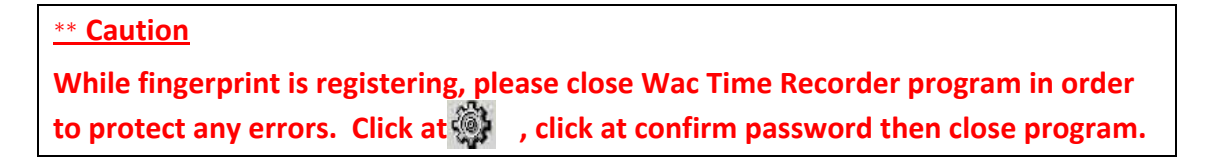

- The finished record employee info is as picture below.

| 🞎 Enroll Office                                                                                                    |                                                                                           |                                                                                               |  |
|----------------------------------------------------------------------------------------------------|-------------------------------------------------------------------------------------------|-----------------------------------------------------------------------------------------------|--|
| File Edit View Insert Format                                                                                                    | Language Help                                                                             |                                                                                               |  |
| 🗋 📽 🔛 🗙 🚳 🗎 🛤                                                                                                    |                                                                                           |                                                                                               |  |
| Select Detail :                                                                                                    |                                                                                           | ■                                                                                             |  |
|                                                                                                    |                                                                                           | Wac Research                                                                                  |  |
|                                                                                                    | Picture Employee                                                                          | hac kesearch                                                                                  |  |
| Main                                                                                                    |                                                                                           | Status Finger Type                                                                            |  |
| Accounting     Administrator     Administrator     Administrator     Administrator     Administrator     Administrator     Manacing Director     Development     Head of developper     Programmer     Adex/Wison     David John     Edverd Smith | Picture Path /5k<br>VWork Status<br>Normal                                                | T Registration                                                                                |  |
| John Anwa E<br>Mac John South Grown                                                                                                    | C Suspension C Resign Use ID instead of fingerprint Employee Detal Schedule period time 1 | Login Save X Delete Finger                                                                    |  |
| Christopher White<br>Christopher White<br>Jameson Blue<br>Jim Worm<br>Hilson Worth<br>Brook Metre                                                                                                    | Employee Detail Begin work time<br>ID 1 Sunday , Au<br>Name Mr Alex Wilson                | Amount of vacation<br>Monthly  17000 Bath<br>Despartment Development  Ge<br>Poston Programmer |  |
| HR staff                                                                                                    |                                                                                           | Perioad Time 207                                                                              |  |
| Marketing                                                                                                    |                                                                                           | 301 *                                                                                         |  |
| 🛱 Head of planning                                                                                                    | Other Detail                                                                              | General Detail                                                                                |  |
| 🕨 🎇 Marketing assistant                                                                                                    | Address                                                                                   | <ul> <li>Identity card</li> </ul>                                                             |  |
| Deeration                                                                                                    | /1001033                                                                                  | ·                                                                                             |  |
| Itead of operation Itead of operation                                                                                                    | Province Postcode                                                                         | Birthday Sunday Auc -                                                                         |  |
| Sales                                                                                                    |                                                                                           |                                                                                               |  |
| 📲 Salesmanager 🗸 🗸                                                                                                    | Telephone                                                                                 | Blood type                                                                                    |  |
| Grid Lines                                                                                                    |                                                                                           |                                                                                               |  |

4.6) Delete employee

To select deleted employee info at the left main of program then, press button to delete

#### 4.7) Edit employee info

To select edited employee info at the left main of program then, employee info will appear in order to delete, press button to save it

## 3.4. Time attendant program

Time attendant program is a program to process employee's time in-out as a raw data to be processed data. Most time attendant programs are a summary of employee's working time period. It also edits working data before doing the summary by the following steps.

1. Open time attendant program by double click at Main Application icon then, select TA subject. Program will appear to login as picture below after that fill username and password.

|      | Login                                        | ×                                                                                          |
|------|----------------------------------------------|--------------------------------------------------------------------------------------------|
|      | User name                                    | Fill Username \                                                                            |
|      | Password                                     | Password                                                                                   |
|      |                                              | From administrator                                                                         |
|      |                                              | program                                                                                    |
|      |                                              |                                                                                            |
| Helo |                                              | iel#LX:                                                                                    |
|      | Beport Report Login                          | Cerrityde ImportAmdes                                                                      |
|      |                                              |                                                                                            |
|      | Engloyee Info<br>Braining<br>Cosc.<br>Fostor | Peter         10/1 / 2008 • 10/1 / 2008 •         20 / 0 / 0 / 0 / 0 / 0 / 0 / 0 / 0 / 0 / |
|      | Wolking shift schedule Tase in-out schedule  | ATT Back                                                                                   |
|      | Sara 11 Edit X Deles                         | Sumary Rentl Sates Pered Sered S                                                           |
|      |                                              |                                                                                            |
|      |                                              |                                                                                            |

Picture shows main screen of Time Attendant program

2. If open Time attendant program at the first time, you have to set period time

at menu bar first. It helps to separate employee's time in-out as Dialog below.

No.1 means time in separation by setting time at a range that the system accepts to scan fingerprint.

No.2 means time out separation by setting time at a required range.

| 8 | Specify period<br>Please complete period (hr) in the blank to set the |       |         |         |  |  |  |  |  |  |
|---|-----------------------------------------------------------------------|-------|---------|---------|--|--|--|--|--|--|
|   | system accepts clock in and out.                                      |       |         |         |  |  |  |  |  |  |
|   | 1.                                                                    | 1. IN | - 02:00 | + 04:00 |  |  |  |  |  |  |
|   | 2.                                                                    | 2.0UT | - 02:00 | + 04:00 |  |  |  |  |  |  |
|   |                                                                       |       | Save    | Cancel  |  |  |  |  |  |  |

### Example of setting employee time in-out

| 🕺 Specify period                                                                        |                   | _     | ×        |  |  |  |  |  |
|-----------------------------------------------------------------------------------------|-------------------|-------|----------|--|--|--|--|--|
| Please complete period (hr) in the blank to set the<br>system accepts clock in and out. |                   |       |          |  |  |  |  |  |
| Specify period Ex.                                                                      | 02:30 = 2 Hours a | ind 3 | 0 minute |  |  |  |  |  |
| 1. IN                                                                                   | - 02:00           | +     | 06:00    |  |  |  |  |  |
| 2.0UT                                                                                   | - 02:00           | +     | 06:00    |  |  |  |  |  |
|                                                                                         |                   |       |          |  |  |  |  |  |
|                                                                                         | Save              |       | Cancel   |  |  |  |  |  |

As picture above, employees start work from 08:30 to 17:30.

<u>In - 02:00 + 06:00</u> means if you record time in, the system will check employee time in. For example, if employee time in deduct from setting time between 02:00 and 06:00. It means that 08:30-02:00 = 06.30 and 08.30+06.00 = 14:30. Therefore, if employee records time in at a range from 06:30 to14:30, it means employee's recorded time in.

<u>**Out - 02:00 + 06:00**</u> means if having recorded time out, the system will check employee time out that deduct from setting time between 02:00 and 06:00. This means 17:30 - 02:00 = 15:30 and 17:30 + 06:00 = 23.30. Therefore, if employee records time out at a range from 15:30 - 23:00, it means employee's recorded time out.

2. The next step is data process of employees' time in-out. This comes from

Time Recorder program by click at button from menu bar. Then, there is a dialog to confirm, click Yes.

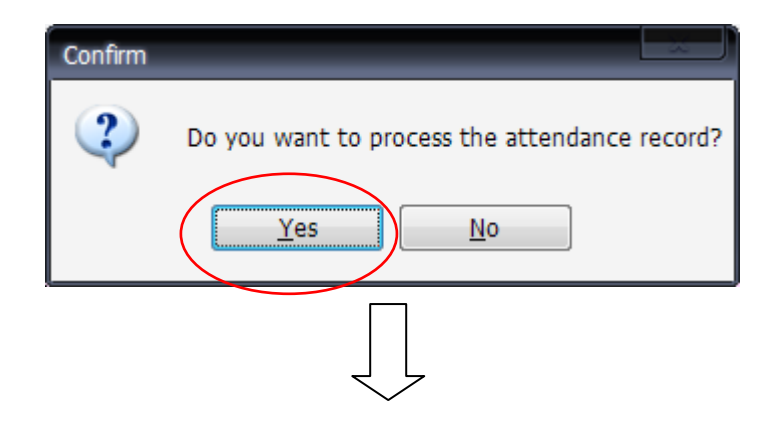
| pecify condition            |            |                        | ×           |
|-----------------------------|------------|------------------------|-------------|
| Select department/ position |            |                        |             |
| Total                       | © C        | )thers, please specify | Submit      |
|                             | Y          |                        |             |
| By department/group         | By positio | n By                   | individual  |
| Department                  |            | <u>Employee</u>        | list        |
| Position                    | <b>-</b>   |                        |             |
|                             | Decker Ma  | LID   News             | Decker No.  |
| ID Name                     |            | ID Name                | Position Na |
|                             |            |                        |             |
|                             | >>>        |                        |             |
|                             |            |                        |             |
|                             |            |                        |             |
|                             |            |                        |             |
|                             | <          |                        |             |
|                             |            |                        |             |
|                             |            |                        |             |
|                             |            | •                      |             |

After pressing Yes button, there is a popup to specify personal process by divided in 2 categories.

1. Total -> a process of working performance every departments and positions

2. Etc. please specify -> a process of specified working performance by divided in 3 categories.

2.1 Specify department/group -> to specify required department to process

2.2 Specify position -> to specify required position to process

2.3 Specify individual -> to specify required individual to process

After pressing OK button to set period time to process data by select first date and end date including a type of process as below.

- 1 period means a process of normal working performance( time in-out)

- 1 period + OT means a process of normal working performance by calculate overtime apart from setting working time in Enroll Office program.

- 3 period means a process of working performance as a shift time.

| 📰 Processing p | eriod                 | x                  |
|----------------|-----------------------|--------------------|
| Period         |                       | Shift              |
| From 1267      | 2008 - To 8/27/2008 - | I Shift OT         |
| 107207         |                       | 2 Shift OT Process |
| lotal          | Day                   | 🗖 3Shift           |

Press Process button and wait this dialog disappear

4. After employee time in – out process if you want to edit employee data; change holiday, business leave, sick leave or working time doing by the following step.

<u>First step</u> Select employee by individual as the right hand picture

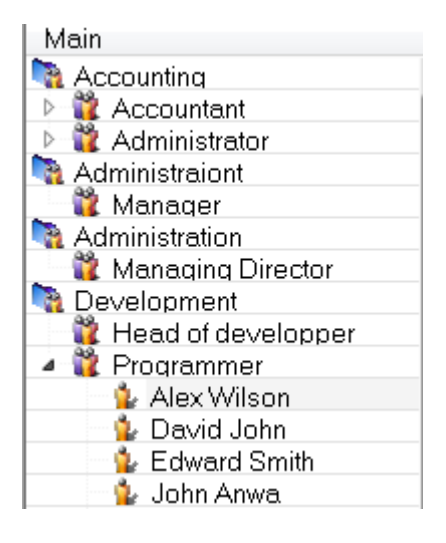

<u>Second step</u> Set date to check working time data which results from **DBMS** process. Then, setting required period and click at **show time** button as picture below.

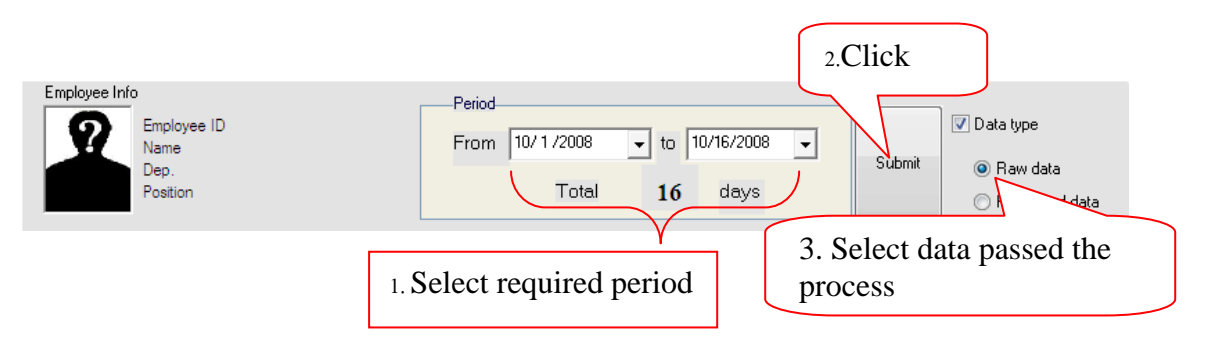

<u>Third step</u> The result displays as table below. You can edit data before doing the last summary process.

| Working  | shift sch | edule Time in-o | out schedule    |                  |          |          |                       |       |              |              |                      |            |        |
|----------|-----------|-----------------|-----------------|------------------|----------|----------|-----------------------|-------|--------------|--------------|----------------------|------------|--------|
| s:       | ave       | 📓 Edit          | 🗙 De            | lete 😗 Sur       | nmary    | 🧞 P:     | ayroll                | 9     | Report       | OT Pe        | riod<br>riod 1 📃 Per | iod 2 📃 Pe | riod 3 |
| Select1  | Day       | Date            | Work/Off        | Activate         | In1      | Out1     | In2                   | Out2  | In3          | Out3         | Total Time           | Total OT   | Summa  |
|          | Wed.      | 20/08/2008      | Work            | Work             |          |          |                       |       |              |              |                      |            |        |
|          | Thu.      | 21/08/2008      | Work            | Work             |          |          |                       |       |              |              |                      |            |        |
|          | Fri.      | 22/08/2008      | Work            | Work             |          |          |                       |       |              |              |                      |            |        |
|          | Sat.      | 23/08/2008      | Work            | Work             |          |          |                       |       |              |              |                      |            |        |
|          | Sun.      | 24/08/2008      | Work            | Absence          |          |          |                       |       |              |              |                      |            |        |
|          | Mon.      | 25/08/2008      | Work            | Work             |          |          |                       |       |              |              |                      |            |        |
|          | Tue.      | 26/08/2008      | Work            | Work             |          |          |                       |       |              |              |                      |            |        |
| •        |           |                 |                 |                  |          |          |                       |       |              |              |                      |            | •      |
| Time col | lored sur | obol: 💻 La      | te in /earlu ou |                  | Overtir  | me(OT)   |                       |       | Sick Mar     | nation leave | -                    |            |        |
| Time Col | lored syn |                 | ite inveany ou  |                  | overu    | 10(01)   |                       |       | JICK/ V di   | Satorneavi   |                      |            |        |
| Row col  | ored sym  | nbol            | Regular         | Forget<br>in-out | to clock | Bu<br>Se | usiness lea<br>eminar | ive/  | Abse         | nce          | Day off              | Acti       | vate   |
|          |           |                 | Picture         | shows t          | ime a    | attend   | lance                 | of ea | <u>ch em</u> | ploye        | <u>ee</u>            |            |        |

### To edit and calculate OT on table

> To edit work day status

| Select | 1 Day | Date       | Work/Off | Activate | In1 | Out1 | In2 | Out2 | In3 | Out3 | Total Time | Total OT | Summa |
|--------|-------|------------|----------|----------|-----|------|-----|------|-----|------|------------|----------|-------|
|        | Wed.  | 20/08/2008 | Work     | Absence  |     |      |     |      |     |      |            |          |       |
|        | Thu.  | 21/08/2008 | Work     | Absence  |     |      |     |      |     |      |            |          |       |
|        | Fri.  | 22/08/2008 | Holiday  | Absence  |     |      |     |      |     |      |            |          |       |
|        | Sat.  | 23/08/2008 | Holiday  | Absence  |     |      |     |      |     |      |            |          |       |
|        | Sun.  | 24/08/2008 | Holiday  | Absence  |     |      |     |      |     |      |            |          |       |
|        | Mon.  | 25/08/2008 | Work     | Absence  |     |      |     |      |     |      |            |          |       |
|        | Tue.  | 26/08/2008 | Work     | Absence  |     |      |     |      |     |      |            |          |       |

To edit work status

| W | Working shift schedule Time in-out schedule |      |            |          |                              |     |      |     |      |        |       |                     |                   |       |  |
|---|---------------------------------------------|------|------------|----------|------------------------------|-----|------|-----|------|--------|-------|---------------------|-------------------|-------|--|
|   | 🚽 Sa                                        | ave  | 📓 Edit     | 🗙 Dei    | ete 🛞 Summary 🗼 Payroll      |     |      |     |      | Report | OT Pe | riod<br>iod 1 📃 Per | Period 2 Period 3 |       |  |
|   | Select1                                     | Day  | Date       | Work/Off | Activate                     | ln1 | Out1 | In2 | Out2 | In3    | Out3  | Total Time          | Total OT          | Summa |  |
|   |                                             | Wed. | 20/08/2008 | Work     | Work                         |     |      |     |      |        |       |                     |                   |       |  |
|   |                                             | Thu. | 21/08/2008 | Work     | Work                         | *   |      |     |      |        |       |                     |                   |       |  |
|   |                                             | Fri. | 22/08/2008 | Work     | Morning work                 |     |      |     |      |        |       |                     |                   |       |  |
|   |                                             | Sat. | 23/08/2008 | Holiday  | Afternoon work               |     |      |     |      |        |       |                     |                   |       |  |
|   |                                             | Sun. | 24/08/2008 | Holiday  | Seminar                      | =   |      |     |      |        |       |                     |                   |       |  |
|   |                                             | Mon. | 25/08/2008 | Work     | Public holiday               |     |      |     |      |        |       |                     |                   |       |  |
|   |                                             | Tue. | 26/08/2008 | Work     | Sick leave<br>Vacation leave | ×   |      |     |      |        |       |                     |                   |       |  |

- > To edit working time
- Setting period time to calculate OT by click at "Setting period of OT" <u>No.1</u> click date to provide OT <u>No.2</u> click Process button

|         | <u>No</u><br>sa | <u>o.3 </u> The r<br>ved butt | esult<br>on. |          |          | <u>No.4</u> if you don't change any data, press<br><u>No.5</u> completed saved |         |     |      |     |           |            |             |     |
|---------|-----------------|-------------------------------|--------------|----------|----------|--------------------------------------------------------------------------------|---------|-----|------|-----|-----------|------------|-------------|-----|
| s:      | ave             | 5<br>Edit                     | 3            | te 🕥 s   | Summary  | ,                                                                              | 🎘 Payro | 011 | 1    |     | OT Period | 1 Period   | 1 2 🔲 Perio | d 3 |
| Select1 | Day             | Date                          | Work/Off     | Activate | X        | In1                                                                            | Out1    | In2 | Out2 | ln3 | Out3      | Total Time | Total OT    | Sur |
|         | Wed.            | 20/08/2008                    | Work         | Work     | <b>V</b> | 13:25                                                                          | 22:00   |     |      |     |           | 08:35      | 08:35       |     |
|         | Thu.            | 21/08/2008                    | Work         | Absence  |          | $\sim$                                                                         | <hr/>   |     |      |     |           | ~          |             |     |
|         | Fri.            | 22/08/2008                    | Work         | Work     |          | (2                                                                             |         |     |      |     |           | (4)        |             |     |
|         | Sat.            | 23/08/2008                    | Holiday      | Absence  |          | -                                                                              |         |     |      |     |           | $\bigcirc$ |             |     |
|         | Sun.            | 24/08/2008                    | Holiday      | Absence  |          |                                                                                |         |     |      |     |           |            |             |     |
|         | Mon.            | 25/08/2008                    | Work         | Work     |          |                                                                                |         |     |      |     |           |            |             |     |
|         | Tue.            | 26/08/2008                    | Work         | Work     |          |                                                                                |         |     |      |     |           |            |             |     |

After press Save button, it is completed save and process

Moreover, you can see time in-out by click Tab, the table shows details as picture below.

| Working shift s | chedule 🗍 | lime in out s | chedule |           |                                                   |
|-----------------|-----------|---------------|---------|-----------|---------------------------------------------------|
| Dime            | 2<br>Key  | ہے<br>Search  | Print   | 🕐<br>Help | Time recorder<br>Select time recorder<br>Show all |
| Date            | Atta      | ndance        | In/Out  |           | Note                                              |
| 16/10/2008      | 13:5      | B:24          | IN      |           |                                                   |
| 16/10/2008      | 13:5      | 9:23          | OUT     |           |                                                   |
| 16/10/2008      | 13:5      | 9:42          | IN      |           |                                                   |
| 16/10/2008      | 14:0      | 4:07          | OUT     |           |                                                   |
| 16/10/2008      | 14:0      | 4:54          | IN      |           |                                                   |
| 16/10/2008      | 14:0      | 5:02          | OUT     |           |                                                   |
| 16/10/2008      | 14:0      | 6:03          | IN      |           |                                                   |
| 16/10/2008      | 14:0      | 6:48          | OUT     |           |                                                   |
| 16/10/2008      | 15:0      | 4:05          | IN      |           |                                                   |
| 16/10/2008      | 15:0      | 4:11          | OUT     |           |                                                   |
|                 |           |               |         |           |                                                   |
|                 |           |               |         |           |                                                   |
|                 |           |               |         |           |                                                   |
|                 |           |               |         |           |                                                   |

### Picture shows details of time in-out

4. To print report, go to report menu. There are many forms to select that you can do by the following steps.

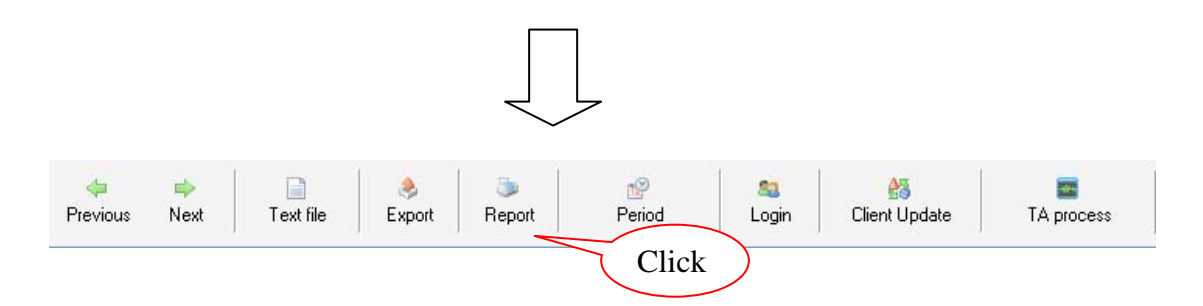

| 🤮 Report               | _ # X              |
|------------------------|--------------------|
| 5- General report Help | - 6                |
| Print Select report -  |                    |
| Department/Group a ×   |                    |
| Administration         |                    |
|                        | 1                  |
|                        |                    |
|                        |                    |
|                        |                    |
| Submit                 |                    |
|                        |                    |
|                        |                    |
|                        |                    |
|                        |                    |
| BCppartment/Group +    |                    |
| Reports                | 8/25/2008 11:17 AM |

Picture shows main screen to print report

First step To select type of report

| Select report | -                                                                                                    |
|---------------|----------------------------------------------------------------------------------------------------|
|               | Working day summary r<br>Employee Info report<br>Time in-out report<br>Annually Holiday report<br>Late in – Early out repor<br>Time in-out summary re<br>Working daily report<br>Working in holiday sum |
| econd sten T  | o set period time                                                                                                    |

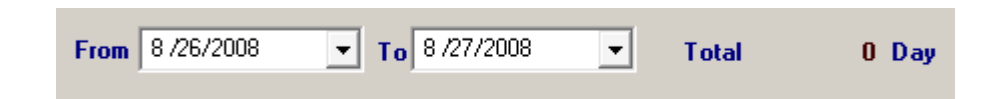

<u>Third step</u> To set a person who prints report, you can select many types; department/group, position and individual. For example, you search by department, group or position; you drag to the left of form, there is a dialog to select. On the other hand, if you want to search by individual, drag to the right of form. Then, mark  $\checkmark$  before the data; press submit button.

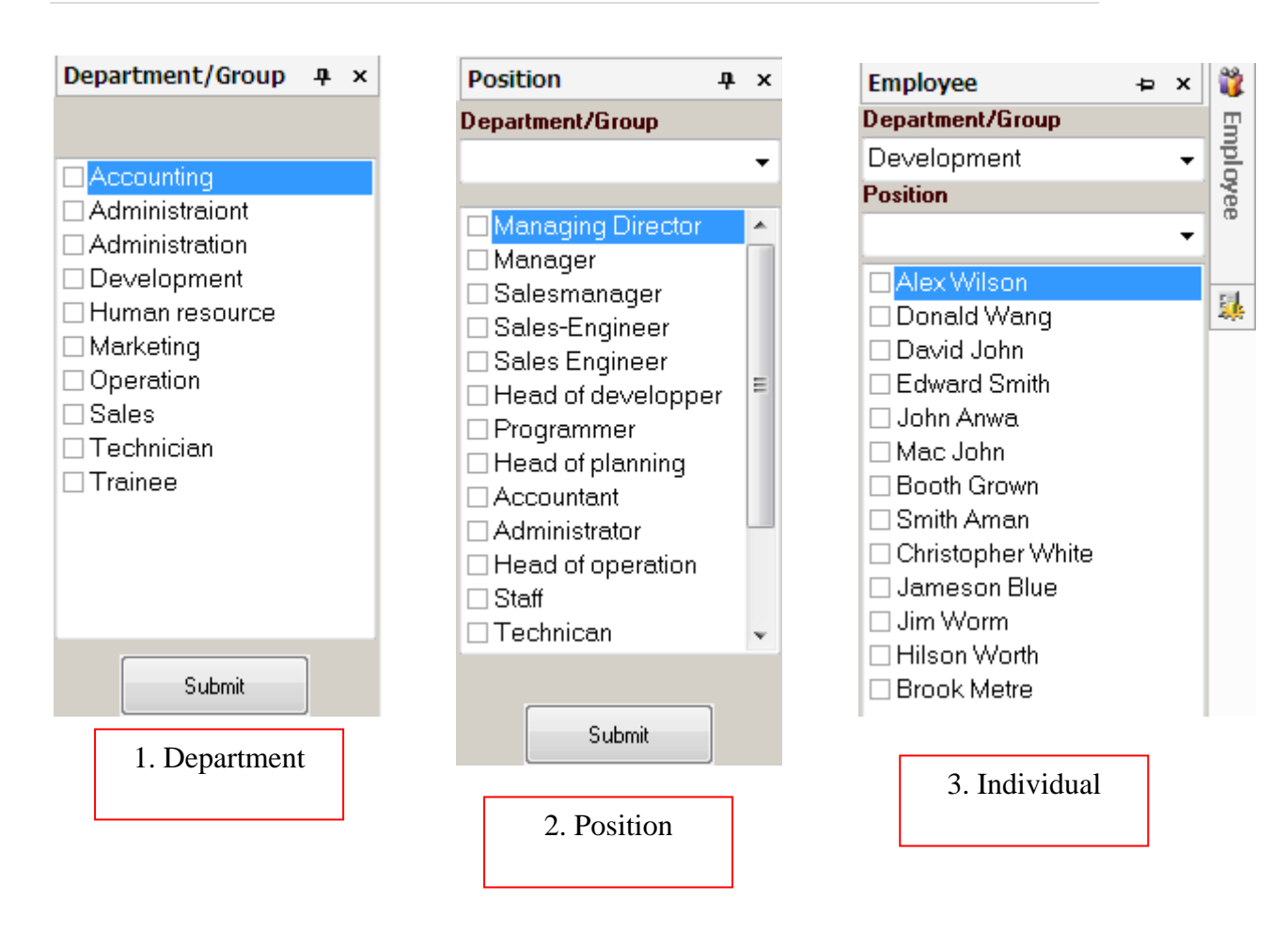

### Example of report

| 🧕 Report - [Working day s | ummary report]               |                                      | _          | _           | _           |           |            | _           | _            | _            | _            | _              | _              | _              |           |
|---------------------------|------------------------------|--------------------------------------|------------|-------------|-------------|-----------|------------|-------------|--------------|--------------|--------------|----------------|----------------|----------------|-----------|
| 🚯 General report 🛛 Help   |                              |                                      |            |             |             |           |            |             |              |              |              |                |                |                |           |
| Drint 🚽                   | Select report Wor            | rking day summary                    | •          | From        | 10/16/20    | 08        | • To 10    | 0/17/2008   | •            | Total        | 0 1          | ay             |                |                |           |
| Department/Group #        | ×                            |                                      |            |             |             |           |            |             |              |              |              |                |                |                |           |
|                           | Department/Pos<br>Accounting | . Employee's name<br>Natalia William | Total<br>0 | Holidy<br>0 | Normal<br>0 | Abse<br>0 | Busin<br>0 | Sick I<br>0 | Vacatio<br>0 | Morning<br>0 | Afterno<br>0 | Late in 1<br>0 | Late in 2<br>0 | Early out<br>0 | Work<br>0 |
| Accounting                | Accounting                   | Jennifer Jefson                      | 0          | 0           | 0           | 0         | 0          | 0           | 0            | 0            | 0            | 0              | 0              | 0              | 0         |
| Administraiont            | Development                  | Alex Wilson                          | 0          | 0           | 0           | 0         | 0          | 0           | 0            | 0            | 0            | 0              | 0              | 0              | 0         |
| Administration            | Development                  | Donald Wang                          | 0          | 0           | 0           | 0         | 0          | 0           | 0            | 0            | 0            | 0              | 0              | 0              | 0         |
| Development               | Development                  | David John                           | 0          | 0           | 0           | 0         | 0          | 0           | 0            | 0            | 0            | 0              | 0              | 0              | 0         |
| Human resource            | Development                  | Edward Smith                         | 0          | 0           | 0           | 0         | 0          | 0           | 0            | 0            | 0            | 0              | 0              | 0              | 0         |
| Marketing     Oneration   | Development                  | John Anwa                            | 0          | 0           | 0           | 0         | 0          | 0           | 0            | 0            | 0            | 0              | 0              | 0              | 0         |

### Example of report

Print

button.

If you want to print a report, click

### Working day summary report

#### From 10/16/2008 To 10/17/2008

|                   | Total | Holida | Norm | ขาดงาน |      |      | Leave   |       |       |          | Late     |           |      | /     | Vork  |         |      |     |
|-------------------|-------|--------|------|--------|------|------|---------|-------|-------|----------|----------|-----------|------|-------|-------|---------|------|-----|
| Program m er      | (Day) | У      | al   | (วัน)  | Biz. | Sick | Vacatio | Morn. | Noon. | Late in1 | Late in2 | Early out | Full | Morn. | Noon. | Seminar | ОТ   | N/A |
| Brook Metre       | 0     | 0      | 0    | 0      | 0    | 0    | 0       | 0     | 0     | 0        | 0        | 0         | 0    | 0     | 0     | 0       | 1.1  | 0   |
| Hilson Worth      | 0     | 0      | 0    | 0      | 0    | 0    | 0       | 0     | 0     | 0        | 0        | 0         | 0    | 0     | 0     | 0       | 1.1  | 0   |
| Jim Worm          | 0     | 0      | 0    | 0      | 0    | 0    | 0       | 0     | 0     | 0        | 0        | 0         | 0    | 0     | 0     | 0       | 1    | 0   |
| Jameson Blue      | 0     | 0      | 0    | 0      | 0    | 0    | 0       | 0     | 0     | 0        | 0        | 0         | 0    | 0     | 0     | 0       | 1.00 | 0   |
| Christopher White | 0     | 0      | 0    | 0      | 0    | 0    | 0       | 0     | 0     | 0        | 0        | 0         | 0    | 0     | 0     | 0       | 1    | 0   |
| Smith Aman        | 0     | 0      | 0    | 0      | 0    | 0    | 0       | 0     | 0     | 0        | 0        | 0         | 0    | 0     | 0     | 0       | 1    | 0   |
| Booth Grown       | 0     | 0      | 0    | 0      | 0    | 0    | 0       | 0     | 0     | 0        | 0        | 0         | 0    | 0     | 0     | 0       | 1.1  | 0   |
| Mac John          | 0     | 0      | 0    | 0      | 0    | 0    | 0       | 0     | 0     | 0        | 0        | 0         | 0    | 0     | 0     | 0       | 1.1  | 0   |
| John Anwa         | 0     | 0      | 0    | 0      | 0    | 0    | 0       | 0     | 0     | 0        | 0        | 0         | 0    | 0     | 0     | 0       | 1.1  | 0   |
| Edward Smith      | 0     | 0      | 0    | 0      | 0    | 0    | 0       | 0     | 0     | 0        | 0        | 0         | 0    | 0     | 0     | 0       | 1.1  | 0   |
| David John        | 0     | 0      | 0    | 0      | 0    | 0    | 0       | 0     | 0     | 0        | 0        | 0         | 0    | 0     | 0     | 0       | 1.1  | 0   |
| Donald Wang       | 0     | 0      | 0    | 0      | 0    | 0    | 0       | 0     | 0     | 0        | 0        | 0         | 0    | 0     | 0     | 0       | 1.1  | 0   |
| Alex Wilson       | 0     | 0      | 0    | 0      | 0    | 0    | 0       | 0     | 0     | 0        | 0        | 0         | Ó    | 0     | 0     | 0       | 1.1  | 0   |

### Example of report as paper

\*\* <u>Tip :</u>

You can set subject title by click at general report menu > edit company data, fill company data then, press <u>Save</u> button.

| 🖉 Report - [Working day summary report]                                    |                                           |
|----------------------------------------------------------------------------|-------------------------------------------|
| 🛱 General report Help                                                      |                                           |
| Select company           Add company   Select report Working day summary • | From 10/16/2008 To 10/17/2008 Total 0 Day |
|                                                                            | Company information record X              |
|                                                                            | Company information                       |
|                                                                            | Company                                   |
|                                                                            | Address                                   |
|                                                                            | Tel.                                      |
|                                                                            | Save Exit                                 |

# 3.5. ExportWAC program

ExportWAC program is a program to export employee time in – out to be a text file. It is convenience for being useful in many organizations.

To open ExportWAC program, you have to login from Time Attendant program first. Then, click at Export button from menu bar and ExportWAC program will be opened.

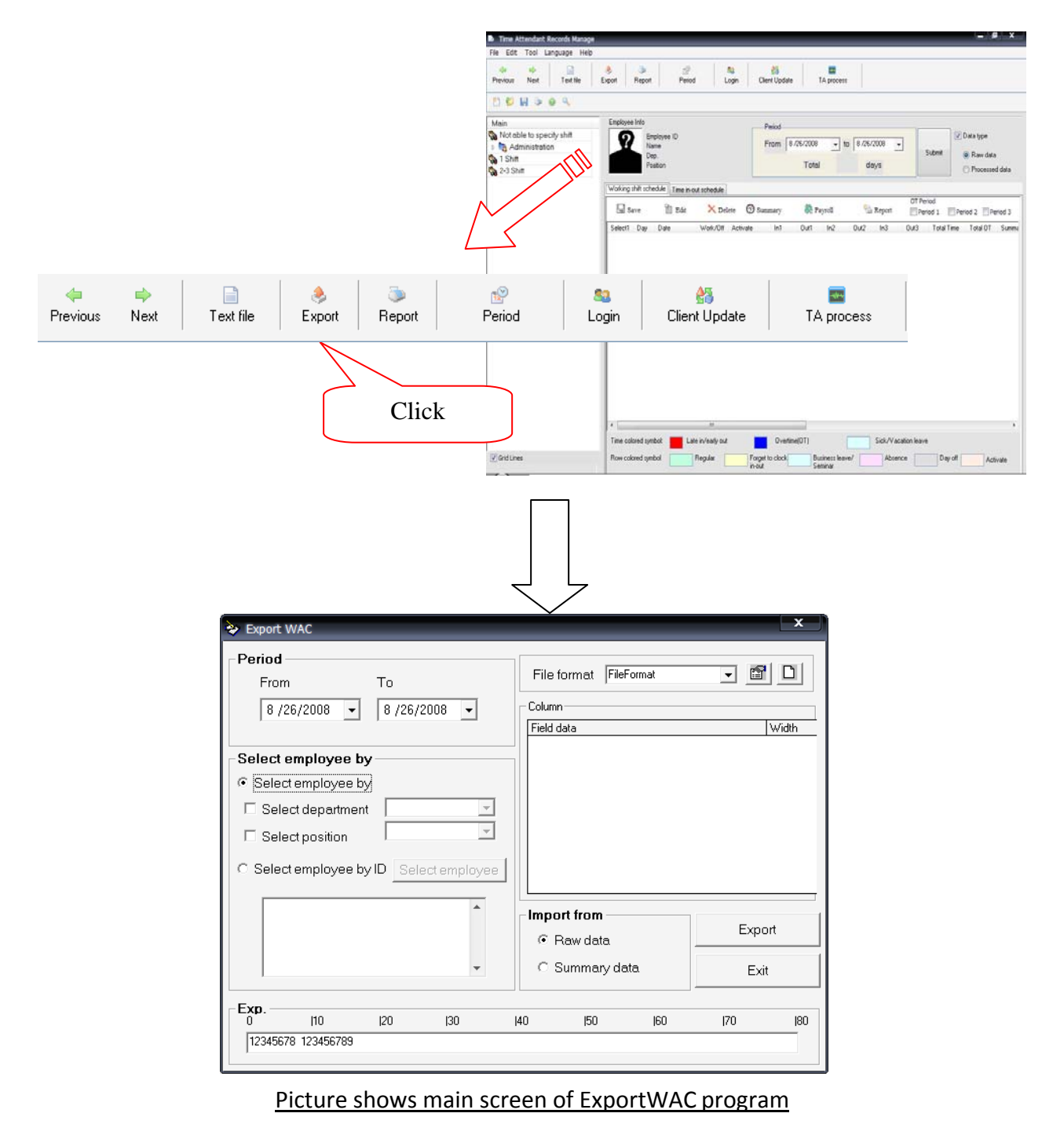

| Export WAC                                                                                                    |                                       | _                                         | _    | _x             |
|----------------------------------------------------------------------------------------------------|---------------------------------------|-------------------------------------------|------|----------------|
| Period         To           From         To           1.         8 /20/2008         ▼         8 /26/2008                                                                                                    | File forma<br>Column<br>Field data    | at <mark>FileFormat</mark>                | 3. ▼ | Width          |
| Select employee by     Select employee by     Select department     Select position     Manager     Select employee by ID Select employee by ID Select employ employ employ | ▼<br>▼<br>loyee                       |                                           |      |                |
|                                                                                                    | Import fro         Raw         C Sumn | o <b>m</b><br>data <b>4.</b><br>nary data | 5.   | Export<br>Exit |
| 1                                                                                                    |                                       |                                           |      |                |

To use ExportWAC program do the following steps.

### Picture shows the steps

No.1 To set first date and end date of employee's working performance

No.2 To select employee data to print report by department, position or individual.

No.3 To set form or take the recorded form to use

No.4 To set required data

No.5 To press Save button save as \*.txt file

\*\*<u>Tip</u>: Explain step No.3

In third step, you can set and save an origin form to export

| File format | FileFormat | - 🖻 🗅 |
|-------------|------------|-------|
|             | ,          |       |

to edit an existing form
to create a new form to export

- If you don't search file format first and press . , there is a Dialog to search recorded file. Normally, the file is in C:\Program Files\WAC Research\WAC Time Recorder\Time Record Manager\ExportFormat. When you find it, click open.

| Open                                                                                                    |                                          | ?                                                     | ×               |
|----------------------------------------------------------------------------------------------------|------------------------------------------|-------------------------------------------------------|-----------------|
| Look in: 🔀 ExportFo                                                                                                    | mat                                      | ← 🗈 💣 📰 -                                             |                 |
| My Recent<br>Documents                                                                                                    |                                          | Select file th                                        | nen, click open |
| Desktop                                                                                                    |                                          |                                                       |                 |
| My Documents                                                                                                    |                                          |                                                       |                 |
| My Computer                                                                                                    |                                          |                                                       |                 |
| File name:<br>My Network<br>Places                                                                                                    | ini Files (*.ini)<br>☐ Open as read-only | ▼ Qpen<br>▼ Cance                                     |                 |
| Edit Export                                                                                                    | Saved data                               | [                                                     | ×               |
| Field data         Width           HumanID         8           TerminalID         8           Date(dd/mm/yyyy)         10           Time(HH:mm:s)         9           IN/OUT         3           Cancel         1           Cancel         1 | Add Del                                  | Format name Format name File name Config Format Width | Click           |
| Delimit column     Semicolon Comma     C Tab C Space ""                                                                                                    |                                          | Alignment AlignmentData                               | <u> </u>        |
| C Custom  @@                                                                                                    | Up Down                                  |                                                       |                 |
| 0  10  20                                                                                                    | 30  40  50                               | 60  70  80<br>                                        |                 |
|                                                                                                    |                                          | Save & Close Close                                    |                 |

When you have edited already, click save and exit button.

- When pressing, you can set a form by the following steps.

| Field data<br>HumanID<br>TerminalID<br>Date(dd/mm/yyy<br>Time(HH:mm:ss)<br>IN/DUT<br>Cancel<br>Space<br>Delimit column<br>3. ⓒ Semicolon<br>C Tab<br>C Custom | Wid             | Add<br>Del | 2. | a Down | Width | Format name<br>File name<br><b>Format</b><br>Width<br>Alignment | Format nai | ne<br>4.<br>sta v<br>5. |
|----------------------------------------------------------------------------------------------------|-----------------|------------|----|--------|-------|-----------------------------------------------------------------|------------|-------------------------|
| <b>Exp.</b><br>0<br><b>6.</b> 12345678                                                                                                    | 10<br>123456789 | 20         | 30 | 40     | 50    | 160                                                             | 70         | 80                      |
|                                                                                                    |                 |            |    |        |       | Save & Clos                                                     | e          | Close                   |

No.1 and No.2 to select required fields

No.3 to set delimited between columns

No.4 to set file name and file format

No.5 to set others, depends on type of data field

No.6 to display an example of Export format

When you have set a format already, click save and exit button.

### Example of export file

| 📕 test - Notepad      |      |            |          |     |       |
|-----------------------|------|------------|----------|-----|-------|
| File Edit Format View | Help |            |          |     |       |
| GON                   | 005  | 23/08/2548 | 13:25:34 | IN  | ~     |
| GON                   | 005  | 23/08/2548 | 22:00:00 | OUT |       |
| GON                   | 005  | 23/08/2548 | 17:20:00 | IN  |       |
| LAB1                  | 005  | 25/08/2548 | 09:40:20 | IN  |       |
| LAB1                  | 005  | 25/08/2548 | 17:41:28 | OUT |       |
| GON                   | 005  | 23/08/2548 | 13:25:37 | OUT |       |
| GON                   | 006  | 23/08/2548 | 13:25:28 | IN  |       |
| LAB1                  | 006  | 25/08/2548 | 17:41:26 | OUT |       |
| LAB1                  | 006  | 25/08/2548 | 09:40:17 | IN  |       |
| GON                   | 006  | 23/08/2548 | 13:26:12 | IN  |       |
| GON                   | 006  | 23/08/2548 | 13:25:31 | OUT |       |
| GON                   | 006  | 23/08/2548 | 13:26:22 | OUT |       |
| LAB1                  | 009  | 25/08/2548 | 09:40:14 | IN  |       |
| LAB1                  | 009  | 25/08/2548 | 17:41:23 | OUT |       |
| GON                   | 009  | 23/08/2548 | 13:25:18 | OUT |       |
| GON                   | 009  | 23/08/2548 | 13:25:15 | IN  | _     |
| GON                   | 009  | 23/08/2548 | 13:25:58 | IN  |       |
| GON                   | 009  | 23/08/2548 | 13:26:09 | OUT |       |
| GON                   | 010  | 23/08/2548 | 13:25:11 | OUT |       |
| GON                   | 010  | 23/08/2548 | 13:25:08 | IN  |       |
| GON                   | 010  | 23/08/2548 | 13:27:00 | OUT |       |
| GON                   | 010  | 23/08/2548 | 13:26:00 | IN  |       |
| LAB1                  | 010  | 25/08/2548 | 09:40:08 | IN  |       |
|                       |      |            |          |     | ~     |
| 3                     |      |            |          |     | > .:i |

Picture shows Export

# 4. WAC Payroll (Salary calculation Program)

Salary calculation Program (Payroll) is a program to calculate salary as recorded employee time in-out from Time Record Manager.

- 1. Save date that a company would calculate a monthly salary.
- 2. Save a process of deduction; absence, sick leave, business leave and late including to calculate employee's overtime.
- 3. Save employee's work leave; sick leave and business leave.
- Calculate employee's salary by total, department and individual. You can calculate salaries either pay month or pay period. Moreover, it also calculates overtime, social security insurance, withholding tax, absence and late.
- 5. In case of the mistaken salary save, you can cancel that record and print report about it.
- 6. To print report is divided into three forms.
  - A report of employee's salary revision, by setting a period of time to cancel.
  - A report of summary salary record is divided into two categories; by monthly and by period. This depends on company's salary save.
  - A report of monthly summary; withholding tax, social insurance fee
- 7. For the Export to be some files; Excel, Notepad and HTML

# 4.1. Payroll Program

Double click at Main Application icon to start program then, click Payroll button and fill username and password as example below.

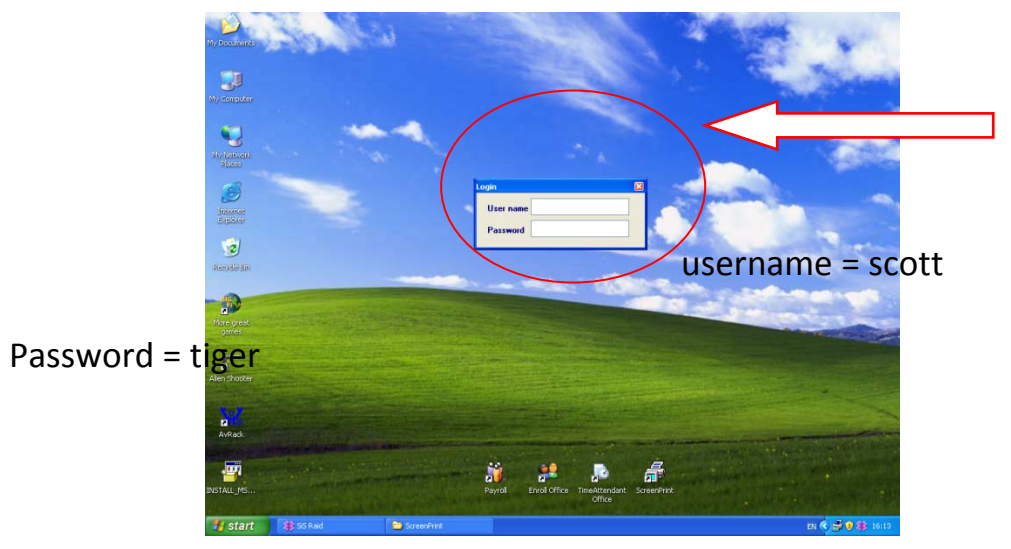

WAC RESEARCH CO., LTD. 11/587 Moo. 10, Ladpraowanghin Rd., Ladprao, Bangkok, Thailand 10230. Tel: 6625303809-10, 6625381038, 6625399352 Fax: 6625383098 E-mail: sales@wacinfotech.com Website: www.wacinfotech.com

When login Payroll program, there is a main screen to appear as picture...

| anaral lefe      |                                  |                        |                    |          |            |                                   |            |            |         |            |            |         |    |
|------------------|----------------------------------|------------------------|--------------------|----------|------------|-----------------------------------|------------|------------|---------|------------|------------|---------|----|
| remenal ann      | <ul> <li>Leave record</li> </ul> | Salary record          | cancellation       | Report I | Language E | xit Help                          |            |            |         |            |            |         |    |
| Save             | S<br>Print                       | Preview                | Exit               |          |            |                                   |            |            |         |            |            |         |    |
| C Paya<br>C Paya | eriod From                       | ar 08/2008<br>26/08/20 | -<br>-<br>108 - To | 26/08/2  | 008 🗸      | Individua<br>record<br>,Click her | 4          |            |         |            |            |         |    |
| Departn          | nent                             |                        |                    | • d      | Calculate  |                                   | ther incom | ne / Exper | nse     |            |            |         |    |
| Departme         | Position                         | Employee               | Employee's r       | ame I    | ncome (M/D | /St Dav(s)                        | Late in1   | Late in2   | Absence | Business I | Sick leave | OT(Hr.) | OT |
|                  |                                  |                        |                    |          |            |                                   |            |            |         |            |            |         |    |
|                  |                                  |                        |                    |          |            |                                   |            |            |         |            |            |         |    |

The first step: to set the qualifications of program To specify pay end date, select from financial menu -> update salary record

| 💸 WAC EZ Payroll          |                                                       |  |
|---------------------------|-------------------------------------------------------|--|
| General Info Leave record | Salary record cancellation Report Language Exit. Help |  |
| Update salary record      |                                                       |  |
| OT/ Deduction             |                                                       |  |
| Tax rate table            | Preview Exit                                          |  |

There is a dialog to specify date, press OK to save

| 🔧 WAC EZ Payroll Specify pay end date |                                                                                                    |  |  |  |  |
|---------------------------------------|----------------------------------------------------------------------------------------------------|--|--|--|--|
| WAC                                   | 11/587 Moo 10, Ladpraowanghin Rd., Ladprao, Bangkok 10230<br>Tel. (662) 538-1038, 539-9352, 530-3809-10 Fax. (662) 538-1038 |  |  |  |  |
| Date                                  | 25 Close                                                                                                    |  |  |  |  |

- Next, to specify other descriptions; absence, sick leave, business leave and late
- After specifying other descriptions, click OK to save data. Nevertheless, you can

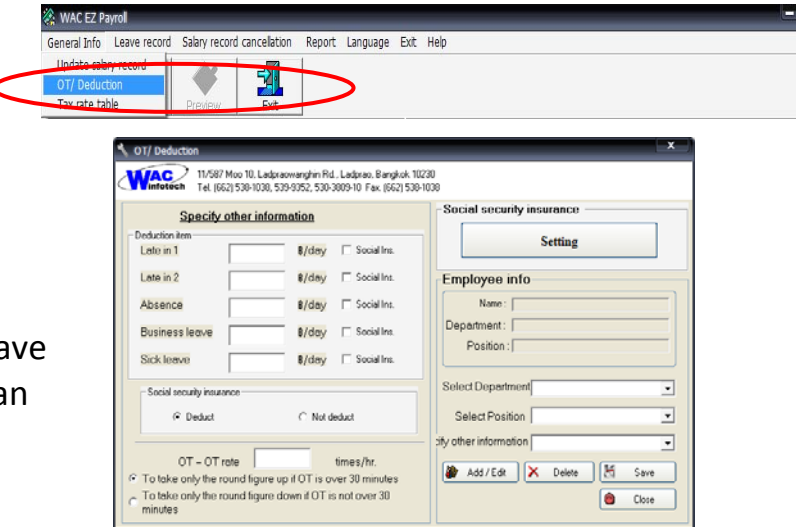

specify new descriptions by click at Edit button then, press save.

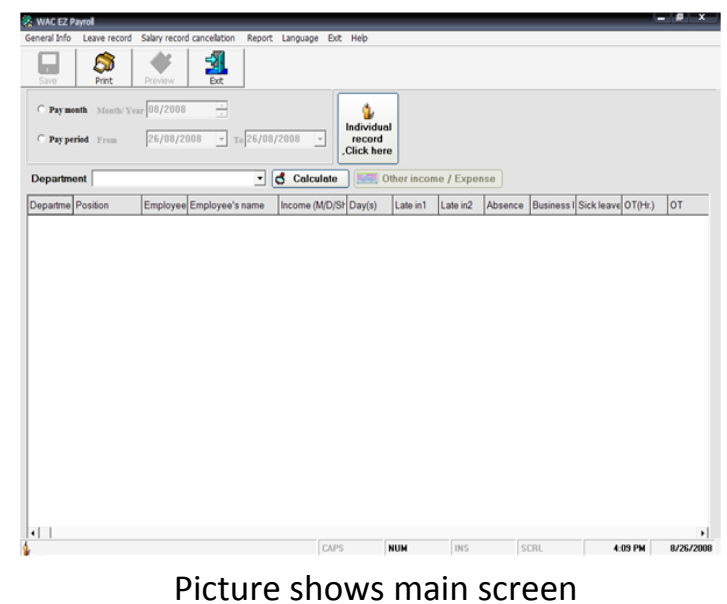

<u>ricture shows main screen</u>

### 4.1.1. Steps to calculate employee's salary by total or department

After login and record default, you can calculate employee's salary to be divided by total, department or individual.

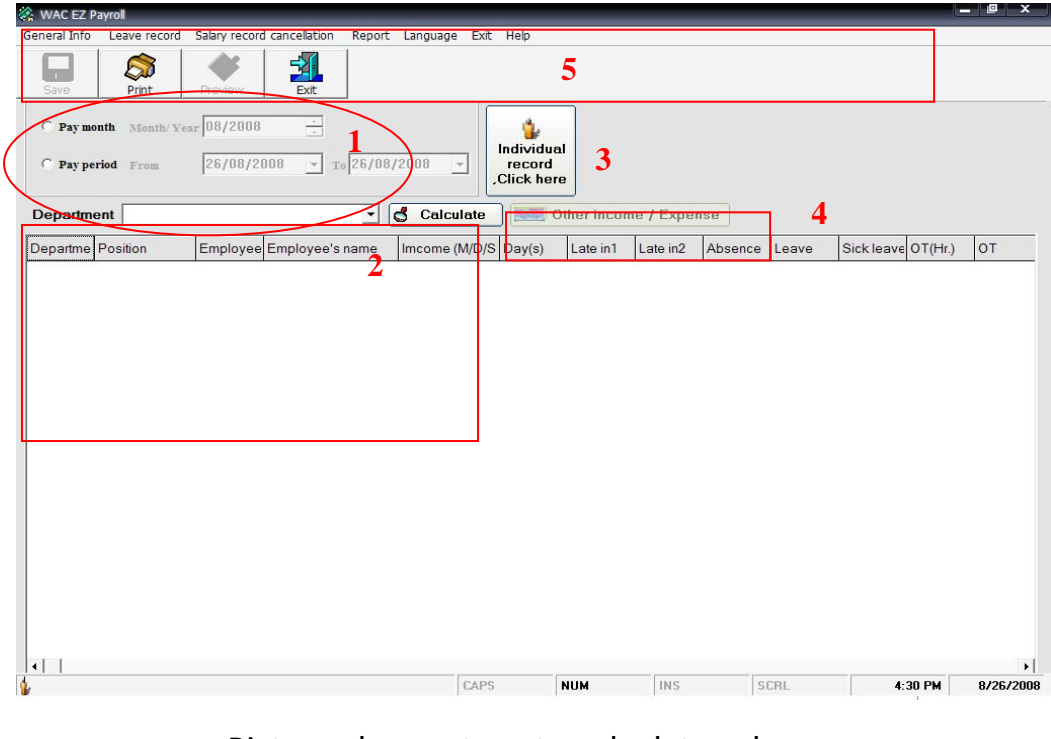

### Picture shows steps to calculate salary

### The first step to specify either pay month or pay period

### > Pay month

| Pay month    | Month/ Year | 08/2008    | •                 |
|--------------|-------------|------------|-------------------|
| C Pay period | From        | 26/08/2008 | ▼ To 26/08/2008 ▼ |

Pay period: select to specify both 15 days and 30 days

| C Pay month | Month/ Year | 08/2008    | ×            |   |
|-------------|-------------|------------|--------------|---|
| Pay period  | From        | 26/08/2008 | т 26/08/2008 | • |

\*\*\*<u>Note</u>Specifying salary payment should specify a same type; otherwise, it might cause an error to print report.

The second step To select some details to calculate

| Employee info Additional info                           |                                            |  |  |  |  |  |  |
|---------------------------------------------------------|--------------------------------------------|--|--|--|--|--|--|
| C Original standard C New standard                      |                                            |  |  |  |  |  |  |
| Specify other information                               |                                            |  |  |  |  |  |  |
| Late in 1 0 B/Day D.S. Business 0 B/Day                 | D.S.                                       |  |  |  |  |  |  |
| Late in 2 0 B/Day D.S. Sick leave 0 B/Day               | D.S.                                       |  |  |  |  |  |  |
| Absence 0 B/Day D.S. C Deduct social security insurance | ce (D.S.) C OT is over 30 min rounding off |  |  |  |  |  |  |

| The third step To coloct |           |                |                 |
|--------------------------|-----------|----------------|-----------------|
| The third step to select | Deprtment | All            | 🔹 🛃 Calculation |
| department then, press   | · · ·     | All            |                 |
| search button            |           | Accounting     |                 |
|                          |           | Administraiont |                 |
|                          |           | Administration | Click to        |
|                          |           | Development    | search          |
|                          |           | Human resource | search          |
|                          |           | Marketing      |                 |
|                          |           | Operation      | <b>v</b>        |

### The forth step

To specify incomes and expenses for the employees; however, you can pass this step if you want.

| Employee info Additional info    |        |                                                             |                                  |  |  |  |  |  |  |  |  |
|----------------------------------|--------|-------------------------------------------------------------|----------------------------------|--|--|--|--|--|--|--|--|
| Original standard 📀 New standard |        |                                                             |                                  |  |  |  |  |  |  |  |  |
| Specify other information        |        |                                                             |                                  |  |  |  |  |  |  |  |  |
| Late in 1 0 B/Day                | 🗖 D.S. | Business 0 B/Day D.S.                                       | OT rate                          |  |  |  |  |  |  |  |  |
| Late in 2 0 B/Day                | 🗖 D.S. | Sick leave 0 B/Day D.S.                                     | • OT is over 30 min rounding up  |  |  |  |  |  |  |  |  |
| Absence 0 B/Day                  | 🗖 D.S. | <ul> <li>Deduct social security insurance (D.S.)</li> </ul> | O OT is over 30 min rounding off |  |  |  |  |  |  |  |  |
|                                  |        | <ul> <li>C Not deduct social security insurance</li> </ul>  | 1                                |  |  |  |  |  |  |  |  |

### - To specify incomes and expenses by double click on a table

| 🗶 WAC EZPayrol | Income and dedu                             | Fill any expenses                       |                                                  |           |           |           |           |   |
|----------------|---------------------------------------------|-----------------------------------------|--------------------------------------------------|-----------|-----------|-----------|-----------|---|
| WAC            | 11/587 Moo 10, Ladj<br>Tel. (662) 538-1038, | praowanghin Rd., L<br>539-9352, 530-380 | .adprao, Bangkok 1023<br>19-10 Fax. (662) 538-10 | 10<br>138 |           |           |           |   |
| Specify incom  | e and deduction                             | on for employ                           | /ee                                              |           |           | K         |           |   |
| Department     | Position                                    | Employee's ID                           | Employee's name                                  | Fuel      | allowance | Incentive | Allowance |   |
| Development    | Programmer                                  | 1                                       | Mr Alex Wilson                                   | 0 1       | /         | 0         | 0         |   |
| Development    | Programmer                                  | 10                                      | Mr David John                                    | 0         |           | 0         | 0         |   |
| Accounting     | Accountant                                  | 100                                     | Mrs - Natalia Willi                              | 0         |           | 0         | 0         |   |
| Development    | Programmer                                  | 13                                      | Mr Edward Smith                                  | 0         |           | 0         | 0         |   |
| Development    | Programmer                                  | 15                                      | Mr John Anwa                                     | 0         |           | 0         | 0         |   |
| Accounting     | Administrator                               | 160                                     | Miss Jennifer Jef                                | 0         |           | 0         | 0         |   |
| Sales          | Sales Engineer                              | 169                                     | Mr Flamink Revin                                 | 0         |           | 0         | 0         |   |
| Development    | Programmer                                  | 17                                      | Mr Mac John                                      | 0         |           | 0         | 0         |   |
| Sales          | Sales Engineer                              | 170                                     | Mr Josh Black                                    | 0         |           | 0         | 0         |   |
| Sales          | Sales Engineer                              | 179                                     | Mr Jame Watson                                   | 0         |           | 0         | 0         |   |
| Development    | Programmer                                  | 18                                      | Mr Booth Grown                                   | 0         |           | 0         | 0         |   |
| Sales          | Sales Engineer                              | 180                                     | Mr Paul Myria                                    | 0         |           | 0         | 0         |   |
| Marketing      | Marketing assistant                         | 189                                     | Miss Viviane Kim                                 | 0         |           | 0         | 0         |   |
| Development    | Programmer                                  | 19                                      | Mr Smith Aman                                    | 0         |           | 0         | 0         |   |
| Marketing      | Marketing assistant                         | 190                                     | Miss Vanessa L                                   | 0         |           | 0         | 0         |   |
| Development    | Programmer                                  | 2                                       | Mr Donald Wang                                   | 0         |           | 0         | 0         |   |
| Development    | Programmer                                  | 20                                      | Mr Christopher                                   | 0         |           | 0         | 0         |   |
| Technician     | System Engineer                             | 200                                     | Mr. John Hall                                    | 0         |           | 0         | 0         |   |
| Development    | Programmer                                  | 21                                      | Mr Jameson Blue                                  | 0         |           | 0         | 0         |   |
| Sales          | Sales Engineer                              | 210                                     | Mr Andy Grape                                    | 0         |           | 0         | 0         |   |
| Trainee        | Trainee                                     | 219                                     | Miss Jessie Rason                                | 0         |           | 0         | 0         |   |
| Development    | Programmer                                  | 22                                      | Mr. E.                                           | 0         | _         | 0         | 0         |   |
| Trainee        | Trainee                                     | 220                                     |                                                  |           |           | 0         | 0         |   |
| Trainee        | Trainee                                     | 221                                     | Click OK to a                                    | save      |           | 0         | 0         |   |
| Development    | Programmer                                  | 23 .                                    | and record                                       |           |           | n         | n         | _ |
| 4              |                                             |                                         | and record                                       |           |           |           |           | • |
|                |                                             |                                         |                                                  |           |           | 🚍 ок      | 🗙 Clos    | e |
|                |                                             |                                         |                                                  |           |           |           | L         |   |

### - A result from searching

| • Pay mor        | Print<br>Month/ Year<br>iod From | Preview<br>10/ 2008<br>15/10/ 20 | Exit<br>108 To 15/10/ | 2008 × .C     | dividual<br>record<br>Nick here |            |           |         |          |            |         |        |          |
|------------------|----------------------------------|----------------------------------|-----------------------|---------------|---------------------------------|------------|-----------|---------|----------|------------|---------|--------|----------|
| Deprtmen         | t All                            |                                  | <u> </u>              | Calculation   | 0                               | ther incom | e / Exper | ise     |          |            |         |        |          |
| Departme         | Position                         | Employee                         | Employee's name       | Imcome (M/D/S | Day(s)                          | Late in1   | Late in2  | Absence | Business | Sick leave | OT(Hr.) | ОТ     | <u> </u> |
| Sales            | Sales Engineer                   | 170                              | Mr Josh Black         | 9000          |                                 | 0          | 0         | 26      | 0        | 0          | 0:00    | 0.00   |          |
| Sales            | Sales Engineer                   | 179                              | Mr Jame Watson        | 17000         |                                 | 0          | 0         | 26      | 0        | 0          | 0:00    | 0.00   |          |
| Developm         | Programmer                       | 18                               | Mr Booth Grown        | 18000         |                                 | 0          | 0         | 26      | 0        | 0          | 0:00    | 0.00   |          |
| Sales            | Sales Engineer                   | 180                              | Mr Paul Myria         | 30000         |                                 | 0          | 0         | 26      | 0        | 0          | 0:00    | 0.00   |          |
| Marketing        | Marketing assis                  | 189                              | Miss Viviane Kim      | 8000          |                                 | 0          | 0         | 26      | 0        | 0          | 0:00    | 0.00   |          |
| Developm         | Programmer                       | 19                               | Mr Smith Aman         | 11000         |                                 | 0          | 0         | 26      | 0        | 0          | 0:00    | 0.00   |          |
| Marketing        | Marketing assis                  | 190                              | Miss Vanessa Lee      | 10000         |                                 | 0          | 0         | 26      | 0        | 0          | 0:00    | 0.00   |          |
| Developm         | Programmer                       | 2                                | Mr Donald Wang        | 19000         |                                 | 0          | 0         | 26      | 0        | 0          | 0:00    | 0.00   |          |
| Developm         | Programmer                       | 20                               | Mr Christopher White  | 15000         |                                 | 0          | 0         | 26      | 0        | 0          | 0:00    | 0.00   |          |
| <b>Fechnicia</b> | System Enginee                   | 200                              | Mr John Hall          | 7000          |                                 | 0          | 0         | 26      | 0        | 0          | 0:00    | 0.00   |          |
| Developm         | Programmer                       | 21                               | Mr Jameson Blue       | 10000         |                                 | 0          | 0         | 26      | 0        | 0          | 0:00    | 0.00   |          |
| Sales            | Sales Engineer                   | 210                              | Mr Andy Grape         | 6000          |                                 | 0          | 0         | 26      | 0        | 0          | 0:00    | 0.00   |          |
| Trainee          | Trainee                          | 219                              | Miss Jessie Rason     | 6000          |                                 | 0          | 0         | 26      | 0        | 0          | 0:00    | 0.00   |          |
| Developm         | Programmer                       | 22                               | Mr Jim Worm           | 18000         |                                 | 0          | 0         | 26      | 0        | 0          | 0:00    | 0.00   |          |
| Trainee          | Trainee                          | 220                              | Miss Sally Reve       | 5000          |                                 | 0          | 0         | 26      | 0        | 0          | 0:00    | 0.00   |          |
| Trainee          | Trainee                          | 221                              | Miss Amanda Johns     | 7000          |                                 | 0          | 0         | 26      | 0        | 0          | 0:00    | 0.00   |          |
| Developm         | Programmer                       | 23                               | Mr Hilson Worth       | 13000         |                                 | 0          | 0         | 26      | 0        | 0          | 0:00    | 0.00   |          |
| Trainee          | Trainee                          | 230                              | Miss Elly Willson     | 6000          |                                 | 0          | 0         | 26      | 0        | 0          | 0:00    | 0.00   |          |
| Develop          | Programmer                       | 24                               | Mr Brook Metre        | 12000         |                                 | 0          | 0         | 26      | 0        | 0          | 0:00    | 0.00   |          |
| Sales            | ales Engineer                    | 240                              | Mr Eric Josh          | 7000          |                                 | 0          | 0         | 26      | 0        | 0          | 0:00    | 0.00   |          |
| Sales            | S Engineer                       | 241                              | Mr Ken Mcfill         | 8000          |                                 | 0          | 0         | 26      | 0        | 0          | 0:00    | 0.00   |          |
| Sales            | Sal vineer                       | 250                              | Mr Billy Ford         | 19000         |                                 | 0          | 0         | 26      | 0        | 0          | 0:00    | 0.00   | -        |
|                  |                                  |                                  |                       |               |                                 |            |           |         |          |            |         | •      |          |
|                  |                                  |                                  | <hr/>                 | CAPS          | 1                               | MUM        | INS       | S       | CRL      | 3:2        | O PM    | 10/15/ | 2008     |

### Picture shows salary calculation

**The fifth step** Press to save salary calculation then, there is a Dialog Box to confirm, click Yes

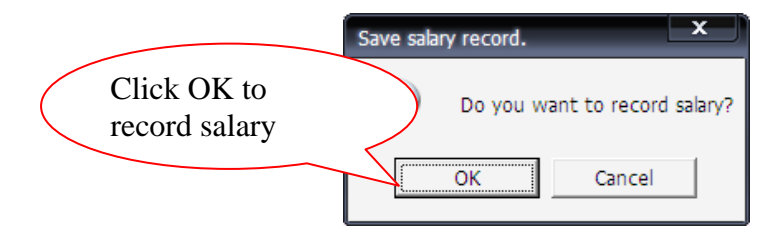

# \*\*\* **Note** Saving might happen an error in case of mistaken employee's data

### **Example of warning**

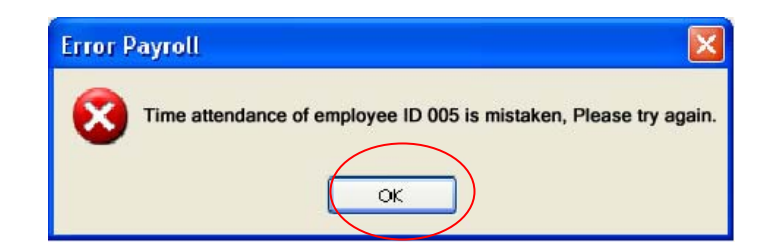

If there is a Message as picture above, open Time Attendance program and search employee code "005". Then, check a cause to happen.

After saving data, you can see or print salary payment slip by click at so or as picture below

| *****              | XXXXXX             |        |                    |                    |                               | <b>C</b> 1              |                  |
|--------------------|--------------------|--------|--------------------|--------------------|-------------------------------|-------------------------|------------------|
| ****               |                    |        |                    |                    |                               | Salary J                | paymen           |
| ****               | xxx                |        |                    |                    |                               |                         |                  |
|                    |                    |        |                    |                    | Con                           | stant period 10/2008    | 3                |
| Payment date       | 15 October 20      | 800    |                    |                    |                               | From-To 27 09 2         | 008 - 26 10 2008 |
| Employee's ID      | 1                  | N      | lame               | MrA                | lex Wilson                    |                         |                  |
| Department D       | evelopment         |        | Posi               | ition Prog         | grammer                       |                         |                  |
| Income             |                    |        |                    |                    |                               |                         |                  |
| Salary             | <b>B</b> 17,000.00 | B      | Fuel allowance     | 18.00 B            | Commission                    | ₿.00 <b>В</b>           | Total income     |
| Day(s)             |                    | Day    | Incentive          | ₿.00 B             | leave+Med.Cert                | 18.00 B                 | 17,000.00        |
| OT(Hr.)            | 0:00               | Hr.    | Allowance          | ₿.00 ₿             | Others income                 | ₿.00 B                  |                  |
| от                 | ₿.00               | B      | Bonus              | ₿.00 ₿             | i -                           |                         | Total expense    |
| Expense            |                    |        |                    |                    |                               |                         | <b>B</b> 750.00  |
|                    |                    |        |                    |                    |                               | <b>*</b> 250.00 +       |                  |
| Absence            | ₿.00               | B      | Sick Leave         | ₿.00 B             | Social Ins                    | B/20.00 B               | Natingana        |
| Absence<br>Late in | ₿.00<br>₿.00       | B<br>B | Sick Leave<br>Loan | 18.00 B<br>18.00 B | Social Ins<br>Withholding tax | 1\$750.00 B<br>1\$.00 B | Net income       |

Example of salary payment slip

# 4.1.2. The steps of each employee salary calculation

| 🔆 WAC EZ Payrol           |                                   |                            |             |             |                    |                    |            | _ 0 | x |
|---------------------------|-----------------------------------|----------------------------|-------------|-------------|--------------------|--------------------|------------|-----|---|
| General Info Leave record | Salary record cancellation Report | Language Exit Help         |             |             | Click t            | 0                  |            |     |   |
| Save Print                | Preview Exit                      |                            |             |             | fill               |                    |            |     |   |
| C Paymonth Month/ Ye      | ar 10/2008                        | Individue                  | u ) -       |             | individ            | lual               |            |     |   |
| C Payperiod From          | 15/10/2008 <u>▼</u> To 15/10,     | 2008 I record<br>Click her | e           |             |                    | J                  |            |     |   |
| Deprtment                 | •                                 | Calculation                | )ther incom | ne / Expens | e                  |                    |            |     |   |
| Departme Position         | Employee Employee's name          | Imcome (M/D/S Day(s)       | Late in1    | Late in2    | Absence Business I | Sick leave OT(Hr.) | ОТ         |     |   |
|                           |                                   |                            |             |             |                    |                    |            |     |   |
|                           |                                   |                            |             |             |                    |                    |            |     |   |
|                           |                                   |                            |             |             |                    |                    |            |     |   |
|                           |                                   |                            |             |             |                    |                    |            |     |   |
|                           |                                   |                            |             |             |                    |                    |            |     |   |
|                           |                                   |                            |             |             |                    |                    |            |     |   |
|                           |                                   |                            |             |             |                    |                    |            |     |   |
|                           |                                   |                            |             |             |                    |                    |            |     |   |
|                           |                                   |                            |             |             |                    |                    |            |     |   |
|                           |                                   |                            |             |             |                    |                    |            |     |   |
|                           |                                   |                            |             |             |                    |                    |            |     |   |
|                           |                                   |                            |             |             |                    |                    |            |     |   |
| 31-1                      |                                   |                            |             |             |                    |                    |            |     |   |
|                           |                                   |                            |             |             |                    |                    | Ŀ          |     |   |
| 4                         |                                   | CAPS                       | NUM         | INS         | SCRL               | 3:38 PM            | 10/15/2008 |     |   |

### Picture shows main screen of program

| 🛞 WAC EZ Payroll Individual income recor                                                                                                    | d                                                          |                            |                      |              |                |               |            | - @ X |
|----------------------------------------------------------------------------------------------------|------------------------------------------------------------|----------------------------|----------------------|--------------|----------------|---------------|------------|-------|
| Save     Sove     Preview       Main     Accountant     Accountant       Accountant     Accountant                                                               | Close<br>Period<br>C Pay Month Period<br>C Pay period From | 1 10/2008<br>n 15/10/2008  | ÷<br>÷<br>▼ To 15/10 | /2008 💌      |                | 1             |            |       |
| Administration<br>Manaseer<br>Administration<br>Manasine Director<br>Development<br>Head of developeer<br>Head of developeer<br>HR staff<br>Manaseer<br>HR staff | Employee info                                              | ee's ID :<br>nent :<br>I : | 3                    |              |                | 4 Calculat    | ion        |       |
| Head of clanning     Markeing assistant     Oceation     Sales     Sales     Sales     Sales Ennineer     Technican     Technican     Truck     Truck     Truck  | ncome(@) Day/Shift(Day)                                    | Late in 1(Day)             | Late in 2(Day)       | Absence(Day) | Biz leave[Day] | Sick leave[Da | ) OT(W)    |       |
| 🔽 Grid Lines                                                                                                    | •                                                          |                            |                      |              |                |               | •          |       |
| \$                                                                                                    |                                                            | CAPS                       | NUM                  | INS          | SCRL           | 3:43 PM       | 10/15/2008 |       |

### Form of individual salary record

### The first step To specify either pay month or pay period

### Pay month

| Period       |                                 |  |
|--------------|---------------------------------|--|
| Pay Month    | Period 10/2008                  |  |
| O Pay period | From 15/10/2008 To 15/10/2008 T |  |

### Pay period; to specify both 15 days and 30 days

| Period      |                                   |  |
|-------------|-----------------------------------|--|
|             |                                   |  |
| C Pay Month | Period 10/2008                    |  |
| a ray monar |                                   |  |
| ~ ***       | - 15/10/2000 15/10/2000           |  |
| Pay period  | From 15/10/2008 Y To 15/10/2008 Y |  |
|             |                                   |  |

**\*\*Note** Specifying salary calculation should specify a same type; otherwise, it might cause an error to print report.

### The second step specifying a person to calculate

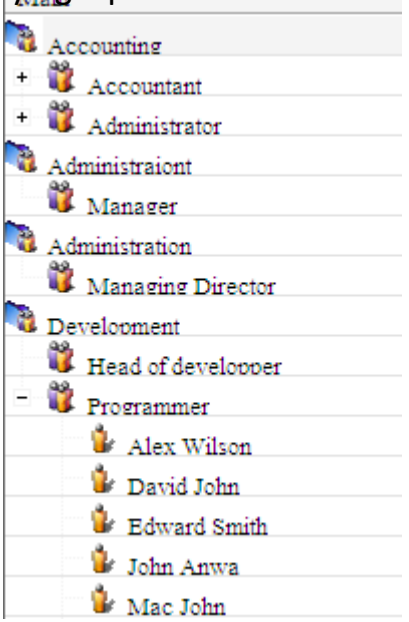

### Picture shows selection of each individual

# <u>The third step</u> to edit some deductions; absence, sick leave, business leave and late

| O Original standard O New standard Specify other information |                                     |                                                                                                    |                                                                                           |  |  |  |  |  |  |  |  |
|--------------------------------------------------------------|-------------------------------------|----------------------------------------------------------------------------------------------------|-------------------------------------------------------------------------------------------|--|--|--|--|--|--|--|--|
| Late in 1 0 B/Day Late in 2 0 B/Day                          | <ul><li>D.S.</li><li>D.S.</li></ul> | Business 0 B/Day □ D.S.<br>Sick leave 0 B/Day □ D.S.                                                      | OT rate 0 Times/hr.                                                                       |  |  |  |  |  |  |  |  |
| Absence 0 B/Day                                              | 🗖 D.S.                              | <ul> <li>Deduct social security insurance (D.S.)</li> <li>Not deduct social security insurance</li> </ul> | <ul> <li>OT is over 30 min rounding up</li> <li>OT is over 30 min rounding off</li> </ul> |  |  |  |  |  |  |  |  |

### Record of deduction and OT

<u>The forth step</u> to be a process of salary calculation, income and expense by click at

|                   |                          | Click       |
|-------------------|--------------------------|-------------|
| _ Employee info - |                          |             |
|                   | Employee's ID : 1        |             |
| <b>Y</b>          | Name : Alex Wilson       |             |
|                   | Department : Development | Calculation |
|                   | Position : Programmer    |             |
|                   |                          |             |

There is a form to fill incomes and expenses then, press OK button. After that, press OK button again to confirm.

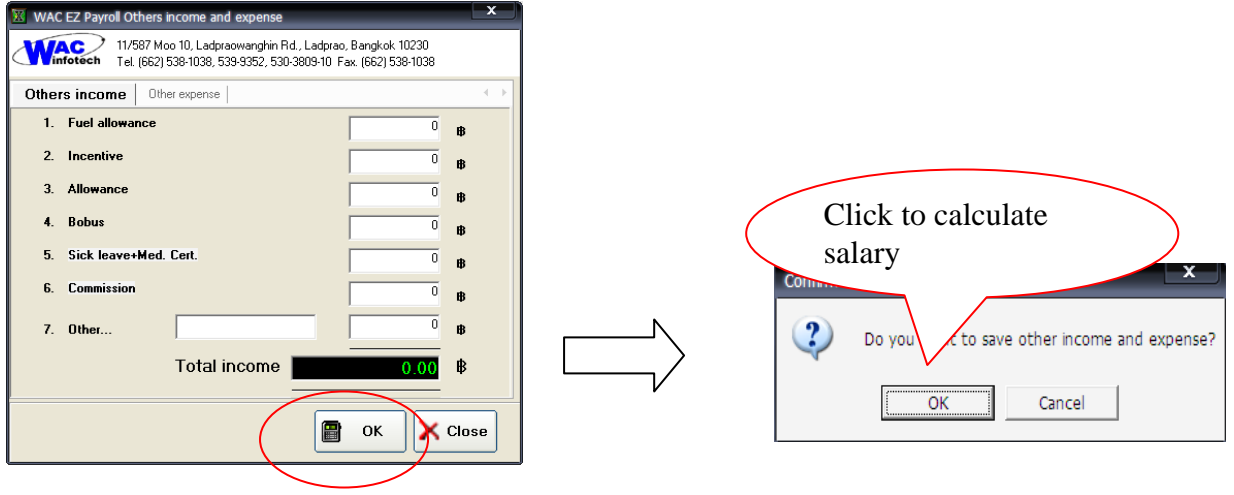

### Picture shows recording income and any expense

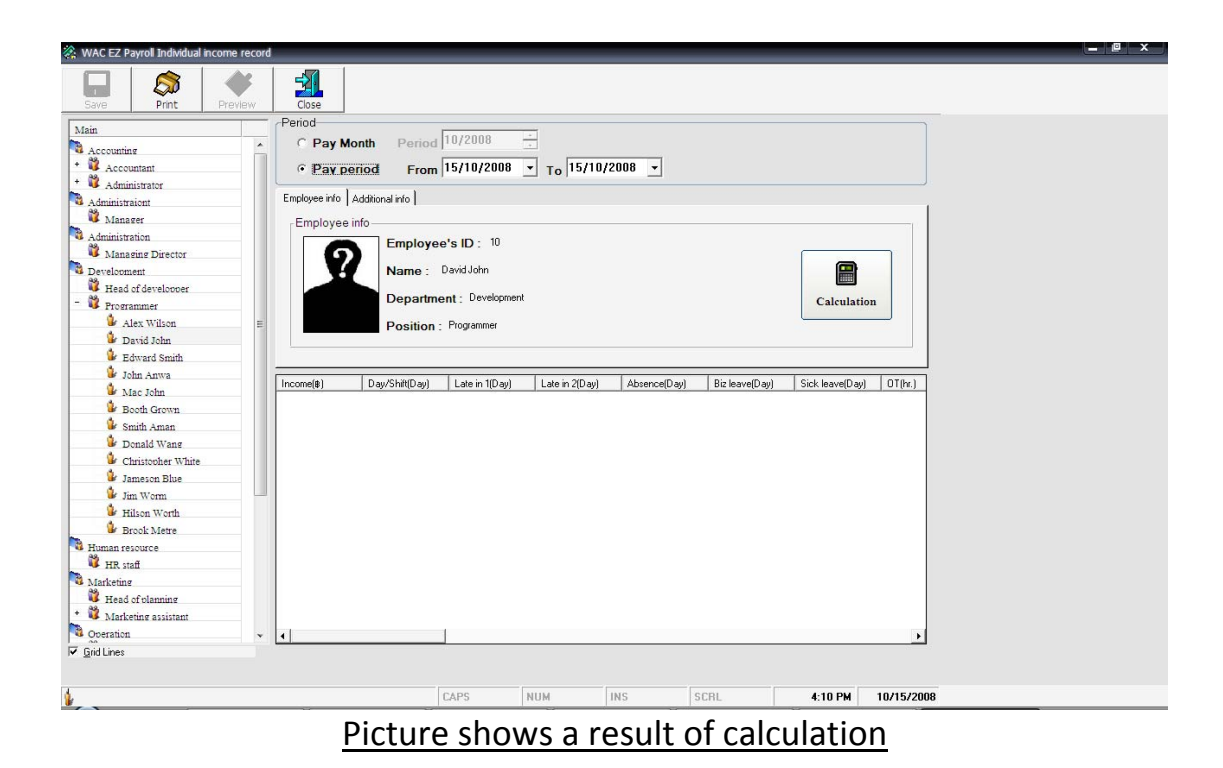

<u>The fifth step</u> If you want to record salary, press. Then, there is a **Dialog box** to confirm, click **Yes**.

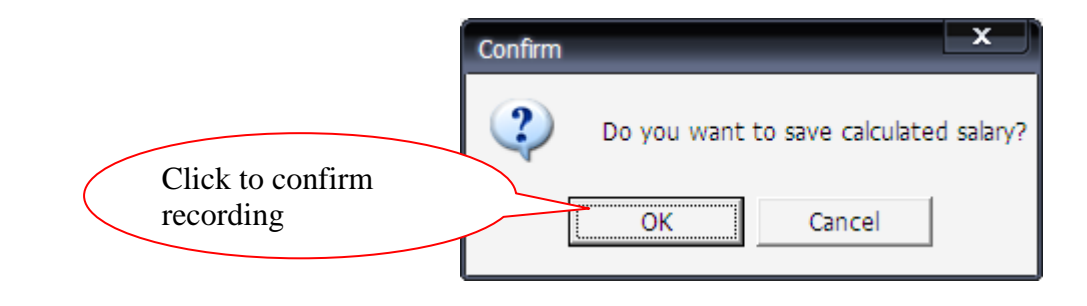

This is completed record of employees' salary; you can see a report by click at or as picture below.

| *****                    | xxxxxx        |      |                |        |    |                     | Salar  | y payı  | ment slip      |
|--------------------------|---------------|------|----------------|--------|----|---------------------|--------|---------|----------------|
| ***                      |               |      |                |        |    |                     |        | •••     | -              |
| ************************ | 100.10        |      |                |        |    | nstant pe           | riod 1 | 0/2008  | 4              |
| Payment date             | 15 October 20 | 08   |                |        |    | Fro                 | m-To 1 | 5 Oct ( | 08 - 15 Oct 08 |
| Employee's ID            | 10            |      | Name           |        | M  | r David John        |        |         |                |
| Departmen Dev            | elopment      |      | Position       | Progra | mm | er                  |        |         |                |
| Income                   |               |      |                |        |    |                     |        |         |                |
| Salary                   | \$15,000.00   | B    | Fuel allowance | \$0.00 | B  | Com m ission        | \$0.0  | 0 16    | Total income   |
| Day(s)                   |               | Day  | Incentive      | \$0.00 | B  | Siek leave+Med.Cert | \$0.0  | 0 B     | 15 000 00      |
| от                       | 0:00          | ¥.U. | Allowance      | \$0.00 | B  | Others income       | \$0.0  | 0 B     | 15,000.00      |
| от                       | \$0.00        | B    | Bonus          | \$0.00 | B  |                     |        |         | Total expense  |
| Expense                  |               |      |                |        |    |                     |        |         | 0.00           |
| Absen ce                 | \$0.00        | B    | Sick Leave     | \$0.00 | B  | Social Ins          | \$0.00 | B       | Net income     |
| Late in                  | \$0.00        | B    | Loan           | \$0.00 | B  | Withholding tax     | \$0.00 | В       | .vet income    |
| Business leave           | \$0.00        | Б    | Other          | \$0.00 | B  |                     |        |         | \$500.00       |
| Business leave           | \$0.00        | B    | Other          | \$0.00 | B  |                     |        |         | \$500.00       |

Payroll Program also has some functions; for example, you can record employee's leave from menu bar in case of not record in Time Record Manager.

General Info Leave record Salary record cancellation Report Language Exit Help

# 4.1.3. The steps of employee's business leave - sick leave

- 1. Select employee data on the left side
- 2. Select period
- Press submit button to show leave data

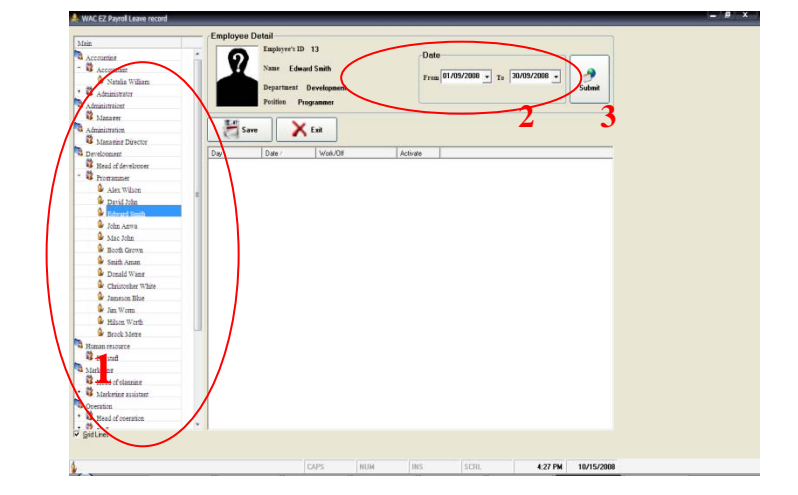

| 4. Specify employee's leave  | Select1 | Day    | Date         | Work/Off | Activate |
|------------------------------|---------|--------|--------------|----------|----------|
|                              |         | Wed.   | 01/10/2008   | Work     | Normal   |
|                              |         | Thu.   | 02/10/2008   | Work     | Normal   |
|                              |         | Fri.   | 03/10/2008   | Work     | Normal   |
|                              |         | Sat.   | 04/10/2008   | Work     | Absence  |
|                              |         | Sun.   | 05/10/2008   | Work     | Absence  |
|                              |         | Mon.   | 06/10/2008   | Work     | Absence  |
|                              |         | Tue.   | 07/10/2008   | Work     | Absence  |
|                              |         |        |              |          |          |
| 5. Press Save then, there is | a Dial  | log Bo | ox to confir | m. click | Yes      |

In case of duplicating or mistaken record, program can cancel the record by click at salary record cancellation from menu bar.

General Info Leave record Salary record cancellation Report Language Exit Help

### 4.1.4. The steps of salary record cancellation

 Select employee data on the left side
 Select month
 Press submit to show data

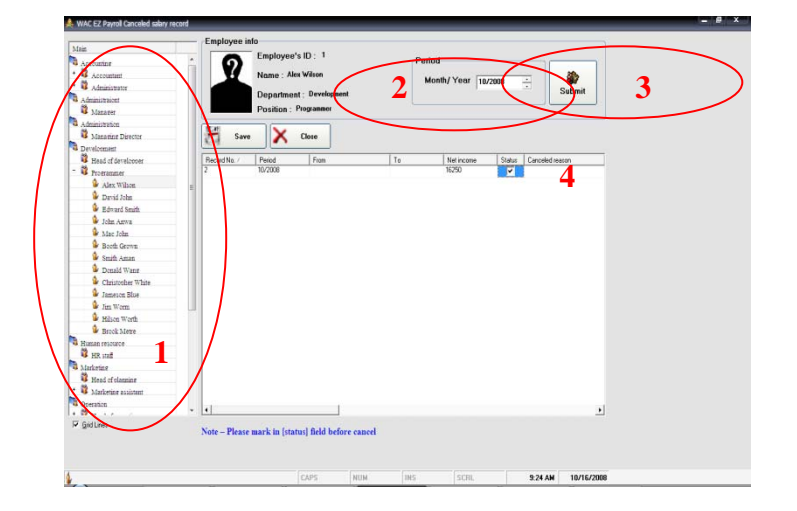

### 4. Mark $\sqrt{}$ at status and fill a reason to cancel.

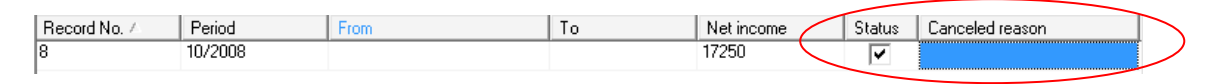

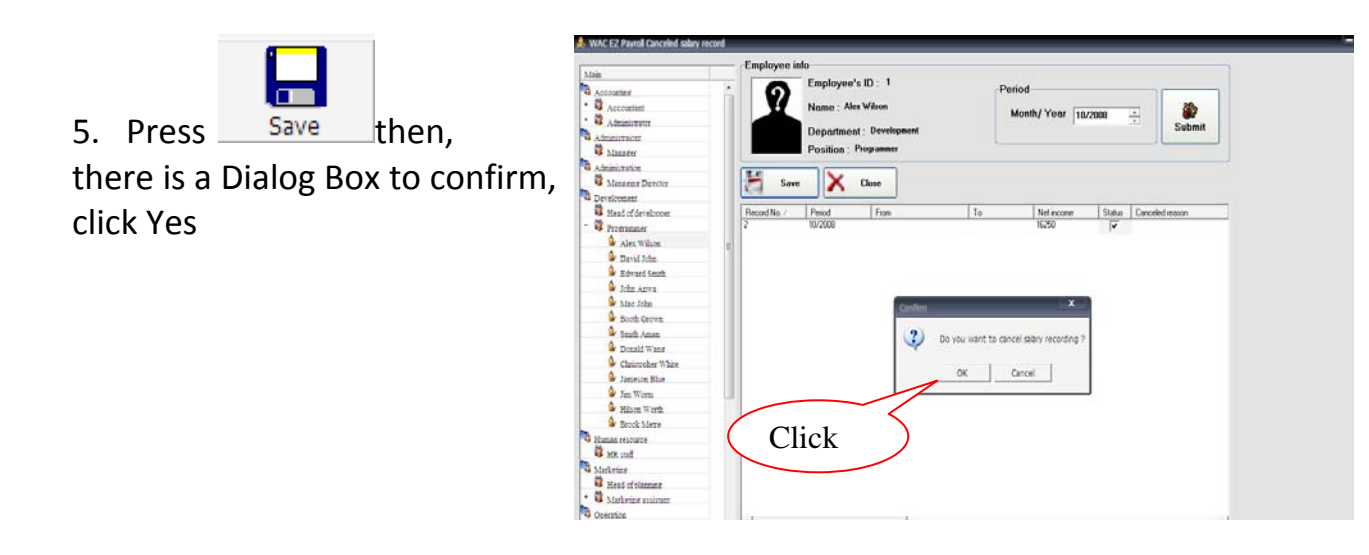

## 4.1.5. The steps to print report

You can select report in 3 categories as picture below.

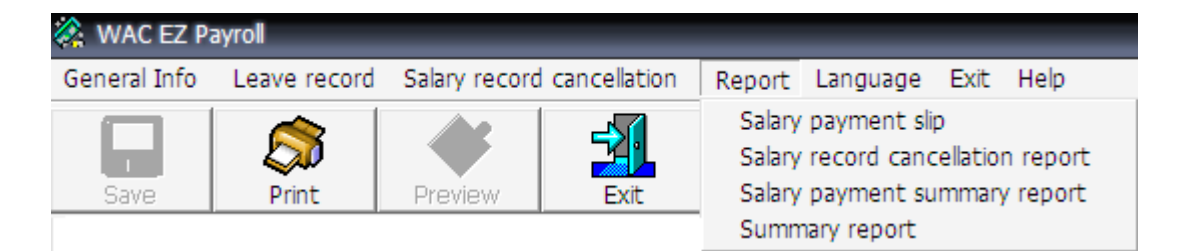

### 4.1.5.1. Salary record cancellation report

The report details all canceled record as the following steps.

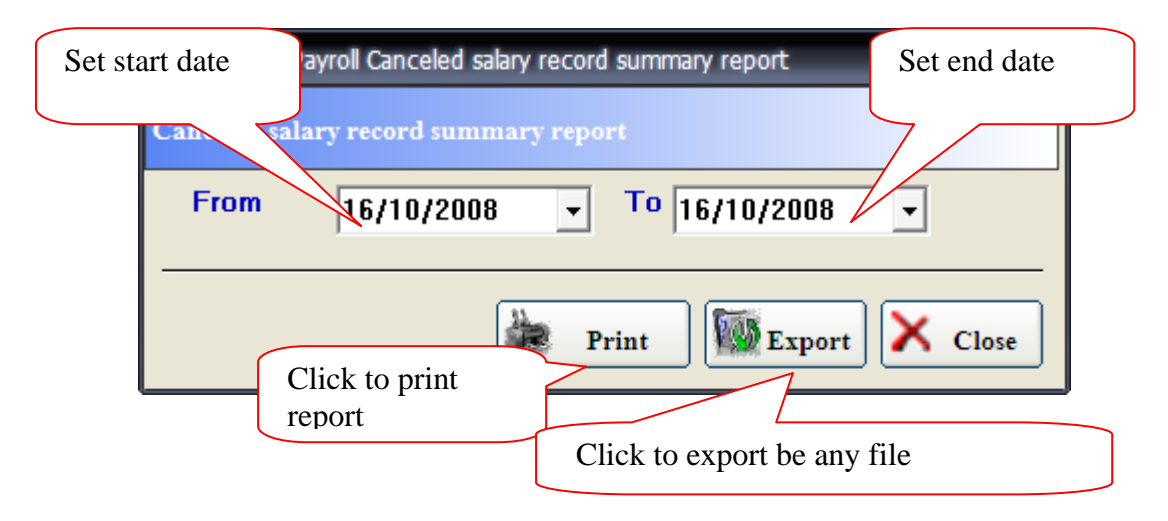

### **Example of report**

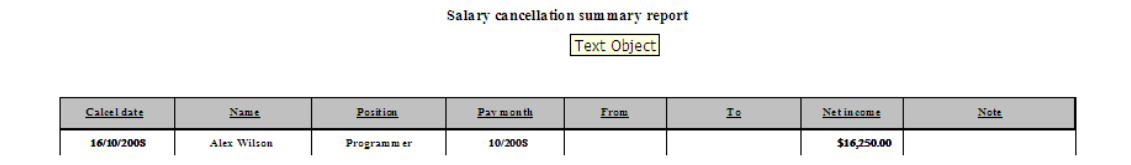

### Picture shows an example of salary record cancellation report

### 4.1.5.2. Salary payment summary report

The report summarizes company's salary payment; nevertheless, it depends on company's policy to record as pay month or period. Because specifying as pay month, it is hard to search. It is necessary to record salary as a same type to be divided in two categories.

### - <u>Type 1</u>

| A WAC EZ Payroll Inco | ome summary report  | Set required period |
|-----------------------|---------------------|---------------------|
| Pay monthly           | 10/2008             |                     |
| O Pay period          | From 16/10/2008     | To 16/10/2008       |
| Click to print rep    | port Print Click to | Export Close        |

### Example of report in type 1

| Pay date | N ann e           | Position      | Pay period | Salary    | Day(z) OT(18) | Fuel allow a ne e | Incentive | Allowance | Bozur | Othersine.( | Other Exp. | Late | Abreset | Social Isa | With holding | Net income |
|----------|-------------------|---------------|------------|-----------|---------------|-------------------|-----------|-----------|-------|-------------|------------|------|---------|------------|--------------|------------|
| 16102005 | Natalia William   | Accountant    | 10/2008    | 10,000.00 | 00.0          | 90.0              | 90.0      | 90.0      | 0.00  | 90.0        | 00.0       | 000  | 00.0    | 500.00     | 00.0         | 9,500.00   |
| 16102005 | Jeznifer Jefum    | Administrator | 102008     | 7,000.00  | 000           | 90.0              | 0.00      | 0.00      | 90.0  | 90.0        | 000        | 0.00 | 000     | 550.00     | 000          | 6,650.00   |
| 16102008 | Booth Grown       | Programmer    | 102008     | 12,000.00 | 000           | 90.0              | 0.00      | 0.00      | 0.00  | 90.0        | 000        | 0.00 | 0.00    | 750.00     | 000          | 17,250.00  |
| 16102005 | Brook Metre       | Programmer    | 102008     | 12,000.00 | 000           | 0.00              | 0.00      | 0.00      | 0.00  | 90.0        | 00.0       | 0.00 | 000     | 600.00     | 000          | 11,400.00  |
| 16102005 | Christopher White | Programmer    | 102008     | 15,000.00 | 0.00          | 90.0              | 0.00      | 0.00      | 0.00  | 90.0        | 000        | 0.00 | 0.00    | 750.00     | 000          | 14,250.00  |
| 16102005 | David Joka        | Programmer    | 102008     | 15,000.00 | 000           | 0.00              | 0.00      | 0.00      | 0.00  | 90.0        | 00.0       | 0.00 | 000     | 750.00     | 000          | 14,250.00  |
| 16102005 | Donald Wang       | Programmer    | 102008     | 19,000.00 | 0.00          | 90.0              | 0.00      | 0.00      | 0.00  | 90.0        | 000        | 0.00 | 000     | 750.00     | 000          | 18,250.00  |
| 16102008 | Edward Smith      | Programmer    | 102008     | 16,000.00 | 000           | 0.00              | 0.00      | 0.00      | 0.00  | 0.00        | 00.0       | 0.00 | 000     | 750.00     | 000          | 15,250.00  |
| 16102005 | Hilton Worth      | Programmer    | 102008     | 15,000.00 | 000           | 90.0              | 0.00      | 0.00      | 90.0  | 90.0        | 000        | 000  | 000     | 650.00     | 000          | 12,550.00  |
| 16102008 | Jameson Blue      | Programmer    | 102008     | 10,000.00 | 000           | 0.00              | 0.00      | 0.00      | 0.00  | 0.00        | 00.0       | 0.00 | 000     | 500.00     | 000          | 9,500.00   |
| 16102005 | Jim Worm          | Programmer    | 102008     | 18,000.00 | 000           | 90.0              | 0.00      | 0.00      | 90.0  | 90.0        | 00.0       | 0.00 | 000     | 750.00     | 000          | 17,250.00  |
| 16102005 | Joka Azwa         | Programmer    | 102008     | 12,000.00 | 000           | 0.00              | 0.00      | 0.00      | 0.00  | 0.00        | 00.0       | 0.00 | 000     | 600.00     | 000          | 11,400.00  |
| 16102005 | Mac John          | Programmer    | 102008     | 14,000.00 | 000           | 90.0              | 0.00      | 0.00      | 0.00  | 90.0        | 00.0       | 0.00 | 000     | 700.00     | 000          | 13,500.00  |
| 16102005 | Smith Amos        | Programmer    | 102008     | 11,000.00 | 000           | 0.00              | 0.00      | 0.00      | 0.00  | 0.00        | 00.0       | 0.00 | 000     | 550.00     | 000          | 10,450.00  |
| 16102005 | Vancua Lee        | Marketing     | 102008     | 10,000.00 | 000           | 90.0              | 0.00      | 0.00      | 0.00  | 90.0        | 000        | 0.00 | 0.00    | 500.00     | 000          | 9,500.00   |
| 16102005 | Viviane Kim       | Marketing     | 102008     | 5,000.00  | 000           | 90.0              | 90.0      | 90.0      | 90.0  | 90.0        | 000        | 0.00 | 000     | 400.00     | 000          | 7,600.00   |

### Picture shows salary payment summary report in type 1

### - <u>Type 2</u>

| 🙏 WAC EZ Payroll Inco    | me summary report           |                 |
|--------------------------|-----------------------------|-----------------|
| Set start date           | t                           | Set end date    |
| Рау шоь                  | 10/2551                     |                 |
| • Pay period             | From<br>16/10/2551 - 16/    | To<br>10/2551 ▼ |
| Click to print<br>report | Print Exp<br>Click to expor | t be any file   |

### Example of report in type 2

| Pay date | Name              | Position   | Pay period              | Salary    | Day() | οπε  | Fuel allowance | Incentive | Allowance | Baus   | Others inc. | Other Exp. | Late  | Absence | Secial Inc. | Wirkkolding | Net income |
|----------|-------------------|------------|-------------------------|-----------|-------|------|----------------|-----------|-----------|--------|-------------|------------|-------|---------|-------------|-------------|------------|
| 16102008 | Alex Wilcon       | Programmer | 01/10/2008 - 16/10/2008 | 17,000.00 |       | 0.00 | 000            | 90.0      | 90.0      | 0.00   | 0.00        | 30.0       | 000   | 00.0    | 455.00      | 90.0        | 8,613.67   |
| 16102005 | Booth Grows       | Programmer | 01/10/2008 - 16/10/2008 | 18,000.00 |       | 0.00 | 0.00           | 0.00      | 0.00      | 0.00   | 0.00        | 30.0       | 0.00  | 000     | 430.00      | 0.00        | 9,120.00   |
| 16102005 | Brook Metre       | Programmer | 01/10/2008 - 16/10/2008 | 12,000.00 |       | 0.00 | oo W           | Report:   | Sum_1.    | Oil (N | lumber)     | 0.00       | 0.00  | 00.0    | 520.00      | 90.0        | 6,030.00   |
| 16102008 | Christopher White | Programmer | 01/10/2008 - 16/10/2008 | 15,000.00 |       | 0.00 | 000            | 0.00      | 0.00      | 0.00   | 0.00        | 90.0       | 0.00  | 000     | 400.00      | 0.00        | 7,500.00   |
| 16102008 | David John        | Programmer | 01/10/2008 - 16/10/2008 | 15,000.00 |       | 000  | 00.0           | 90.0      | 90.0      | 0.00   | 000         | 90.0       | 0.00  | 000     | 400.00      | 0.00        | 7,600.00   |
| 16102005 | Douald Waxe       | Programmer | 01/10/200E - 16/10/200E | 19,000.00 |       | 0.00 | 000            | 0.00      | 0.00      | 0.00   | 0.00        | 90.0       | 0.00  | 000     | 507.00      | 0.00        | 9,626.35   |
| 16102008 | Edward Smith      | Programmer | 01/10/2008 - 16/10/2008 | 16,000.00 |       | 90.9 | 000            | 0.00      | 90.0      | 0.00   | 00.0        | 90.0       | 0.00  | 000     | 427.00      | 90.0        | 8,106.35   |
| 16102008 | Hilton Worth      | Programmer | 01/10/2008 - 16/10/2008 | 15,000.00 |       | 0.00 | 000            | 90.0      | 90.0      | 0.00   | 0.00        | 90.0       | 0.00  | 000     | 547.00      | 0.00        | 6,586.35   |
| 16102005 | Jameson Blue      | Programmer | 01/10/2008 - 16/10/2008 | 10,000.00 |       | 0.00 | 00.0           | 90.0      | 90.0      | 0.00   | 0.00        | 0.00       | 0.00  | 000     | 267.00      | 90.0        | 5,066.35   |
| 16102005 | Jim Worm          | Programmer | 01/10/2008 - 16/10/2008 | 18,000.00 |       | 0.00 | 000            | 90.0      | 90.0      | 0.00   | 0.00        | 90.0       | 0.00  | 000     | 430.00      | 0.00        | 9,120.00   |
| 16102008 | John Anwa         | Programmer | 01/10/2008 - 16/10/2008 | 12,000.00 |       | 0.00 | 0.00           | 0.00      | 0.00      | 0.00   | 0.00        | 0.00       | 0.00  | 000     | 520.00      | 0.00        | 6,030.00   |
| 16102008 | Mac John          | Programmer | 01/10/2008 - 16/10/2008 | 14000.00  |       | 0.00 | 00.0           | 0.00      | 90.0      | 0.00   | 0.00        | 90.0       | 0.00  | 000     | 575.00      | 0.00        | 7,095.67   |
| 16102005 | Smith Amaz        | Programmer | 01/10/2008 - 16/10/2008 | 11,000.00 |       | 0.00 | 00.0           | 90.0      | 90.0      | 000    | 000         | 90.0       | 000   | 00.0    | 295.00      | 90.0        | 5,575.67   |
|          |                   |            |                         |           |       |      |                |           |           |        |             |            | Total | l       | 96,2        | 66.33       | 8          |

### Picture shows salary payment summary report in type 2

### 4.1.5.3. Summary report

The report summarizes either a social insurance contribution or a tax on pay.

| Å WAC E   | Z Payrol | Payment sum    | mary report |             |                                      |            |               |           |          |                |   |
|-----------|----------|----------------|-------------|-------------|--------------------------------------|------------|---------------|-----------|----------|----------------|---|
|           | Print    |                | Re          |             |                                      | -          | Pay perio     | d 10/2008 | •        | Submit 🗙 Close |   |
| 10        | Export   | -              |             | Withhold    | icurity insurance<br>ing tax summary | report     | 9             |           |          |                |   |
| Employee' | 's ID    | Employee's nar | ne          | Department  | Position                             | Net amount |               |           |          |                |   |
|           |          |                |             |             |                                      |            |               |           |          |                | _ |
|           |          |                |             |             |                                      |            |               |           |          |                |   |
|           |          |                |             |             |                                      |            |               |           |          |                |   |
|           |          |                |             |             |                                      |            |               |           |          |                |   |
|           |          |                |             |             |                                      |            |               |           |          |                |   |
|           |          |                |             |             |                                      |            |               |           |          |                |   |
|           |          |                |             |             |                                      |            |               |           |          |                |   |
|           |          |                |             |             |                                      |            |               |           |          |                |   |
|           |          |                |             |             |                                      |            |               |           |          |                |   |
|           |          |                |             |             |                                      |            |               |           |          |                |   |
|           |          |                |             |             |                                      |            |               |           |          |                |   |
|           |          |                |             |             |                                      |            |               |           |          |                |   |
|           |          |                |             |             |                                      |            |               |           |          |                |   |
|           |          |                |             |             |                                      |            |               |           |          |                |   |
|           |          |                |             |             |                                      |            |               |           |          |                |   |
|           |          |                |             |             |                                      |            |               |           |          |                |   |
|           |          |                |             |             |                                      |            |               |           |          |                |   |
|           |          |                |             |             |                                      |            |               |           | <i>c</i> |                |   |
|           |          |                |             | <u>Pict</u> | <u>ure sh</u>                        | IOWS a     | <u>a sele</u> | ction     | ot re    | port           |   |

3.1 In case of seeing social insurance contribution report, select month

11

| and click OK button to show a detail. Then, press at | R | Print | to |
|------------------------------------------------------|---|-------|----|
| print report.                                        |   |       |    |

| Expert     Expert     Expert     Environ     Exception     Exceptio | มามอกุล<br>วิธีกร์ เสียงหลางการ<br>ประวัต กรัตย์ไซต์<br>สุราณ์ สังภัตร์<br>รัตกา สุขอบสเปซิร์ร<br>ประพรร์ จัตร์ร<br>สมรูกย์ เรื่องวัย<br>รัตกาย (จัตร์ร | waren<br>Anerse<br>Anerse<br>Anerse<br>Anerse     | alta más<br>Sales Engineer II<br>Atmátulta/Ma<br>Listananasa | sasmilitin a 6<br>0.00         | ingel |  |  |
|----------------------------------------------------------------------------------------------------|----------------------------------------------------------------------------------------------------|---------------------------------------------------|--------------------------------------------------------------|--------------------------------|-------|--|--|
| Compliants     Compliants     C | ขามสถุข<br>วิธีหนึ่งเสียงหลางๆจ<br>ประวัตถึงเวิลส์<br>วิทยา พระประเจริญ<br>ประวัตถึงไม่เรื่อ<br>ราญาณ์ เรื่อเวิล<br>สมญาณ์ เรื่อเวิล                    | และแก่<br>สำหราย<br>สำหรัรแ<br>สำหรัรแ<br>สำหรัรแ | etta mia<br>Sales Engineer II<br>Atredistra 100              | 830/104/1 to 6<br>0.00<br>0.00 | inent |  |  |
| 04 via<br>05 via<br>06 via<br>09 via<br>10 via<br>11 via<br>12 via<br>15 via<br>18 via                                                                                                    | ให้หน้าเสียงหุภาพาร<br>ประวัติ เสียงสูงกาพาร<br>สุจาณี สีมรักธี<br>วิทษา สุดประเซิร์รู<br>ประหญาย์ เรือเรีย<br>สะญาย์ เรือเรีย<br>วิทษน์ รายเหติด       | สำหราย<br>สำหรับ<br>สำหรับ<br>สำหรับ              | Sales Engineer II<br>4 Sectoring Mar<br>Estra new and        | 0.00                           |       |  |  |
| 05 wite<br>06 wite<br>09 wite<br>10 wite<br>11 wite<br>12 wite<br>15 wite                                                                                                    | ประวัตถ์ หวัดอ์ไซต์<br>ธุรรณ์ สังภัตถ์<br>วิทธา ธุลประวัติรุ<br>ประหาร์ จิทธิร<br>ธุรรณ์ เวิลเวีย<br>วิทยนร์ รุษารอิต                                   | สามาริสม<br>สามาริสม<br>สามาริสม                  | สังหน้าสำเร็จสรีส<br>โประเวณหมุมวรี                          | 0.00                           |       |  |  |
| 06 wite<br>09 wite<br>10 wite<br>11 wite<br>12 wite<br>15 wite<br>18 wite                                                                                                    | ຊະວຸດີ ທີ່ເກັດດີ<br>ວິດເທ ຊຸດປະນະອິຣິຊ<br>ປະທານ໌ ອິກລິດ<br>ສະຖານ໌ ເວັລເລີຍ<br>ວິດນາມ໌ ການຫລີດ                                                           | 41455a<br>41455a                                  | Later newspaper                                              |                                |       |  |  |
| 09 whe<br>10 whe<br>11 whe<br>12 whe<br>15 wh<br>18 whet                                                                                                    | วิทยา ของรองอิร์ร<br>ปียาพรษ์ จิทธิง<br>พฤษณ์ เรื่องอิต<br>วิรรษน์ พระอดิต                                                                              | 414554                                            |                                                              | 681.12                         |       |  |  |
| 10 whe<br>11 whe<br>12 whe<br>15 whe<br>18 whet                                                                                                    | ปองพอร์ จิทธิง<br>สมรูรณ์ เรื่องอิต<br>ร้านหน่ หนายวิต                                                                                                  |                                                   | Liteumening?                                                 | 0.00                           |       |  |  |
| 11 wite<br>12 wite<br>15 wite<br>18 wite                                                                                                    | สมรูรณ์ เรื่องอื่อ<br>โรษณ์ หมายนิต                                                                                                    | His/Ha                                            | Calesamesessia6                                              | 0.00                           |       |  |  |
| 12 wite<br>15 wite<br>18 wite                                                                                                    | SSMUL WHICH                                                                                                    | diverse .                                         | Sales Engineer I                                             | 0.00                           |       |  |  |
| 5 ww<br>8 wind                                                                                                    |                                                                                                    | 1.04.0                                            | Sales Engineer I                                             | 0.00                           |       |  |  |
| 8 wheel                                                                                                    | frage anting                                                                                                    | สายธุรการ                                         | งราชสารีการจาก                                               | 0.00                           |       |  |  |
|                                                                                                    | na Jares dunes                                                                                                    | duante                                            | Ronal for week                                               | 0.00                           |       |  |  |
| 9 918                                                                                                    | These installs or                                                                                                    | dignie                                            | ASTRGYESTER.                                                 | 0.00                           |       |  |  |
| 0 1014                                                                                                    | 13. BRit ubtonit                                                                                                    | d'antes                                           | A SYMALYBURGERED                                             | 0.00                           |       |  |  |
| 1                                                                                                    | and the second                                                                                                    | d'up ellen                                        | L'EVELTENT BALLER                                            | 0.00                           |       |  |  |
| 2 WH                                                                                                    | NAMI INSTATIO                                                                                                    | diam'r                                            | Automation and and                                           | 0.00                           |       |  |  |
|                                                                                                    | for any and an interior                                                                                                    | Hougenoe.                                         | Coles Familieu                                               | 1100.07                        |       |  |  |
| 5 W18                                                                                                    | Attack and and                                                                                                    | distant.                                          | Sales Engrands                                               | 0.00                           |       |  |  |
|                                                                                                    | Section of the                                                                                                    | Bern                                              | a de terme                                                   | 0.00                           |       |  |  |
| 0                                                                                                    | to fees asheed                                                                                                    | dumme                                             | Sales Engineer II                                            | 0.00                           |       |  |  |
| 1 1                                                                                                    | fells same                                                                                                    | duality                                           | Later amound                                                 | 0.00                           |       |  |  |
|                                                                                                    |                                                                                                    |                                                   |                                                              |                                |       |  |  |

### Social security insurance payment report Pay Month October 2008

| <u>Nam e</u>         | Position        | Department  | <u>Net am ount</u> |
|----------------------|-----------------|-------------|--------------------|
| Mr Alex Wilson       | Programmer      | Development | 453.00             |
| Mr David John        | Programmer      | Development | 1,1 50.00          |
| Mrt Natalia William  | Accountant      | Accounting  | 500.00             |
| Mr Edward Smith      | Programmer      | Development | 1,177.00           |
| Mr John Anwa         | Programmer      | Development | 920.00             |
| Miss Jennifer Jefson | Ad minis trator | Accounting  | 350.00             |
| Mr Flamink Revin     | Sale: Engineer  | Sales       | 650.00             |
| Mr Mar John          | Programmer      | Development | 1,073.00           |
| Mr. Josh Black       | Sale: Engineer  | Sale:       | 450.00             |
| Mr Jame Watson       | Sale: Engineer  | Sale:       | 750.00             |
| Mr Booth Grown       | Programmer      | Development | 1,2 30.00          |

3.2 In case of seeing withholding tax summary report, select month and

click OK button then, pressat **Print** to print report.

|                       | Withholding tax summary report<br>Pay Month October 2008 |             |      |  |  |  |  |  |  |  |  |  |  |
|-----------------------|----------------------------------------------------------|-------------|------|--|--|--|--|--|--|--|--|--|--|
| <u>Nam e</u>          | Position                                                 | Net am ount |      |  |  |  |  |  |  |  |  |  |  |
| Mr Alex Wilson        | Programmer                                               | Development | 0.00 |  |  |  |  |  |  |  |  |  |  |
| Mr David John         | Programmer                                               | Development | 0.00 |  |  |  |  |  |  |  |  |  |  |
| Mr: Natalia William   | Accountant                                               | Accounting  | 0.00 |  |  |  |  |  |  |  |  |  |  |
| Mr Edward Smith       | Programmer                                               | Development | 0.00 |  |  |  |  |  |  |  |  |  |  |
| Mr John Anwa          | Programmer                                               | Development | 0.00 |  |  |  |  |  |  |  |  |  |  |
| Miss Jennifer Jefs on | Administrator                                            | Accounting  | 0.00 |  |  |  |  |  |  |  |  |  |  |
| Mr Flamink Revin      | Sale: Engineer                                           | Sales       | 0.00 |  |  |  |  |  |  |  |  |  |  |
| Mr Mar John           | Programmer                                               | Development | 0.00 |  |  |  |  |  |  |  |  |  |  |
| Mr Josh Black         | Sale: Engineer                                           | Sales       | 0.00 |  |  |  |  |  |  |  |  |  |  |
| Mr Jame Watson        | Sale: Engineer                                           | Sales       | 0.00 |  |  |  |  |  |  |  |  |  |  |

# 4.2. The steps to data Export

The data Export is a convenient function to export a report as

Export some files. It is very useful to edit or record by click at of each report. Then, the Export program will appear as picture below.

| 🗞 WAC EZ Payı | roll Export Data 🛛 🛛 🔀                                                                                                    |
|---------------|----------------------------------------------------------------------------------------------------|
| WAC           | 11/587 Moo 10, Ladpraowanghin Rd., Ladprao, Bangkok 10230<br>Tel. (662) 538-1038, 539-9352, 530-3809-10 Fax. (662) 538-1038 |
| Select 1      | The Export File Format Option                                                                                               |
| Excel         | Text File                                                                                                    |
| File Path :   |                                                                                                    |
|               | 🕸 Export 🔀 Exit                                                                                                    |
|               |                                                                                                    |

Picture shows main screen of Export program

The Export program can Export to be some files by adjust an different Export

- 1. Being Export as Excel File
- 2. Being Export as Text File
- 3. Being Export as Html File

### 4.2.1. Export as Excel File

- To begin with, click Excel button first then click Option button. There is a form to adjust the Option as picture below.

| 🗞 WAC EZ Payroll Export Data                                                                      | $\mathbf{X}$ |
|---------------------------------------------------------------------------------------------------|--------------|
| 11/587 Moo 10, Ladpraowanghin Rd., Ladprao, Bai<br>Tel. (662) 538-1038, 539-9352, 530-3809-10 Fax | 2. Click     |
| 1.Click                                                                                           |              |
| Excel Text File I HTML File                                                                       | Option       |
| File Path :                                                                                       |              |
| S Export                                                                                          | Exit         |
|                                                                                                   |              |

- After that, select a list that you want

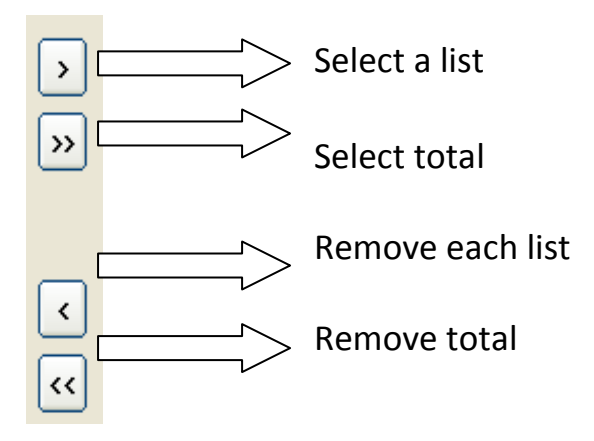

- Then, it shows a result as picture 1.2 below; click OK back to the previous screen. After that, select file to Export, click Export button. There is a dialogue "Export is completed" will be popup. Moreover, you can check the result from opening saved file as picture 1.5 below. This is completed data Export to Excel.

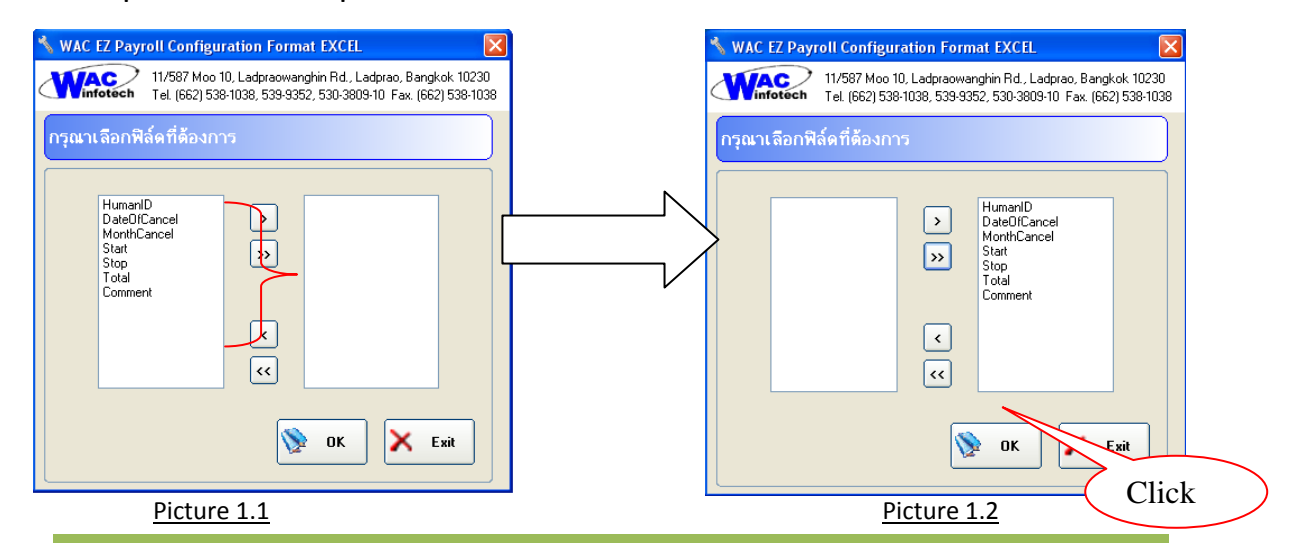

WAC RESEARCH CO.,LTD. 11/587 Moo. 10, Ladpraowanghin Rd., Ladprao, Bangkok, Thailand 10230. Tel: 6625303809-10, 6625381038, 6625399352 Fax: 6625383098 E-mail: sales@wacinfotech.com Website: www.wacinfotech.com

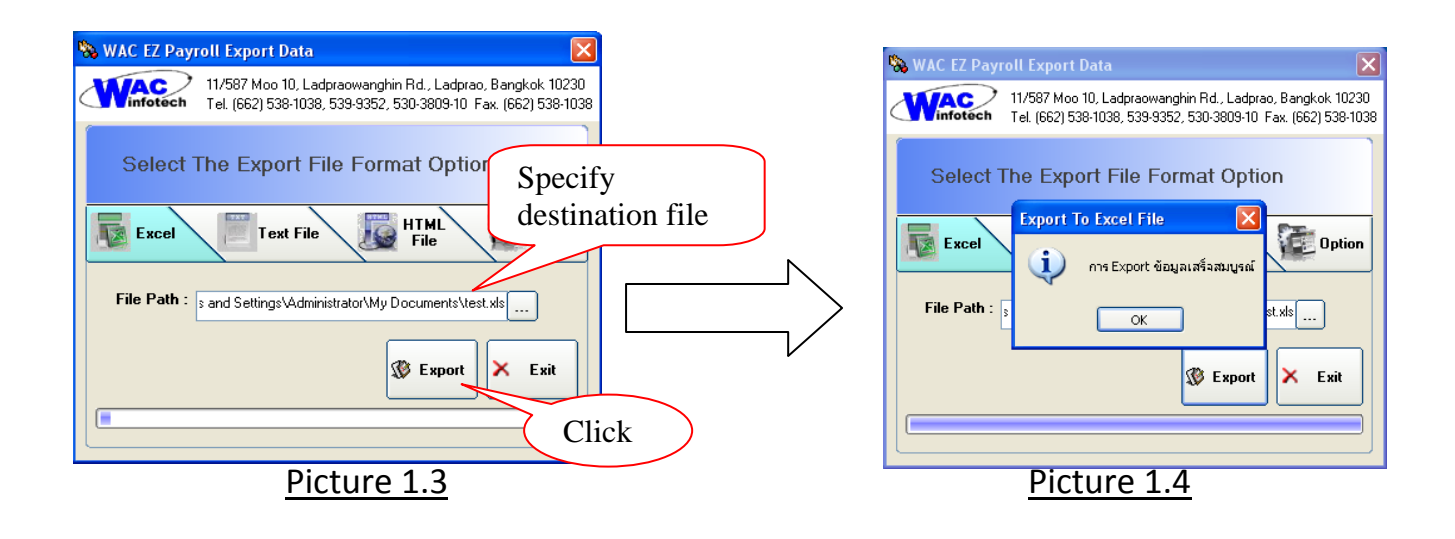

| 0.   | 1 2 9 - 6 -       | ÷                                       |                       | vv.xls             | - Micro         | osoft Ex  | cel                              |         |        |                      |          |               |                    |        | -      |
|------|-------------------|-----------------------------------------|-----------------------|--------------------|-----------------|-----------|----------------------------------|---------|--------|----------------------|----------|---------------|--------------------|--------|--------|
|      | Home Inser        | t Page Layout Formulas Data Revie       | w                     | View               |                 |           |                                  |         |        |                      |          |               |                    |        |        |
|      | Cut               | æ/                                      | 🚽 Wrap Text General 🔹 |                    |                 | •         |                                  |         |        | × [                  | Σ        | Σ AutoSum * A |                    |        |        |
| Past | e 🛷 Format Painte |                                         | Merge & Center *      | 5 -                | % ,             | .00 →.0 F | Formatting * as Table * Styles * |         |        | Insert Delete Format |          |               | Q Clear ▼ Filter ▼ |        |        |
|      | Clipboard         | Font 🖓                                  | gnment 🕒              |                    | Number 🕞 Styles |           |                                  |         |        | Cells                |          |               | E                  | liting |        |
|      | A1                | • (? fx                                 |                       |                    |                 |           |                                  |         |        |                      |          |               |                    |        |        |
| 4    | A                 | В                                       |                       | C                  | D               | E         | F                                | G       | Н      | I                    | J        | К             | L                  | M      | N      |
| 1    |                   | Salary payment summary of constant peri | od.                   | Month October 2551 |                 |           |                                  |         |        |                      |          |               |                    |        |        |
| 2    | DateOfPayment     | HumanID                                 |                       | FixedMonth         | Start           | Stop      | Income                           | Daywork | от     | Oil                  | Dilegent | Fee           | Bonus              | Other1 | Other2 |
| 3    | 16/10/2008        |                                         | 100                   | Oct-08             |                 |           | \$10,000.00                      | )       | \$0.00 | \$0.00               | \$0.00   | \$0.00        | \$0.00             | \$0.00 | \$0.00 |
| 4    | 16/10/2008        |                                         | 160                   | Oct-08             |                 |           | \$7,000.00                       | )       | \$0.00 | \$0.00               | \$0.00   | \$0.00        | \$0.00             | \$0.00 | \$0.00 |
| 5    | 16/10/2008        |                                         | 169                   | Oct-08             |                 |           | \$13,000.00                      | )       | \$0.00 | \$0.00               | \$0.00   | \$0.00        | \$0.00             | \$0.00 | \$0.00 |
| 6    | 16/10/2008        |                                         | 170                   | Oct-08             |                 |           | \$9,000.00                       | )       | \$0.00 | \$0.00               | \$0.00   | \$0.00        | \$0.00             | \$0.00 | \$0.00 |
| 7    | 16/10/2008        |                                         | 179                   | Oct-08             |                 |           | \$17,000.00                      | )       | \$0.00 | \$0.00               | \$0.00   | \$0.00        | \$0.00             | \$0.00 | \$0.00 |
| 8    | 16/10/2008        |                                         | 180                   | Oct-08             |                 |           | \$30,000.00                      | )       | \$0.00 | \$0.00               | \$0.00   | \$0.00        | \$0.00             | \$0.00 | \$0.00 |
| 9    | 16/10/2008        |                                         | 189                   | Oct-08             |                 |           | \$8,000.00                       | )       | \$0.00 | \$0.00               | \$0.00   | \$0.00        | \$0.00             | \$0.00 | \$0.00 |
| 10   | 16/10/2008        |                                         | 190                   | Oct-08             |                 |           | \$10,000.00                      | )       | \$0.00 | \$0.00               | \$0.00   | \$0.00        | \$0.00             | \$0.00 | \$0.00 |
| 11   | 16/10/2008        |                                         | 200                   | Oct-08             |                 |           | \$7,000.00                       | )       | \$0.00 | \$0.00               | \$0.00   | \$0.00        | \$0.00             | \$0.00 | \$0.00 |

Picture 1.5

### 4.2.2. Export as Text File

- The first step, click Text button and then, click at Option button. There is a form to adjust Option as picture below.

- After that, select a list that you want

| 🗞 WAC EZ Payroll Export Data                              | × |  |
|-----------------------------------------------------------|---|--|
| 11/587 Moo 10, Ladpraowanghin Rd., Ladprao, Bangkok 10230 |   |  |
| 1.Click 2.Click                                           |   |  |
| Excel Text File HTML Option                               |   |  |
| File Path :                                               |   |  |
| 🕸 Export 🗙 Exit                                           |   |  |
|                                                           |   |  |

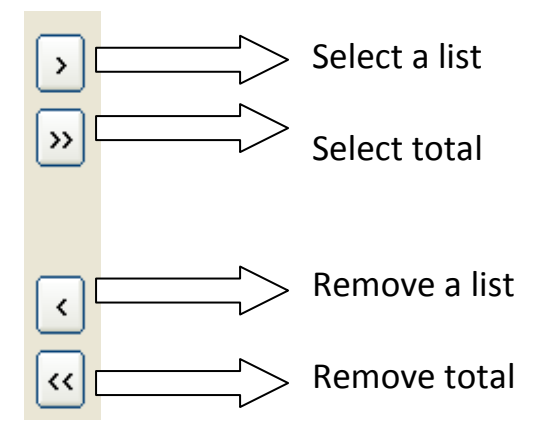

- After that, specify a type to delimit

| Delimit Column |           |
|----------------|-----------|
| C SemiColon    | C Comma   |
| ⊙ Tab          | O Space   |
| C Custom       | @@        |
|                | OK 🔀 Evit |

- Then, it shows a result as picture 1.2 below; click OK back to the previous screen. After that, select file to Export, click Export button. There is a dialogue "Export is completed" will be popup. Moreover, you can check the result from opening saved file as picture 1.5 below. This is completed data Export to Text File.

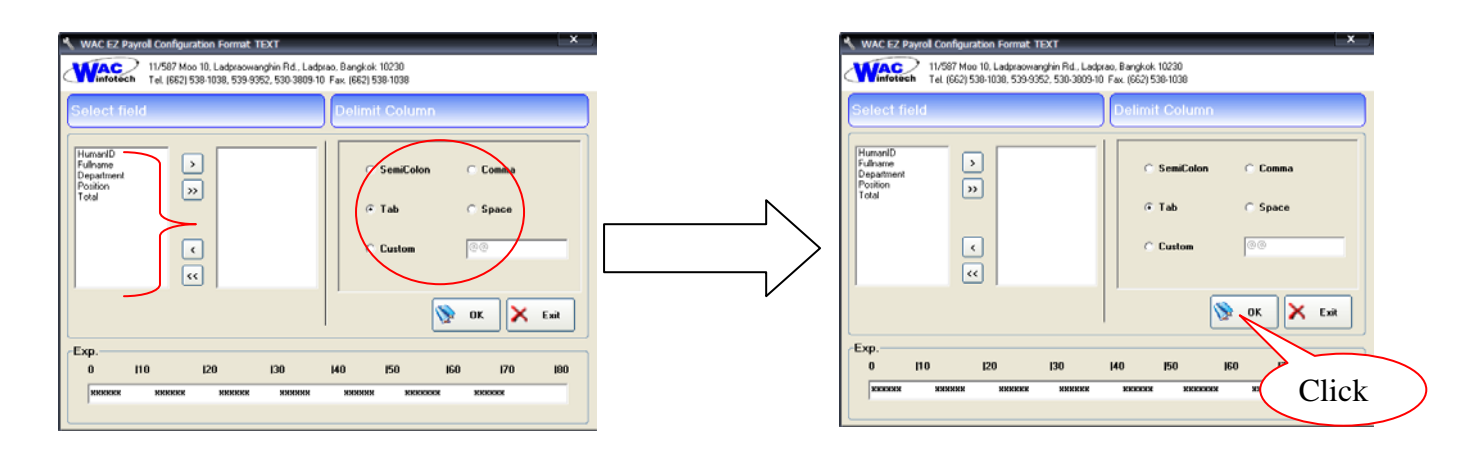

### Picture 1.1

### Picture 1.2

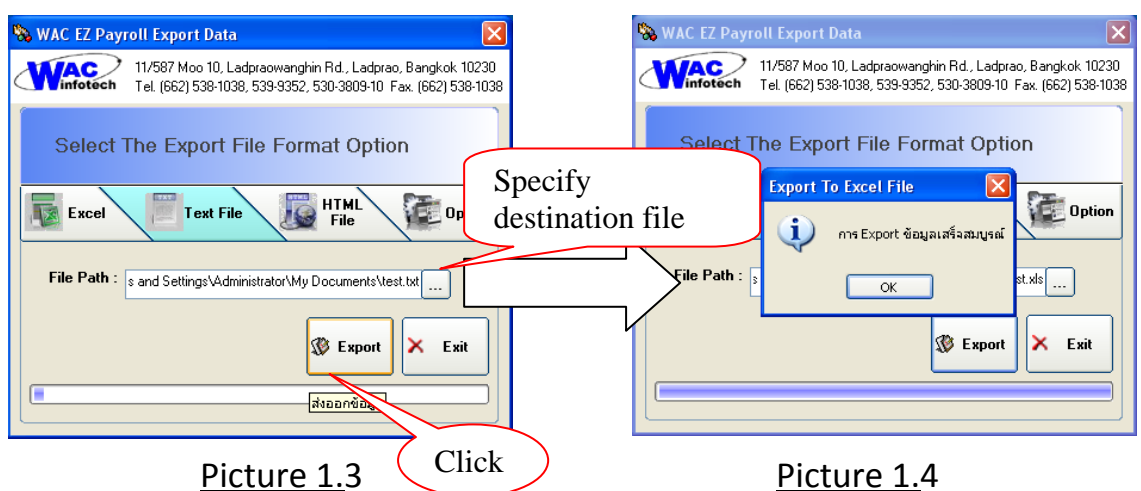

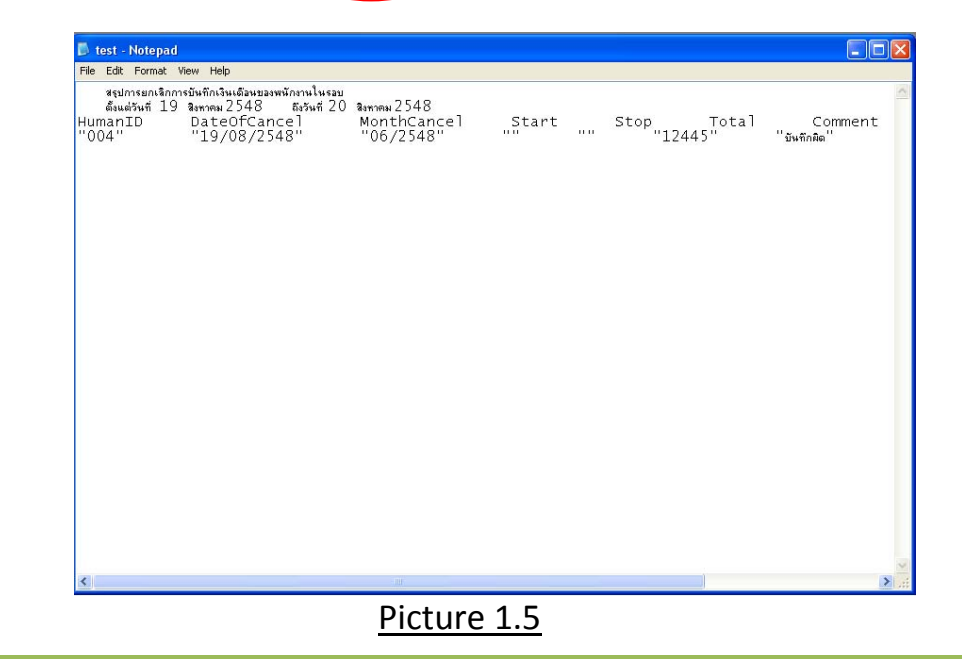

### 4.2.3. Export as Html File

- The first step, click Html File button and then, click at Option button. There is a form to adjust Option as picture below.

- After that, select a list that you want

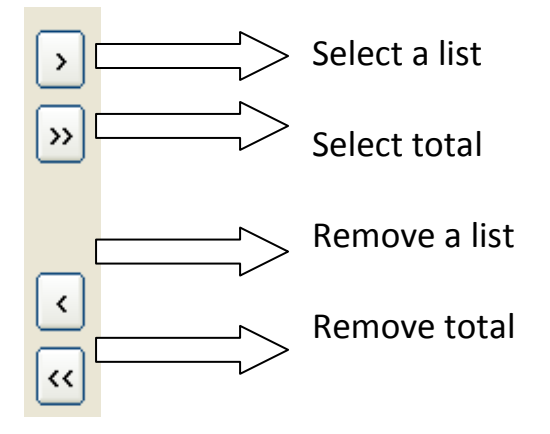

- After that, specify a type to present on webpage.

- Then, it shows a result as picture 1.2 below; click OK back to the previous screen. After that, select file to Export, click Export button. There is a dialogue "Export is completed" will be popup. Moreover, you can check the result from opening saved file as picture 1.5 below. This is completed data Export to Html File.

WAC RESEARCH CO., LTD. 11/587 Moo. 10, Ladpraowanghin Rd., Ladprao, Bangkok, Thailand 10230. Tel: 6625303809-10, 6625381038, 6625399352 Fax: 6625383098 E-mail: sales@wacinfotech.com Website: www.wacinfotech.com

WAC EZ Payroll Export Data

| กำหนดคุณลักษณะด่าง ๆ |             |  |
|----------------------|-------------|--|
|                      |             |  |
| Title                |             |  |
| Font Size            | ✓           |  |
| Header Font Size     | ~           |  |
| BadyBackgroud        |             |  |
| TitleBackgroud       |             |  |
| TitleForeground      |             |  |
| HeaderBackground     | ···· ·      |  |
| HeaderForeground     |             |  |
| RecordForeground     |             |  |
| TableBackground      |             |  |
| TableForegroud       |             |  |
|                      |             |  |
|                      | 📎 OK 🔀 Exit |  |
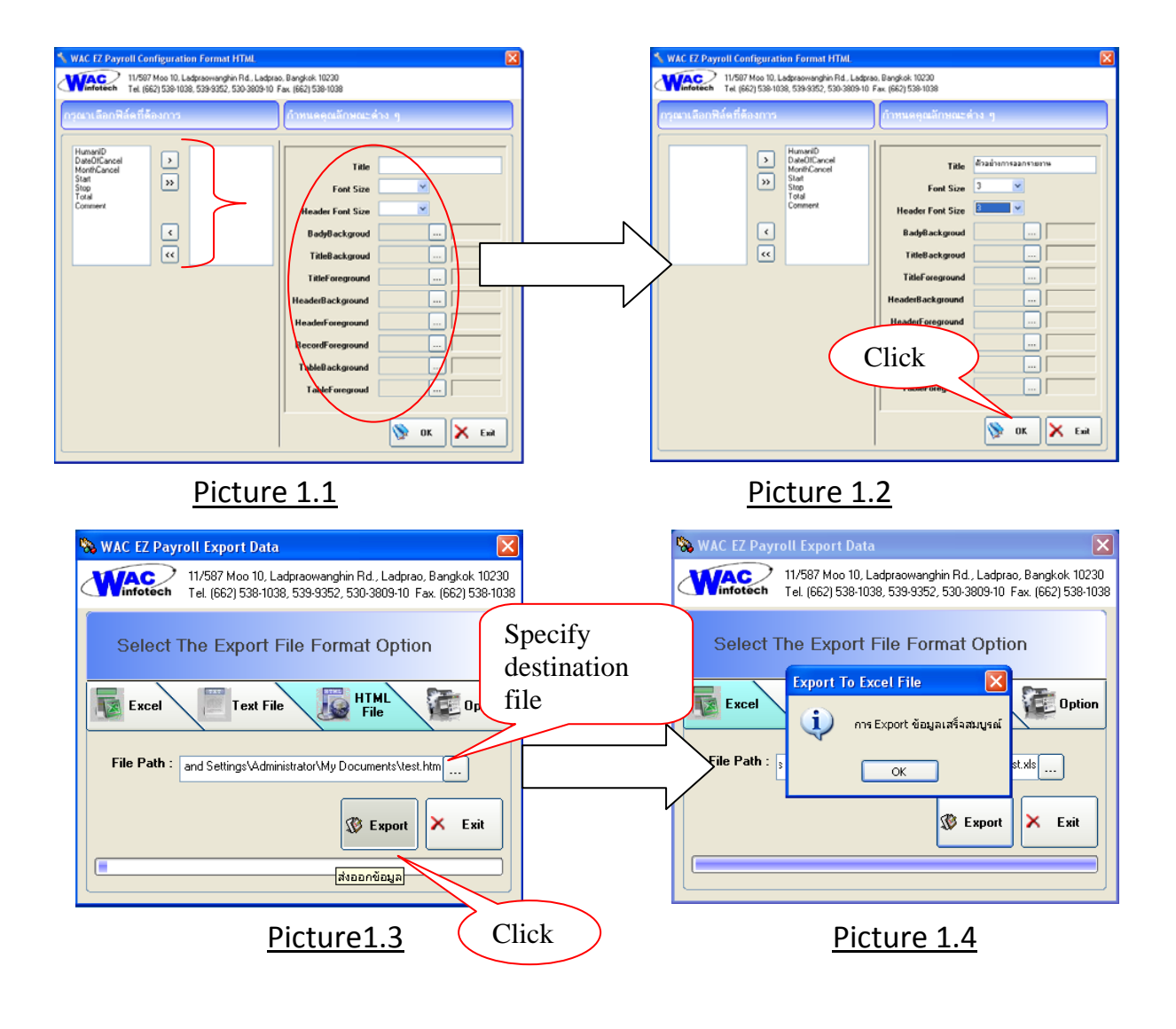

| 🥭 Export Report - W   | indows Intern | et Explorer             |                     | _              |       | _       |          | _     | _          | _                     | _      | _       | _       |        |          |
|-----------------------|---------------|-------------------------|---------------------|----------------|-------|---------|----------|-------|------------|-----------------------|--------|---------|---------|--------|----------|
| 💬 🗸 🌾 C:\             | Documents an  | d Settings\Administrati | or\Desktop\xx.htm   |                |       |         |          |       |            |                       |        | • + X   | Google  |        |          |
| Google G <del>-</del> |               | ▼ Go 0 🧭 🤔 ▼            | 💬 👻 🏠 Bookmarks 🕈 🌡 | 🗿 14 blocked 🐧 | 🦻 Che | eck 🔻 🐴 | Autolink | • 🕤 A | utoFil 🔒 S | end to <del>v</del> , | ß      |         |         |        | (        |
| 🚖 🕸 🌈 Export          | Report        |                         |                     |                |       |         |          |       |            |                       |        | ۵       | • 🗟 • 1 | ₽ • ₽  | Page 🕶 🄇 |
| Export R              | eport         |                         |                     |                |       |         |          |       |            |                       |        |         |         |        |          |
| DateOfPayme           | ent Humai     | ID FixedMonth           | Start Stop Income   | Daywork 01     | liO 1 | Dilege  | nt Fee   | Bonus | Other1     | Other2                | Other3 | POther1 | POther  | 2 POth | er3 PO   |
| 16/10/2008            | 100           | 10/2008                 | 10000               | 0              | 0     | 0       | 0        | 0     | 0          | 0                     | 0      | 0       | 0       | 0      | 0        |
| 16/10/2008            | 160           | 10/2008                 | 7000                | 0              | 0     | 0       | 0        | 0     | 0          | 0                     | 0      | 0       | 0       | 0      | 0        |
|                       |               |                         |                     | Pic            | tu    | re 1    | 1.5      |       |            |                       |        |         |         |        |          |

## 5. The steps for Backup System

Because of many used spaces including using a computer for a long time, it might cause a computer error. Therefore, the company tries to solve the problem by using backup system in order to save database. When Payroll Program is installed, there is a backup system shortcut appear on Desktop as the following steps.

1. To begin with, go to Start > Programs > WAC Payroll to open Backup&Restore program as picture below

| 2     | <mark>,</mark> sta | rt 🛛 🙋 🈂 💿 💿 Window             | is Me    | dia Play        | /er                             |            |          |                |
|-------|--------------------|---------------------------------|----------|-----------------|---------------------------------|------------|----------|----------------|
| Win   | 0                  | Shut Down                       | ar Of    | Juale           | ScreenPrinc                     | Pallin     |          |                |
| Mobi  |                    | Run                             | ۲        | J               |                                 | 1<br>Deint |          |                |
| s XP  | ?                  | Help and Support                |          |                 | <b>_</b>                        | 546        |          |                |
| Prof  | $\mathbf{P}$       | Search                          |          |                 |                                 |            |          |                |
| essid | <u>v</u> -         | Settings •                      |          |                 |                                 |            |          |                |
| onal  | <b>i</b>           | Programs 🕨                      |          | WACE            | Research                        | ×          | <u>.</u> | Payroll        |
|       |                    |                                 |          | Screer<br>WAC F | Print Gold 3.5<br>Pavroll       | +          |          | Backup&Restore |
|       | <b>F</b>           | สร้างเอกสาร Office              |          | projec          | t64 1.6                         | •          |          |                |
|       |                    | เปิดเอกสาร Office               | 6        | Enroll          | Office                          | •          |          |                |
|       | Ð.                 | WinZip                          | 8<br>1   | Windo<br>WAC 1  | ws Movie Maker<br>Fime Recorder | •          |          |                |
|       | -                  | Windows Update                  | 2        | Windo           | ws Messenger                    |            |          |                |
|       |                    | Windows Catalog                 | Ð        | Windo           | e Assistance<br>ws Media Player |            |          |                |
|       |                    | Set Program Access and Defaults | 3        | Outloo          | k Express                       |            |          |                |
|       |                    |                                 | <b>A</b> | MSN             |                                 |            |          |                |

2. After open Backup&Restore program, there is a dialogue that explains in more details. The main program is divided in two categories; backup and restore

| ◆ WAC EZ Payroll Backup And Restore Data                                                                                     |  |  |  |  |  |  |
|----------------------------------------------------------------------------------------------------|--|--|--|--|--|--|
| 11/587 Moo 10, Ladpraowanghin Rd. , Ladprao, Bangkok 10230<br>Tel. (662) 538-1038, 539-9352, 530-3809-10 Fax. (662) 538-1038 |  |  |  |  |  |  |
| Last Backup : 19/08/2548 11:25AM                                                                                             |  |  |  |  |  |  |
| Backup Size : 3.85 MB                                                                                                    |  |  |  |  |  |  |
| FilePath :                                                                                                    |  |  |  |  |  |  |
|                                                                                                    |  |  |  |  |  |  |
| Sackup 🔀 Restore 🗙 Exit                                                                                                    |  |  |  |  |  |  |

## <u>5.1. Backup</u>

| - Click at File Path button to specify a<br>backup file.   | WAC 12 Payroll backup And Restore Data           Wac 12 Payroll backup And Restore Data           I1/587 Moo 10, Ladpraowanghin Rd., Ladprao, Bangkok 10230           Tel. (662) 538-1038, 539-9352, 530-3809-10           Last Backup :           19/08/2548 11:25AM           Backup Size :           3.85 MB                                                                                                    |
|------------------------------------------------------------|----------------------------------------------------------------------------------------------------|
| - After that, specify drive to backup<br>and then click OK | FilePath :                                                                                                    |
|                                                            | WAC EZ Payroll Backup And Restore Data  WAC EZ Payroll Backup And Restore Data  11/587 Moo 10. Ladpraowanghin Rd., Ladprao, Bangkok 10230 Tel (662) 538-1038 539-9352 530-3809-10 Fax (662) 538-1038  Browse for Folder  La Please select a folder.  Pa  Browse for Folder  Ca Please select a folder.  Browse for Folder  Ca Please select a folder.  Browse for |
| Specify<br>destination<br>file                             | Image: Construction of the second section of the second section of the second section of the second section of the second section of the second section of the second second s                               |

- After you get a Path to backup, press Backup button. There is a dialogue "Backup is completed" will be popup.

| 🔷 WAC EZ Payroll Backup And Restore Data 🛛 🛛 🔀                                                                              | 🗢 WAC EZ Payroll Backup And Restore Data 🛛 🔀                                                                                |
|----------------------------------------------------------------------------------------------------|----------------------------------------------------------------------------------------------------|
| 11/587 Moo 10, Ladpraowanghin Rd., Ladprao, Bangkok 10230<br>Tel. (662) 538-1038, 539-9352, 530-3809-10 Fax. (662) 538-1038 | 11/587 Moo 10, Ladpraowanghin Rd., Ladprao, Bangkok 10230<br>Tel. (662) 538-1038, 539-9352, 530-3809-10 Fax. (662) 538-1038 |
| Last Backup : 19/08/2548 11:25AM<br>Backup Size : 3.85 MB<br>FilePath : C:\                                                 | Last Backup Backup File<br>Backup Size<br>FilePatt OK<br>Sackup Restore Katerow<br>Backup Size                              |
|                                                                                                    |                                                                                                    |
| Click to Backup                                                                                                    |                                                                                                    |

- As a result, it shows file you specify as picture below.

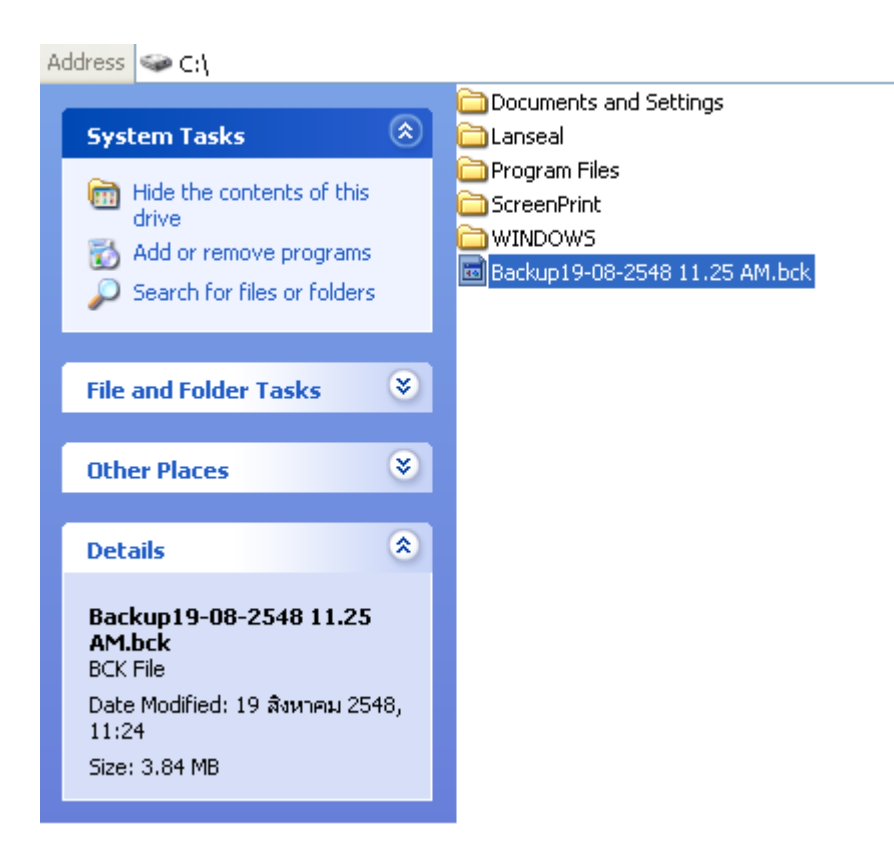

## 5.2. Restore

To begin with, click Restore button. There is a dialogue to search some back up files then, click OK. The data will be quickly restored from the system and a dialogue "Restore is completed" appears.

| 🗢 WAC EZ Payroll Backup And Restore Data 🛛 🔀                                                                                |     |
|----------------------------------------------------------------------------------------------------|-----|
| 11/587 Moo 10, Ladpraowanghin Rd., Ladprao, Bangkok 10230<br>Tel. (662) 538-1038, 539-9352, 530-3809-10 Fax. (662) 538-1038 |     |
| Last Backup : 19/08/2548 11:25AM                                                                                            |     |
| Backup Size : 3.85 MB<br>FilePath :                                                                                         | ore |
| Backup Restore X Exit                                                                                                    |     |
|                                                                                                    |     |

| Open                              |                                                                                                    |  |
|-----------------------------------|----------------------------------------------------------------------------------------------------|--|
| Look in:                          | 🛥 Local Disk (C:) 💽 🔇 🎓 📴                                                                                                    |  |
| My Recent<br>Documents<br>Desktop | Documents and Settings Lanseal ScreenPrint WINDOWS Backup 19-08-2548 11.25 AM.bck                                                  |  |
| My Documents                      |                                                                                                    |  |
| My Computer                       | File name: Backup19-08-2548 11.25 AM Open                                                                                          |  |
| My Network                        | Files of type: BackupFiles *.bck Cancel                                                                                            |  |
|                                   | Select file to<br>Backup                                                                                                    |  |
| 🗢 WAC                             | EZ Payroll Backup And Restore Data 🛛 🗙                                                                                             |  |
| <b>W</b> ín                       | 11/587 Moo 10, Ladpraowanghin Rd., Ladprao, Bangkok 10230<br>fotoch Tel. (662) 538-1038, 539-9352, 530-3809-10 Fax. (662) 538-1038 |  |
|                                   | Last Backup : Restore File                                                                                                    |  |
|                                   | Backup Size :<br>FilePath :                                                                                                    |  |
|                                   |                                                                                                    |  |
|                                   | Sackup Restore X Exit                                                                                                    |  |